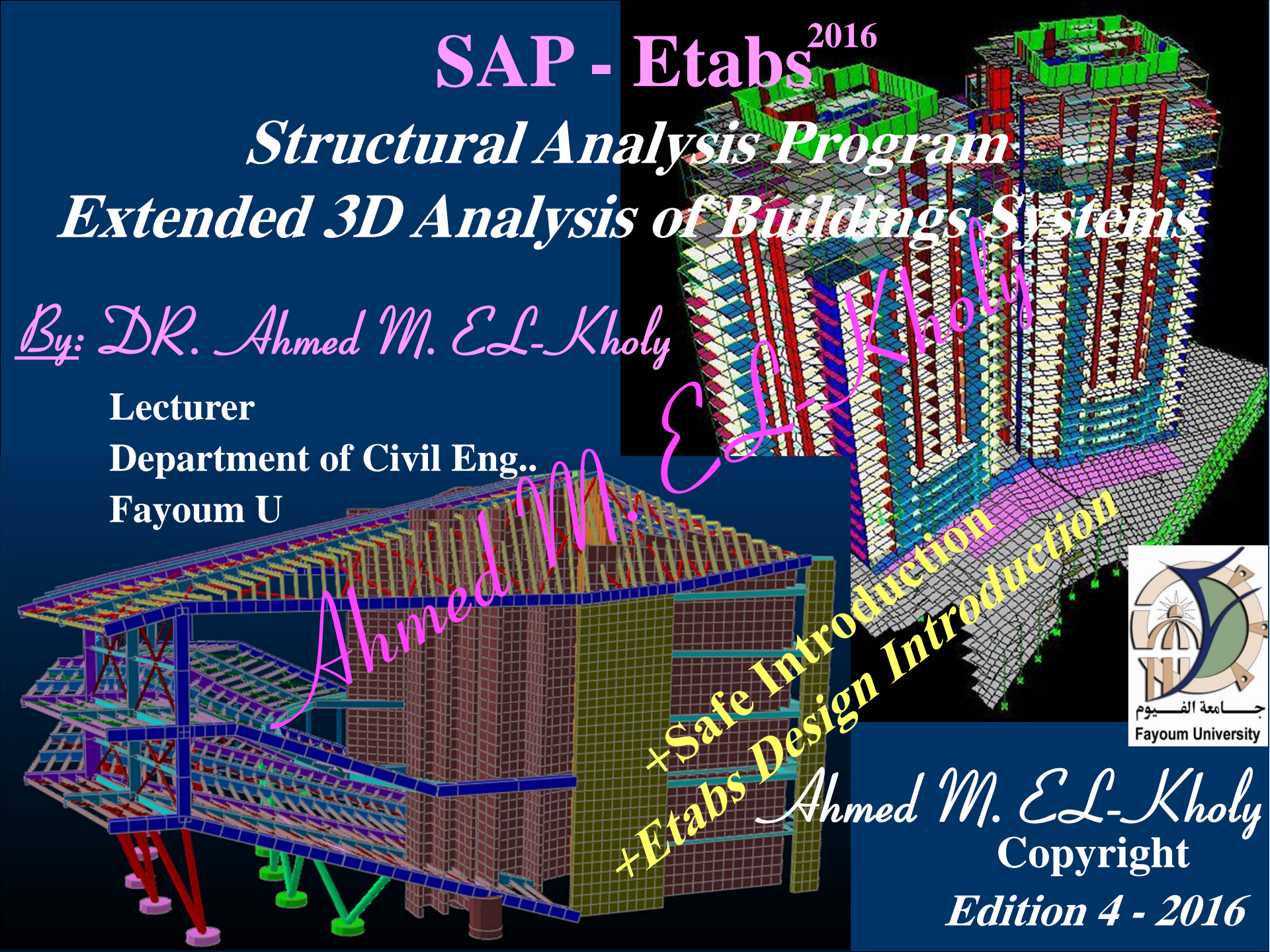

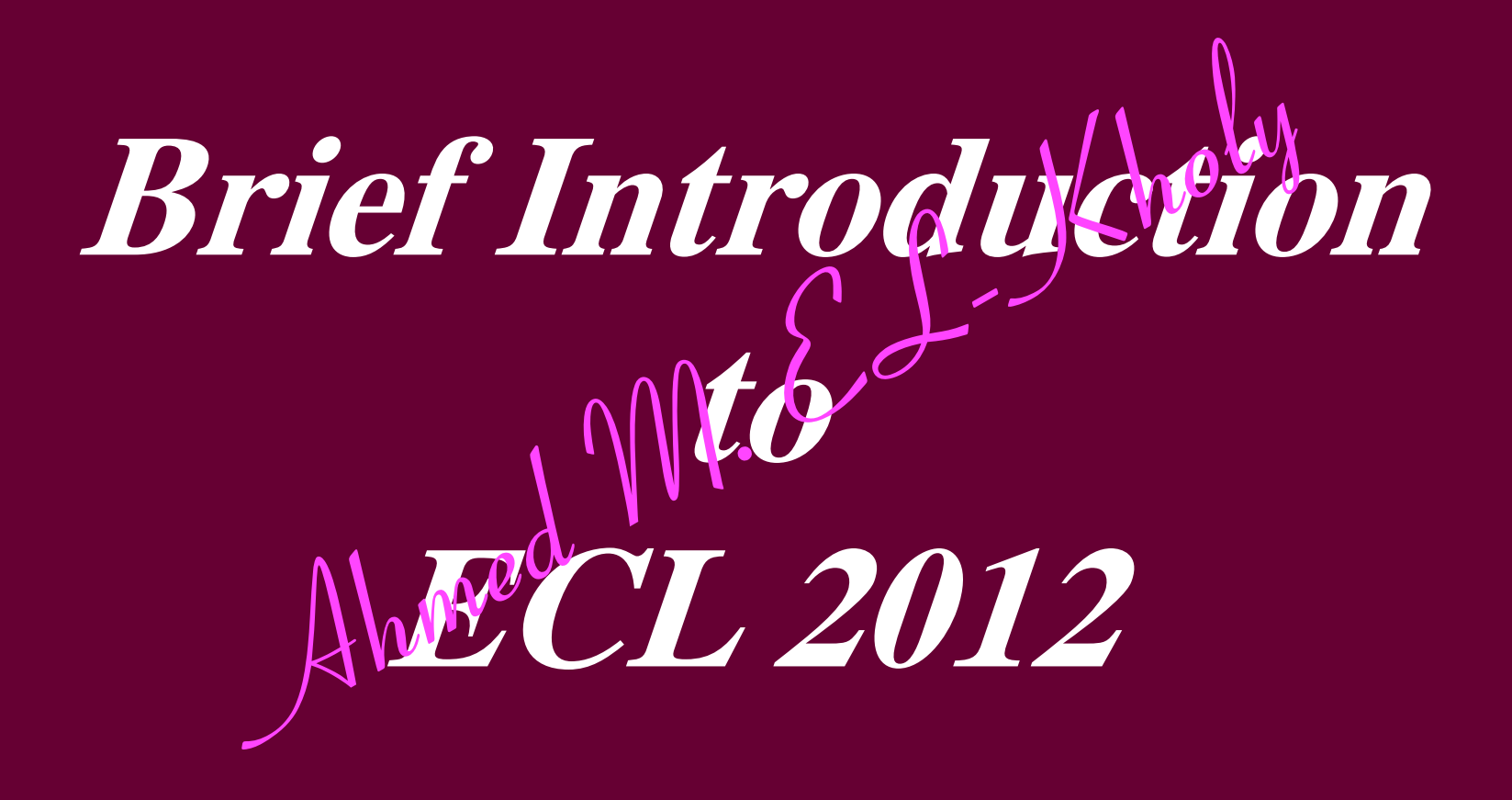

Ahmed MELKholy

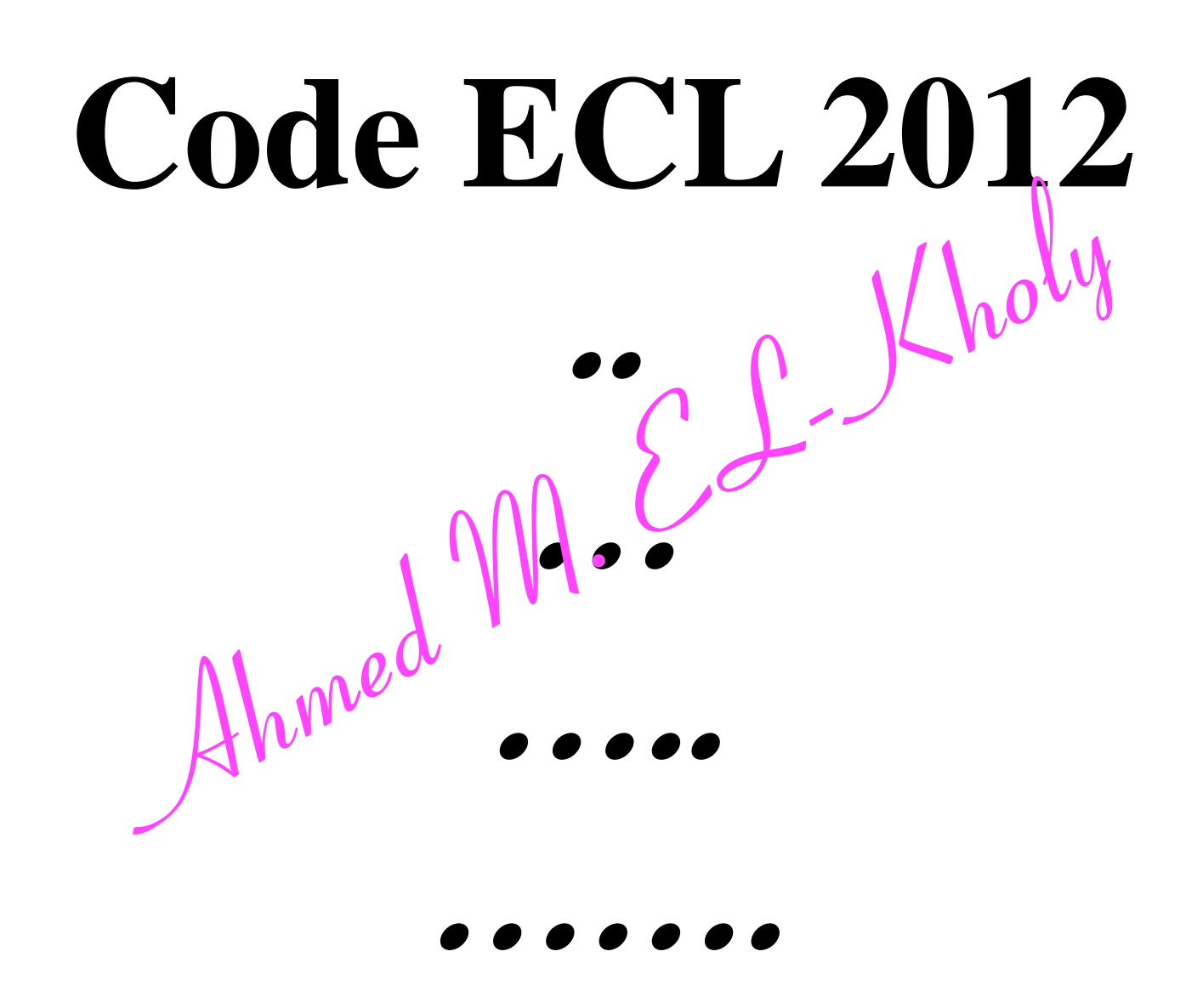

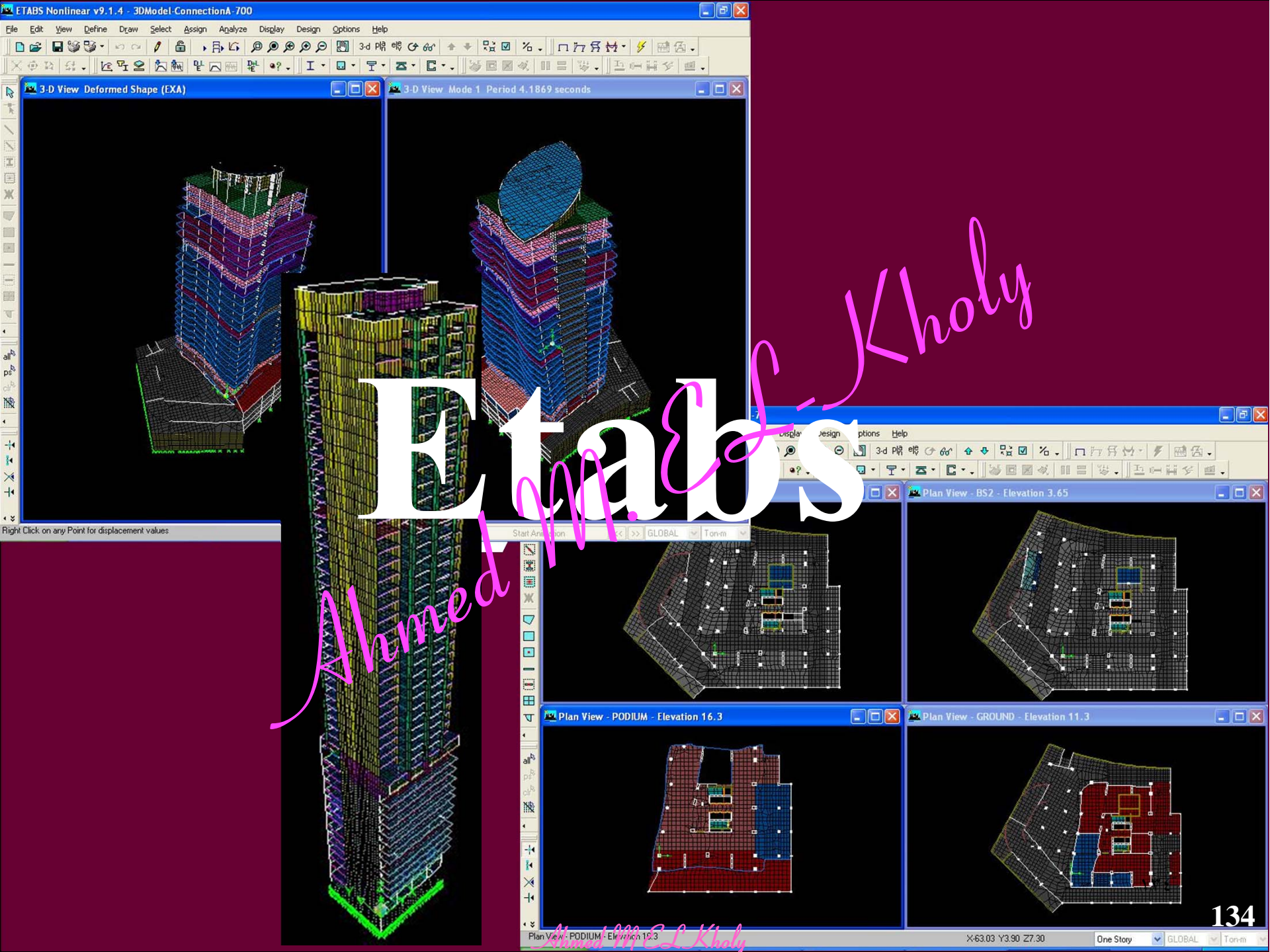

## <u>Etabs</u> DXF

- 1. Prepare DXF for different floors in Autocad as shown in the given practice in lecture.
- 1. Try to avoid triangle and irregular elements shapes as much as possible
- 2. Choose carefully & fix (0,9) point in Cad & Etabs
- 3. The mesh should be applicable for continuity of the columns and shear walls in all floors
- 4. Check your mesh in Cad many times before working on Etabs
- 5. Delete any thing on layer 0
- 6. Draw Slabs in Cad & (Col, beams, SW) in Etabs

## <u>Etabs</u> DXF

- 7. Large Columns supporting spaced parallel beams may be modeled using area elements.
- 8. Two alternatives to model the retaining wall.

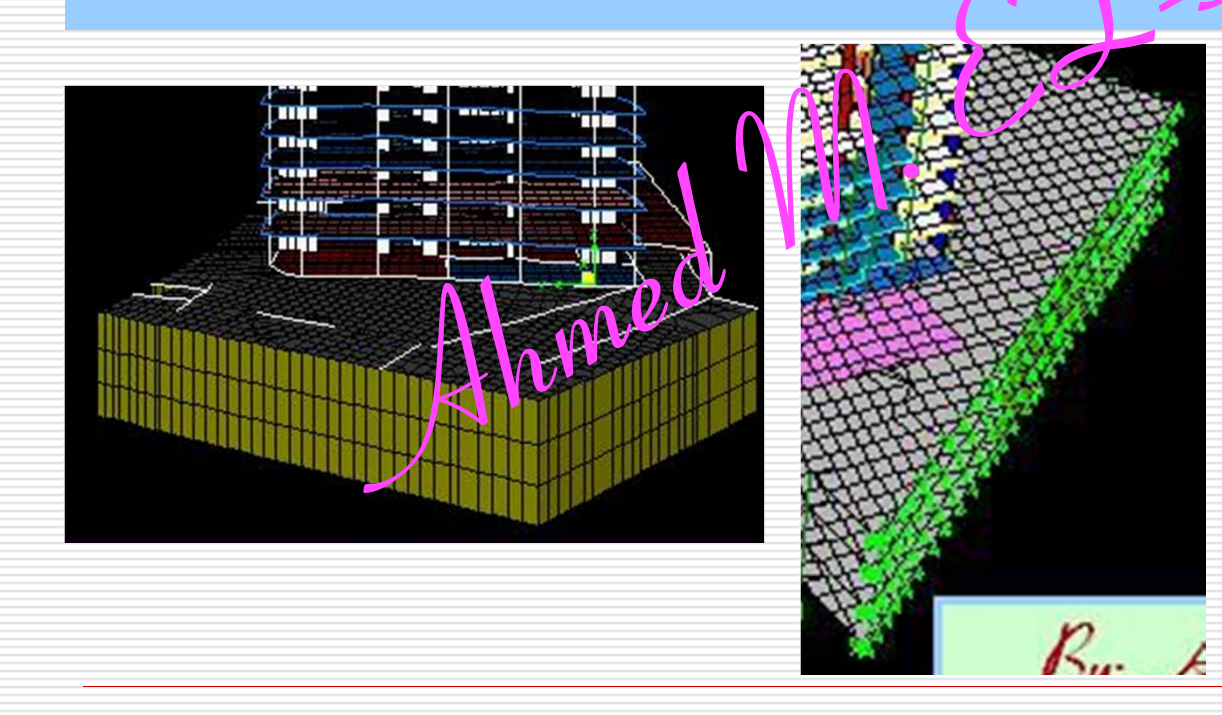

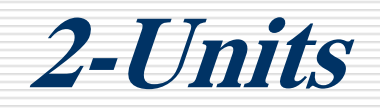

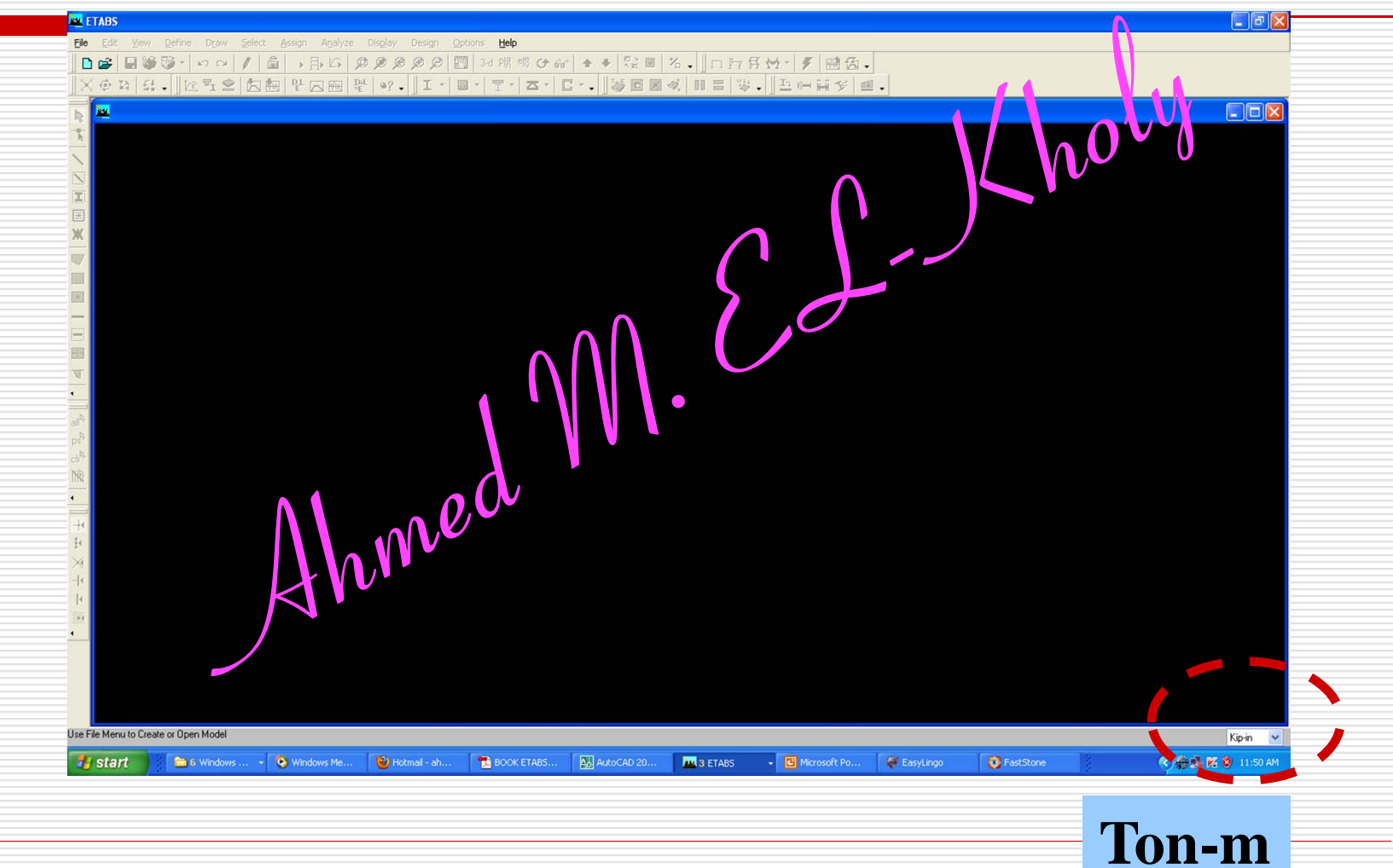

#### Grid 9,10

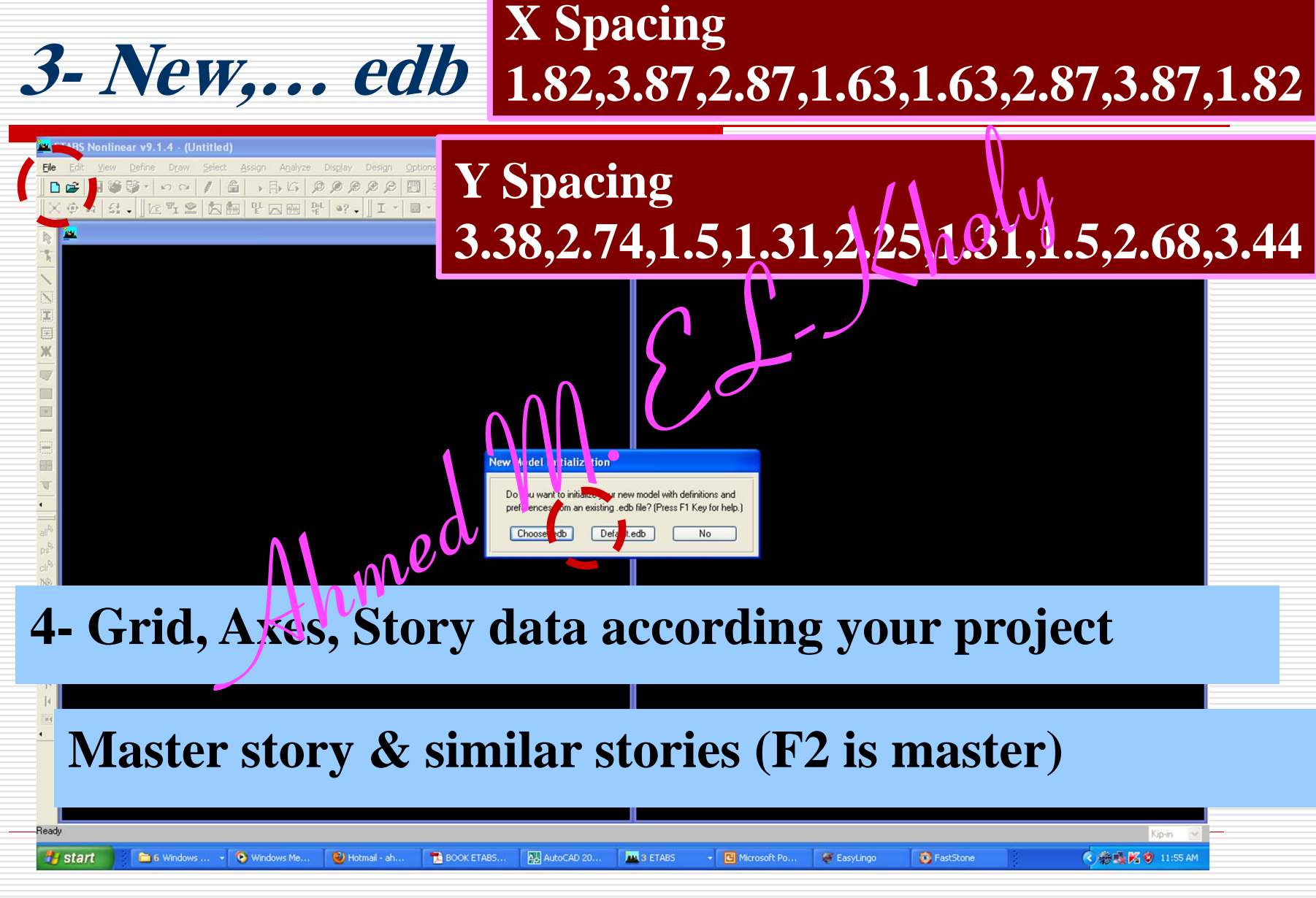

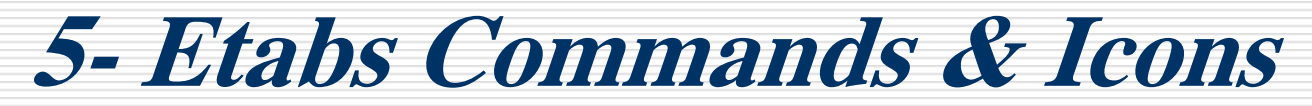

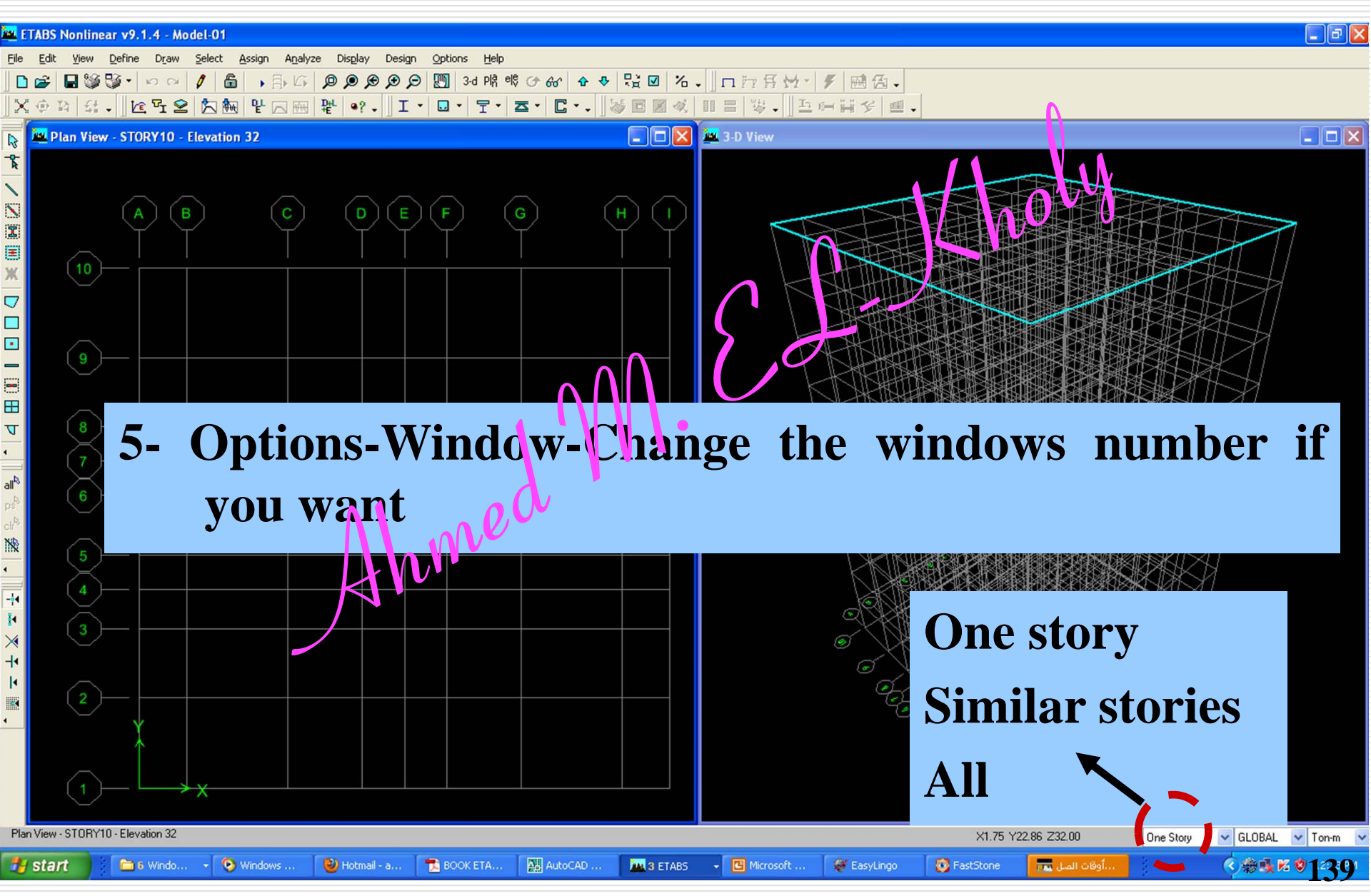

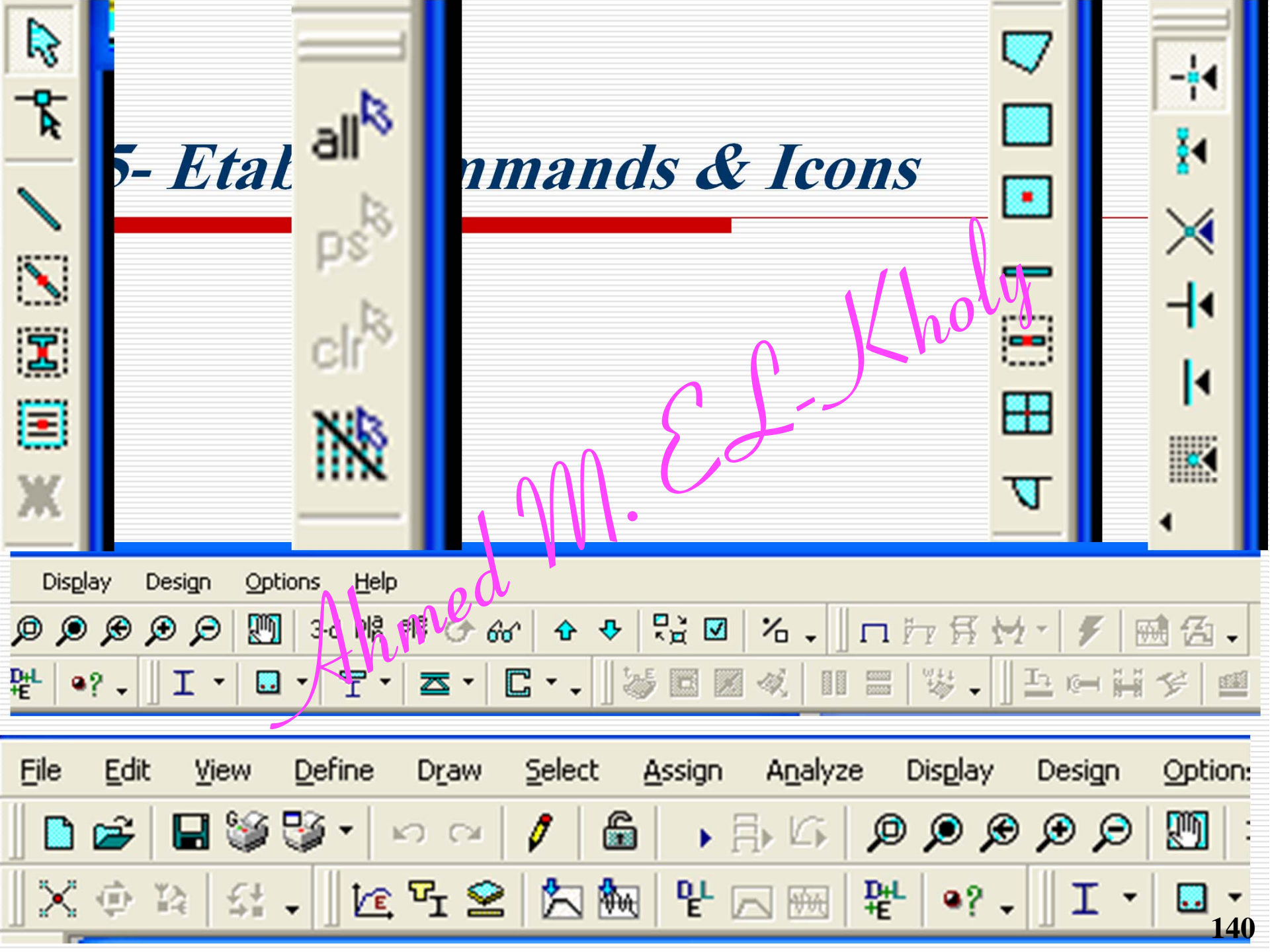

## 7- Define Design Data and Material (Slab, Columns, Core..)

7- Design data (Options-Preferences-Concrete Frame Design/Shear Wall Design) ACI318-02 – Cm<sup>2</sup> -Cm<sup>2</sup>/m

8- Material properties (Define-Material Properties-Concrete 350) according the considered code

| aterial Property Data      |            | Display Con                       |          |
|----------------------------|------------|-----------------------------------|----------|
| Material Name              | 50MPA      | Color                             |          |
| Type of Material           |            | Type of Design                    |          |
| Isotropic Orthotropic      |            | Design                            | Concrete |
| Analysis Property Data     | Ar         | Design Property Data (ACI 318-02) |          |
| Mass per unit Volume       | 0.2448     | Specified Conc Comp Strength, I'c | 5000.    |
| Weight per unit Volume 🥢   | 2.4026     | Bending Reinf. Yield Stress, fy   | 42000.   |
| Modulus of Elasticity      | 3800699.   | Shear Reinf. Yield Stress, fys    | 42000.   |
| Poisson's Ratio            | 0.2        | Lightweight Concrete              |          |
| Coeff of Thermal Expansion | 9.900E-06  | Shear Strength Reduc. Factor      |          |
| Shear Modulus              | 1583624.58 |                                   |          |

Wall Pier/Spandrel Design Preferences

| Design Code                  | ACI 318-02 |
|------------------------------|------------|
| Rebar Units                  | cm^2       |
| Rebar/Length Units           | cm^2/m     |
| Phi (Tension Controlled)     | 0.9        |
| Phi (Compression Controlled) | 0.65       |
| Phi (Shear and/or Torsion)   | 0.75       |
| Phi (Shear Seismic)          | 0.6        |
| Pmax Factor                  | 0.8        |
| Number of Curves             | 24         |
| Number of Points             | 11         |
| Edge Design PT-Max           | 0.06       |
| Edge Design PC-Max           | 0.04       |
| Section Design IP-Max        | 0.02       |
| Section Design IP-Min        | 0.0025     |
| Utilization Factor Limit     | 0.95       |
|                              |            |

#### *9- Define Wall, Column, Beam, Slab Sections*

9- beams.... Define-Frame sections (Add Rectangular) .. Make C30x160, C40x90, B25x60, B12x60

9- slabs.... Define-Wall/Slab/..sections (Add slab, add wall) Make W30, W40, Slb20, Slb22 according the considered code

#### *9- Define Wall, Column, Beam, Slab Sections*

## **10- Import your DXF floors**

#### **File-Import-DXF floor plan**

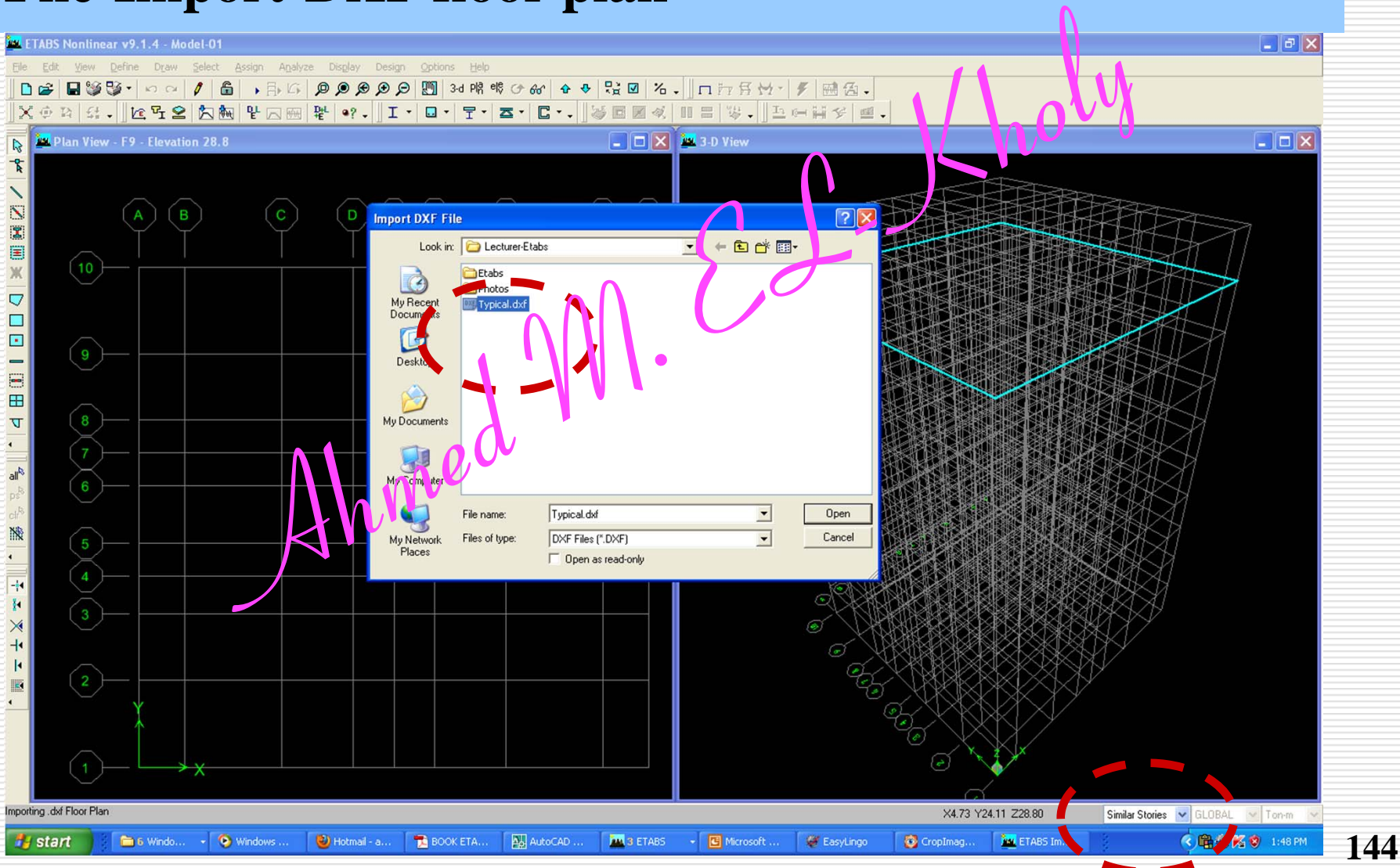

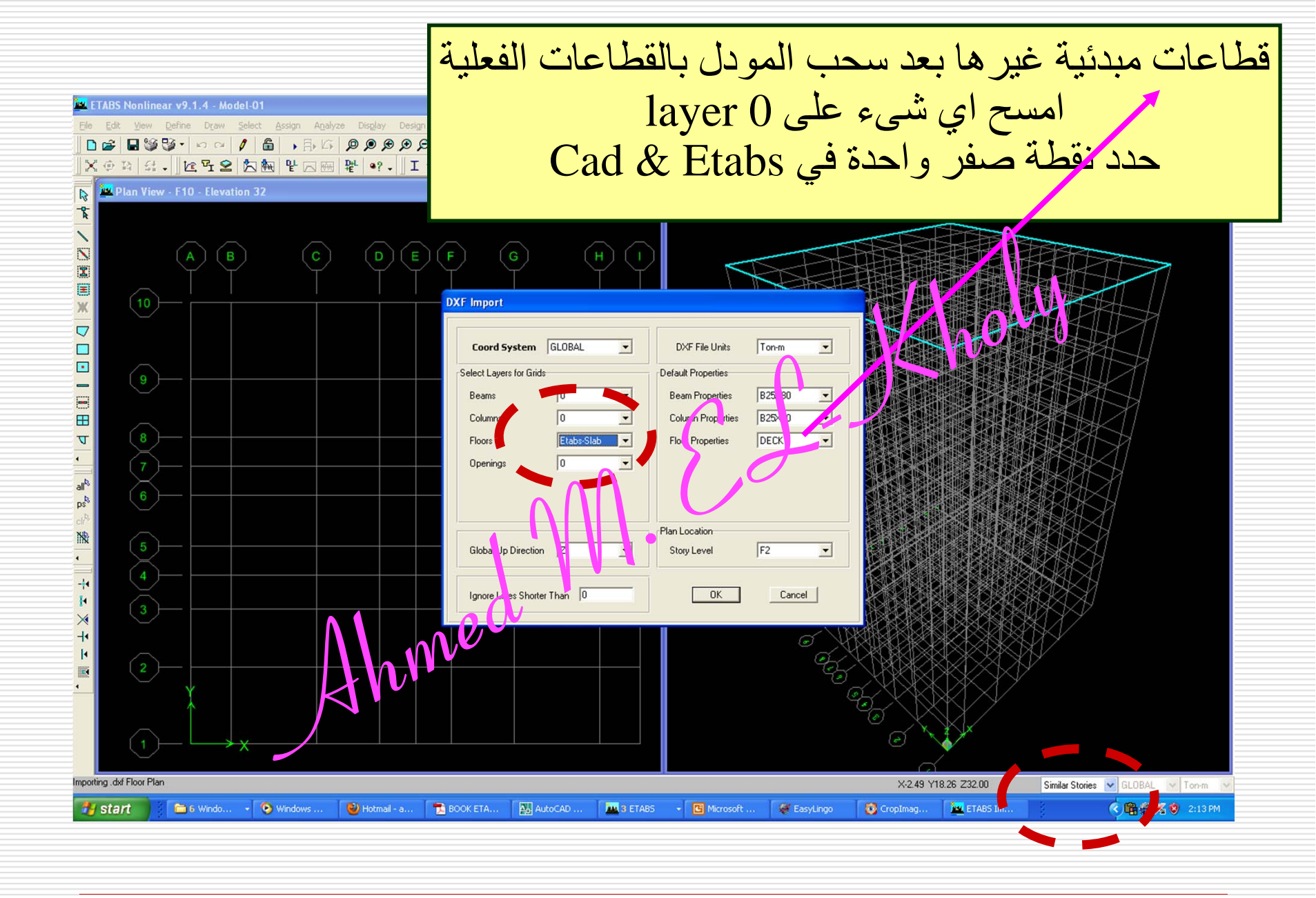

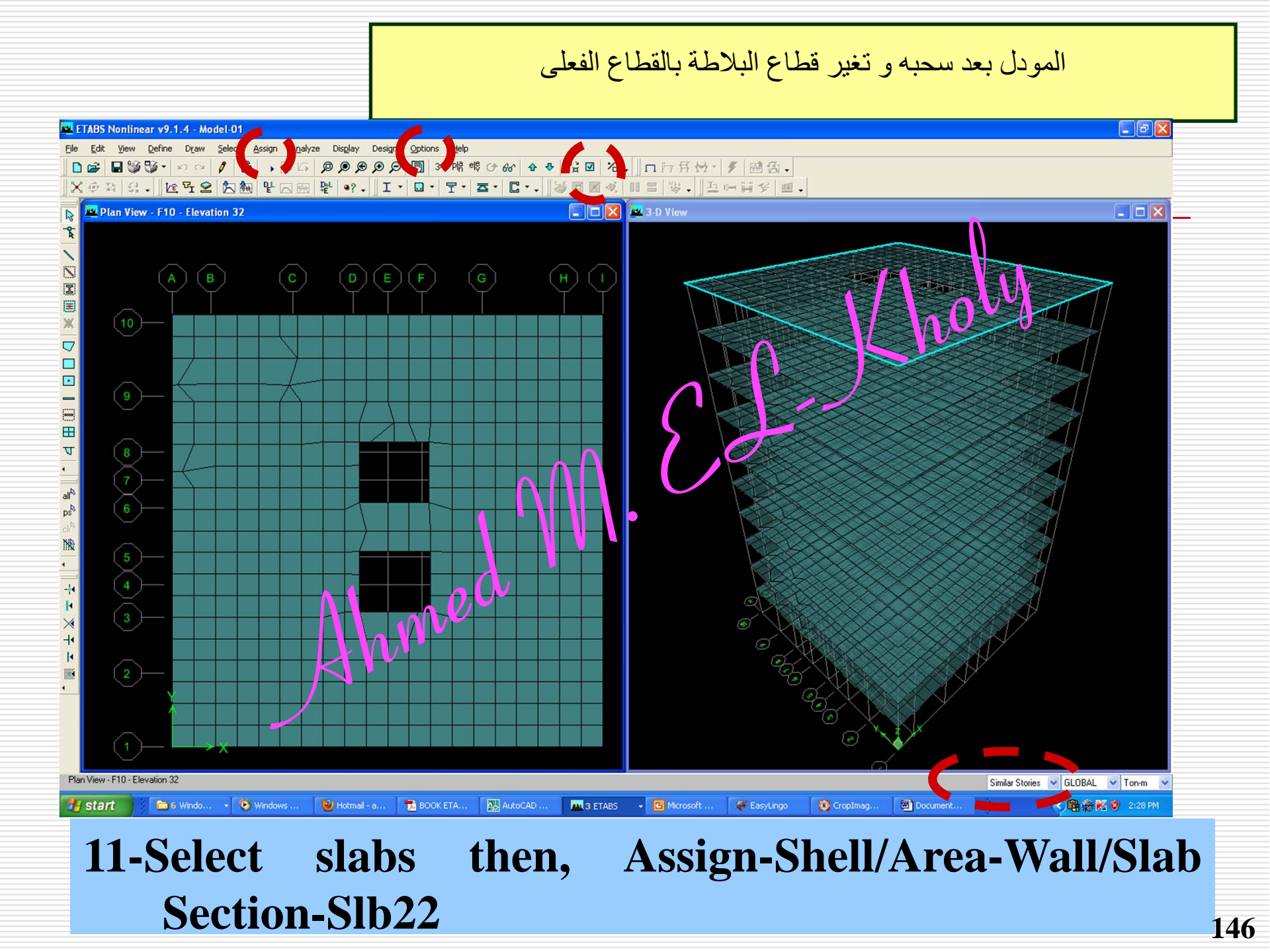

## 12- Draw Beams, Col, Shear walls

# Draw beams, columns, shear walls with exact cross sections in Etabs

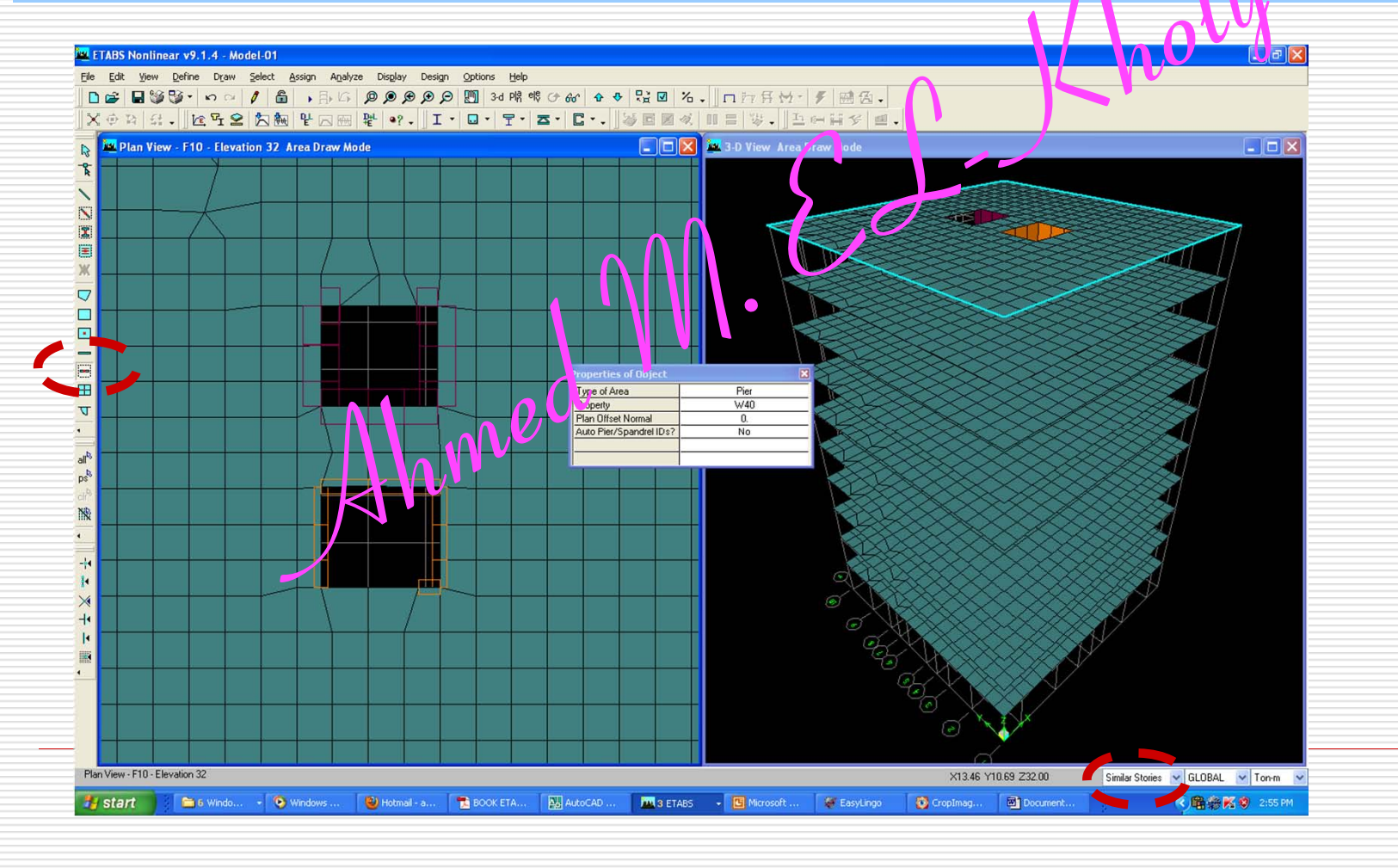

## 12- Draw Beams, Col, Shear walls

# Draw beams, columns, shear walls with exact cross sections in Etabs

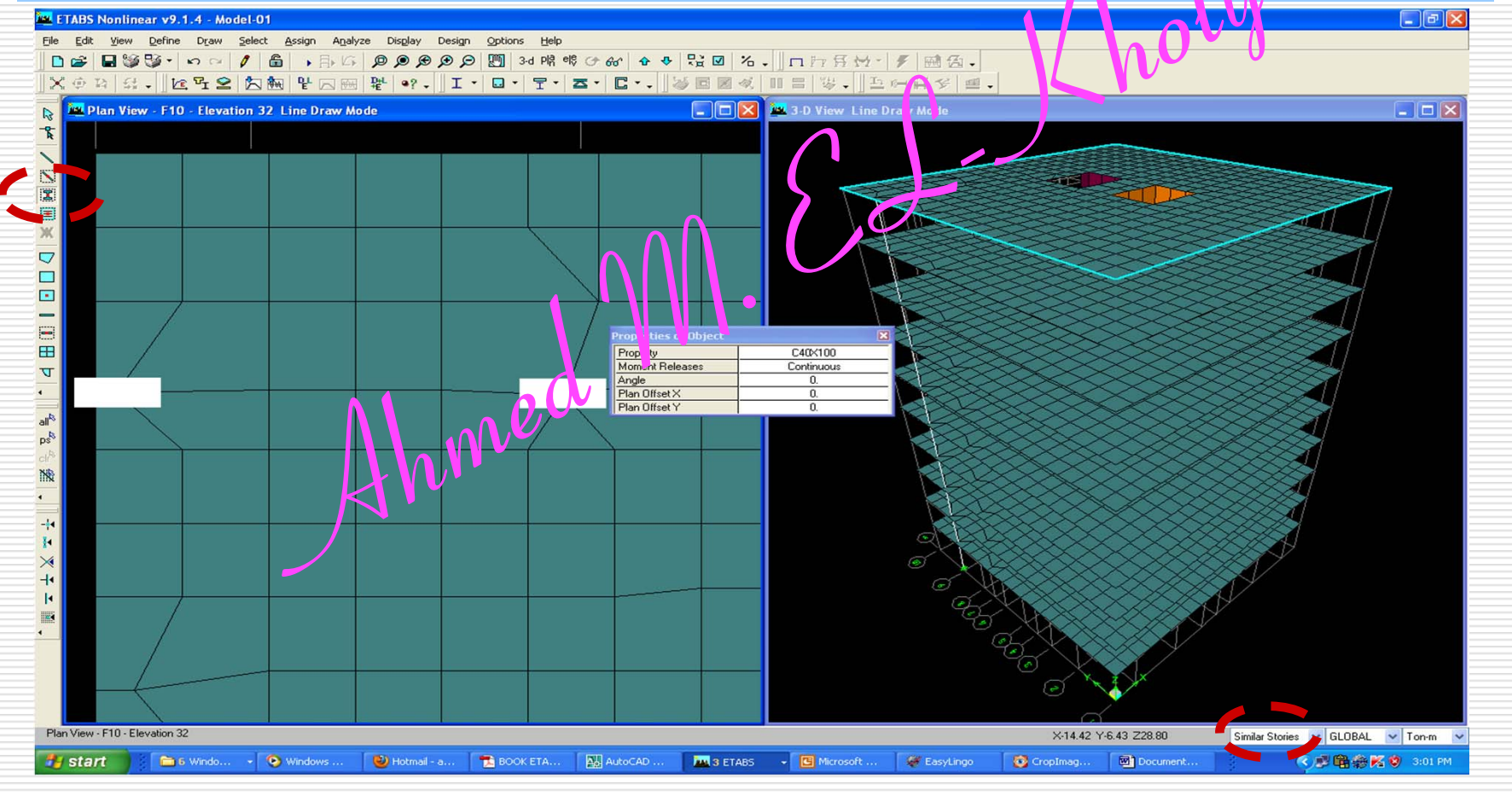

## 12- Draw Beams, Col, Shear walls

# Draw beams, columns, shear walls with exact cross sections in Etabs

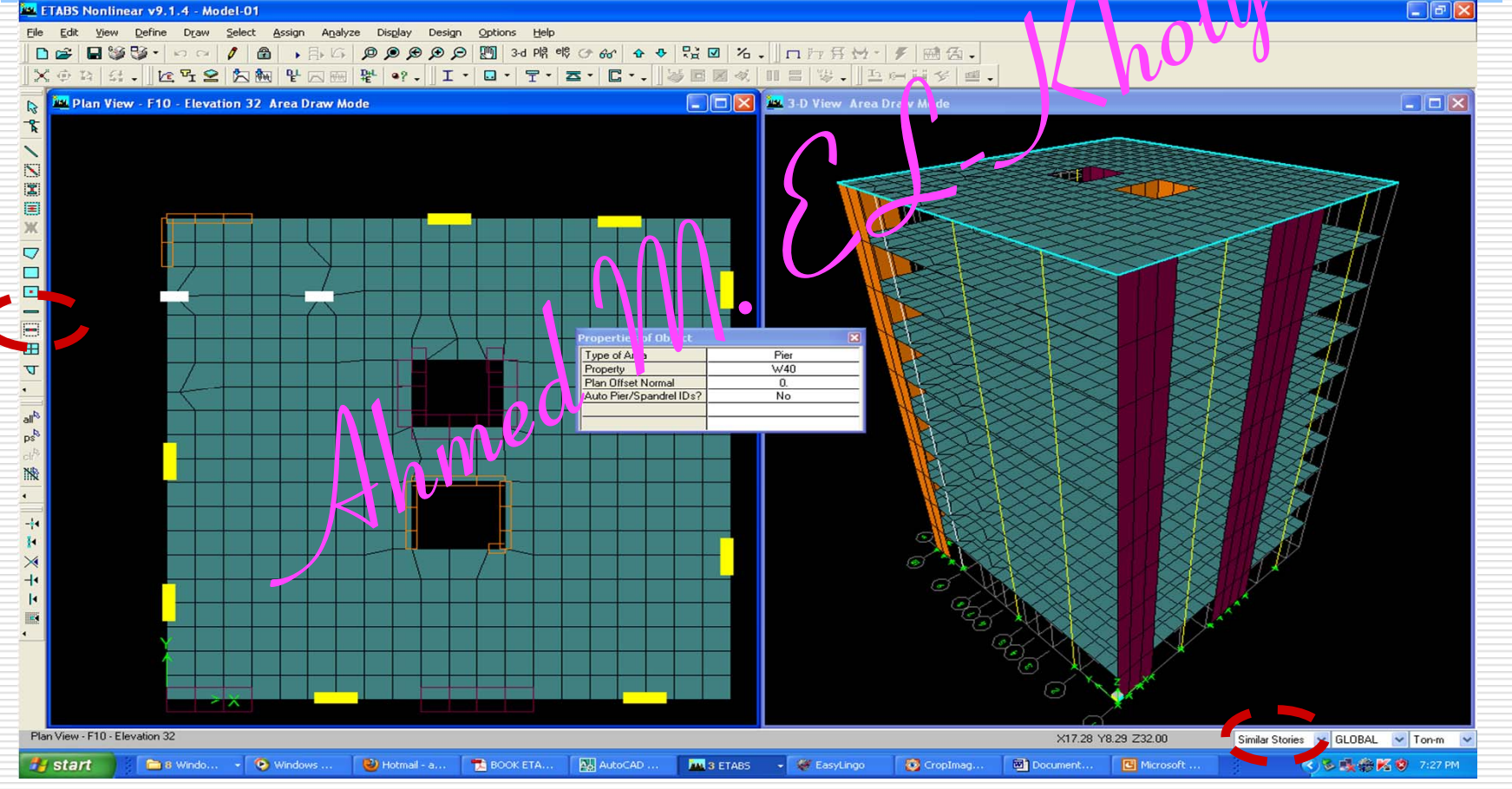

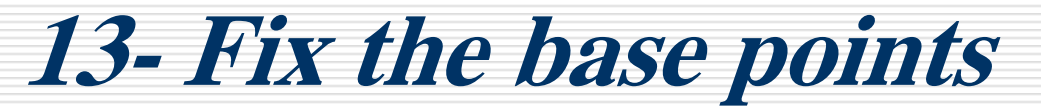

#### Select the base points and then, Assign-jointsrestraints and choose fixed

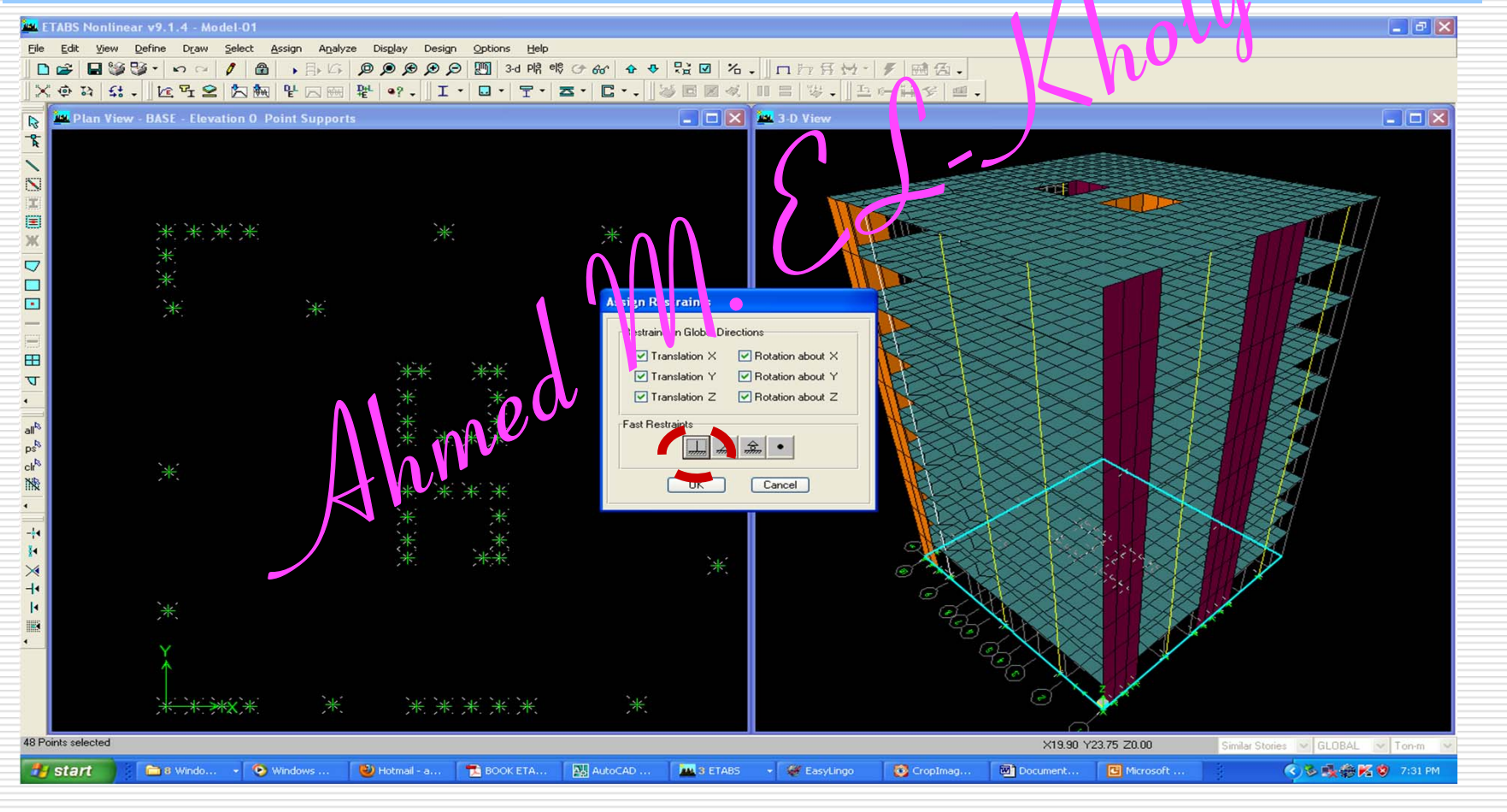

# 14- Define Diaphragms for floors

#### Menu: Define-diaphragm-D1,D2,D3,D4.....D10

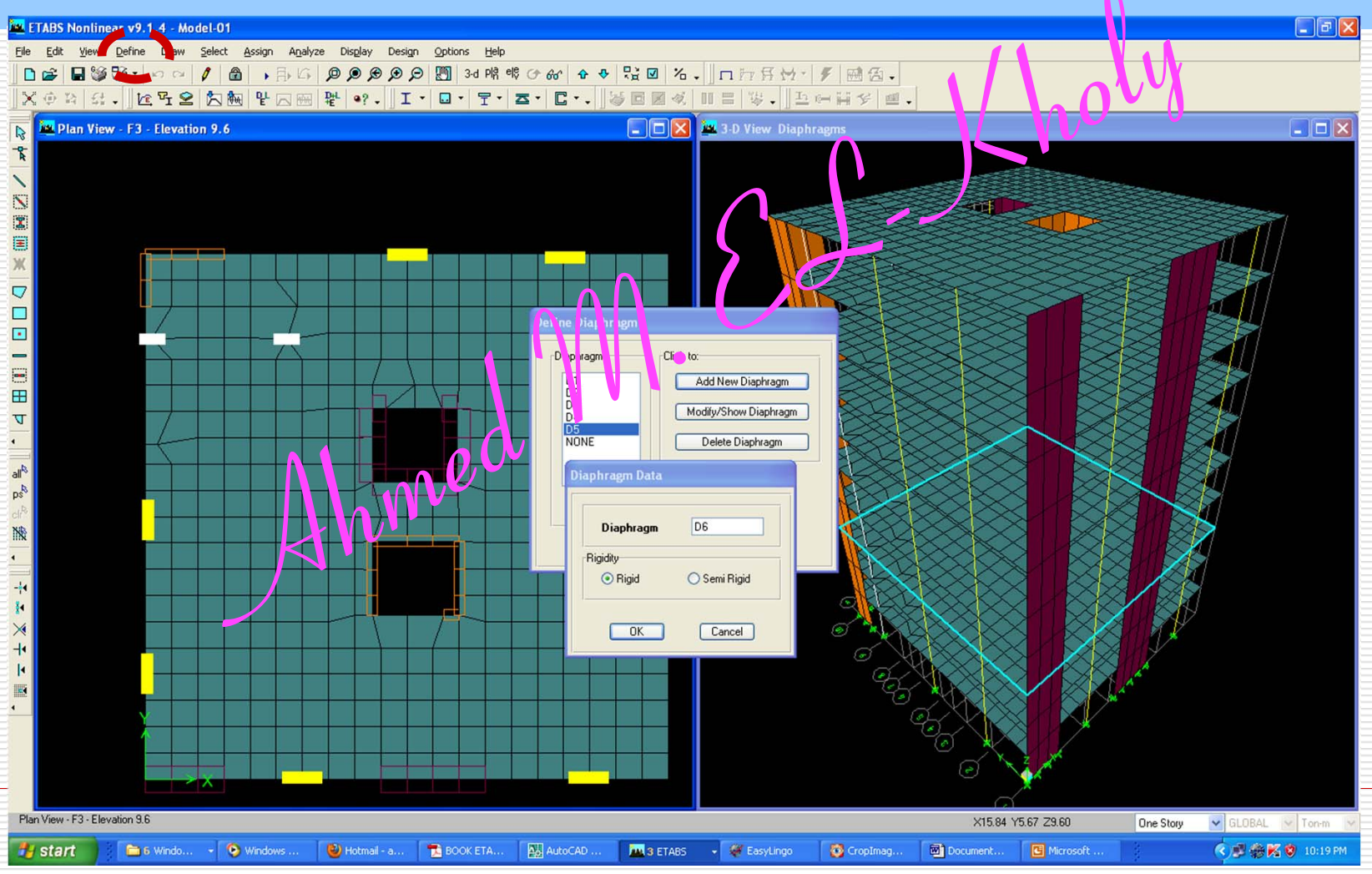

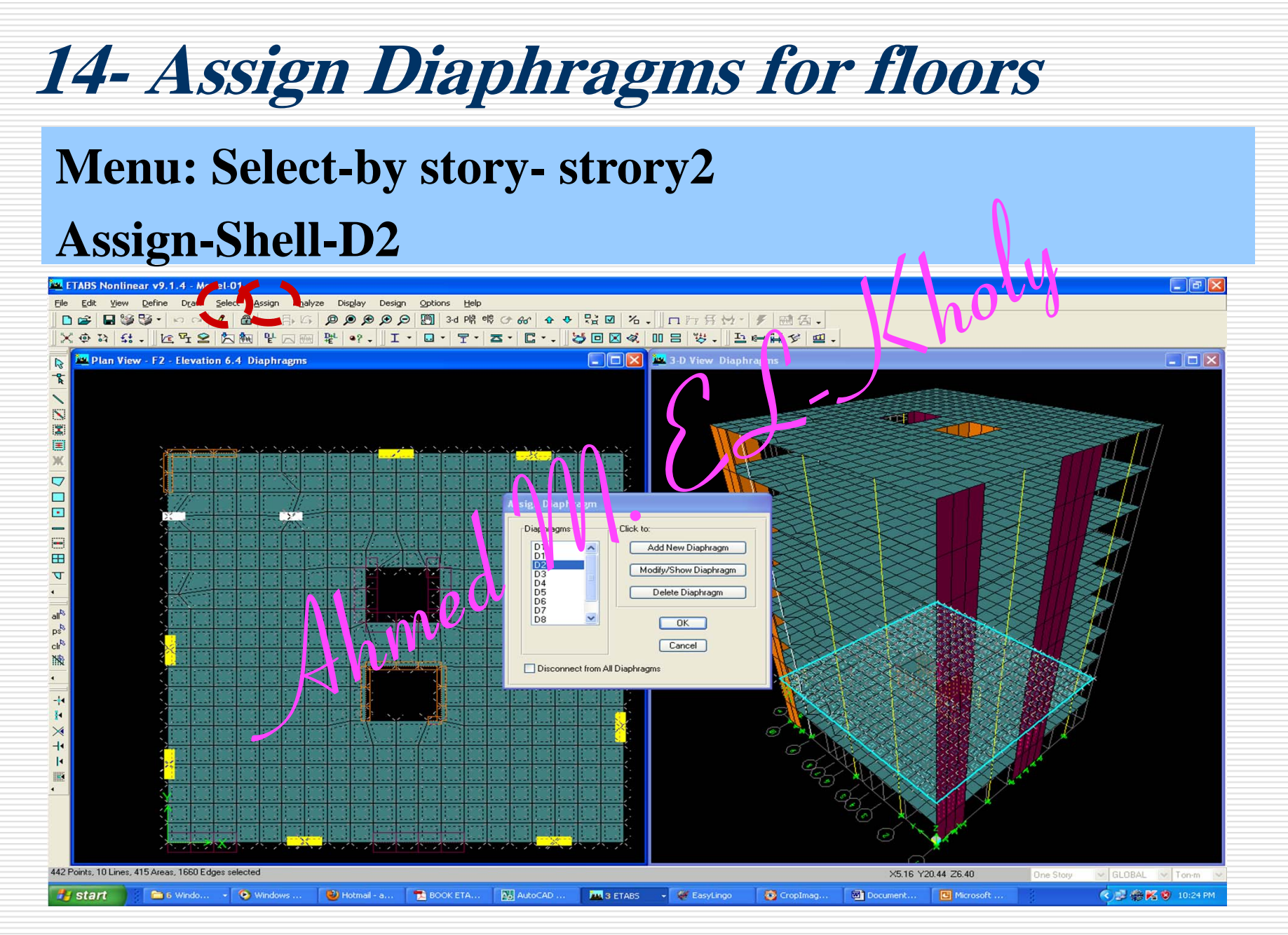

# After assigning all diaphrams

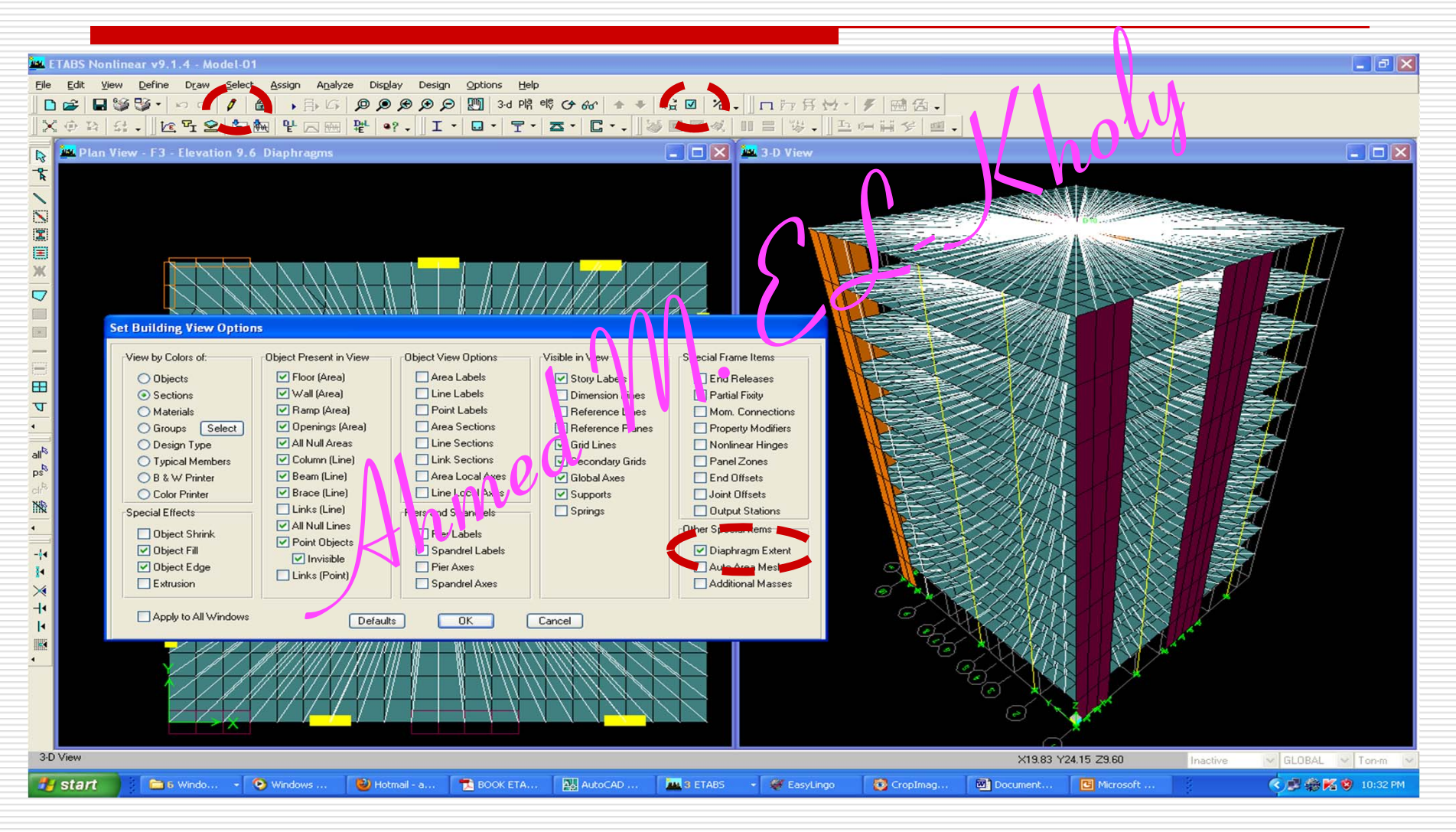

**15- Mesh Shear Wall Areas** D, L, Equivalent Static EQ ,... Temp, H, Wind, Snow 16- Define Static Load Cases **17-Define Response Spectrum Functions** Only for Spectra Method **18-Define Response Spectrum Cases 19-Define Load Combinations ??Spectra on k** 20-Assign Loads ...D, L, ... Retaining Wall !!.. Scale level 21- P-delta Effect/Dynamic Analysis **26-** If Spectra Method is utilized, 22- Define Mass sourc Scale the Base Shear of Spectra Method 23- Assign Piers to the 0.85 Base Shear of Equivalent Static. ...ECL2012 P141 24- Check mok 27- Re-Run & Check Log File... 25- Run Analyşis & Check Log F -26 28- Checks: Mass Ratio, Drift, Overturning & Sliding **29- Read Straining Actions** 30- Design

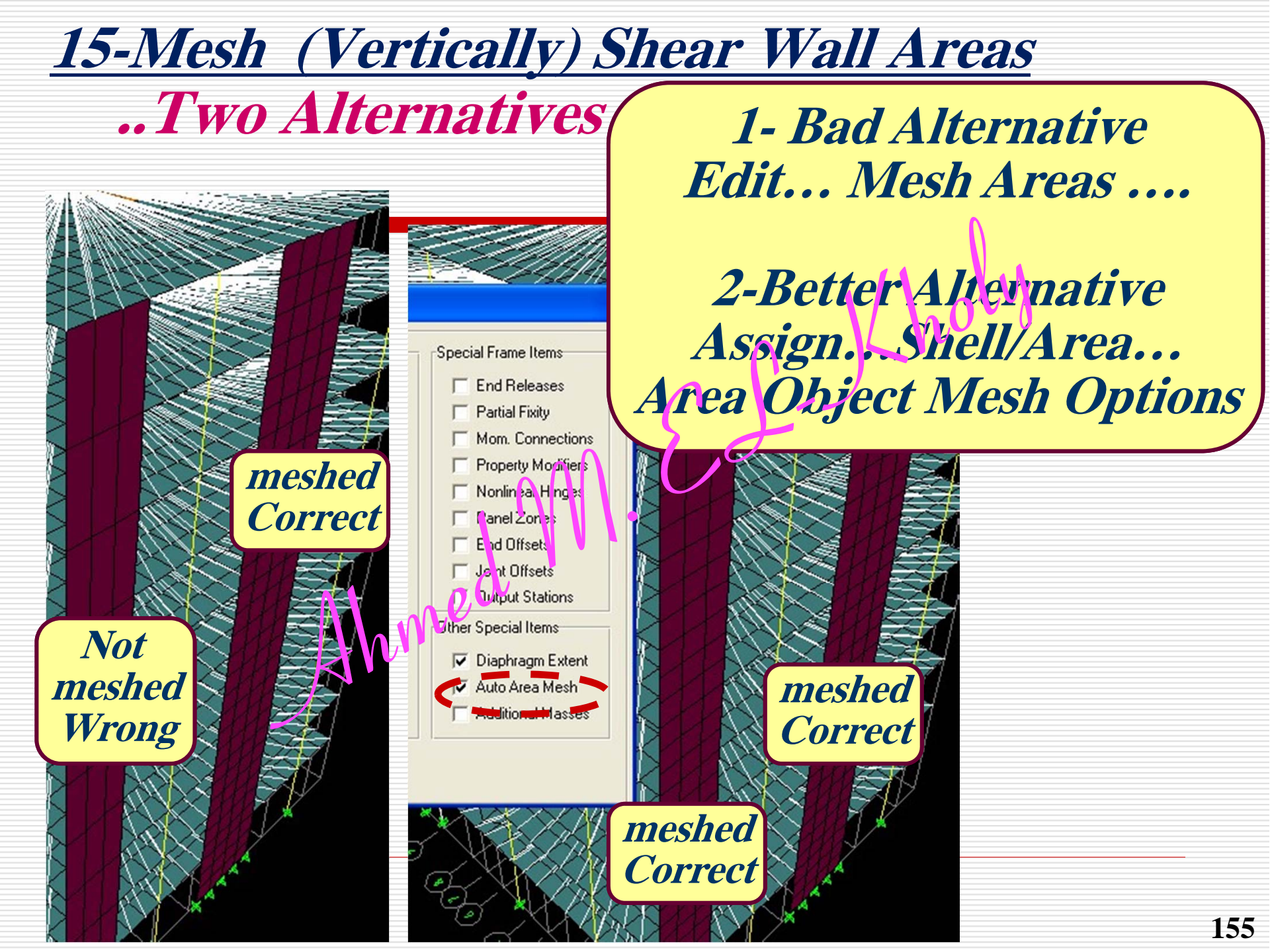

#### 16-Static Load Cases ...Define...Static Load Cases

|              | Load | Туре  | SWM | Auto Lateral<br>Loads | Comment            |  |
|--------------|------|-------|-----|-----------------------|--------------------|--|
| <u>1</u>     | OW   | Dead  | 1   |                       | Own Wight          |  |
| <u>2</u>     | SID  | Dead  | 0   |                       | Flooring+Walls+    |  |
| <u>3</u>     | LN   | Live  | 0   |                       | ψ=0.25, Table 8-7  |  |
| <u>4</u>     | LG   | Live  | 0   |                       | ψ=0.5, Table 8-7   |  |
| <u>5</u>     | LGT  | Live  | ,00 |                       | ψ=1.0, Table 8-7   |  |
| <u>6</u>     | EXA  | Quake | 0   | User Loads            | +X dir & Ecc=+0.05 |  |
| <u>7</u>     | EXB  | Quake | 0   | User Loads            | +X dir & Ecc=-0.05 |  |
| <br><u>8</u> | EYA  | Quake | 0   | User Loads            | +Y dir & Ecc=+0.05 |  |
| <u>9</u>     | EYB  | Quake | 0   | User Loads            | +Y dir & Ecc=-0.05 |  |

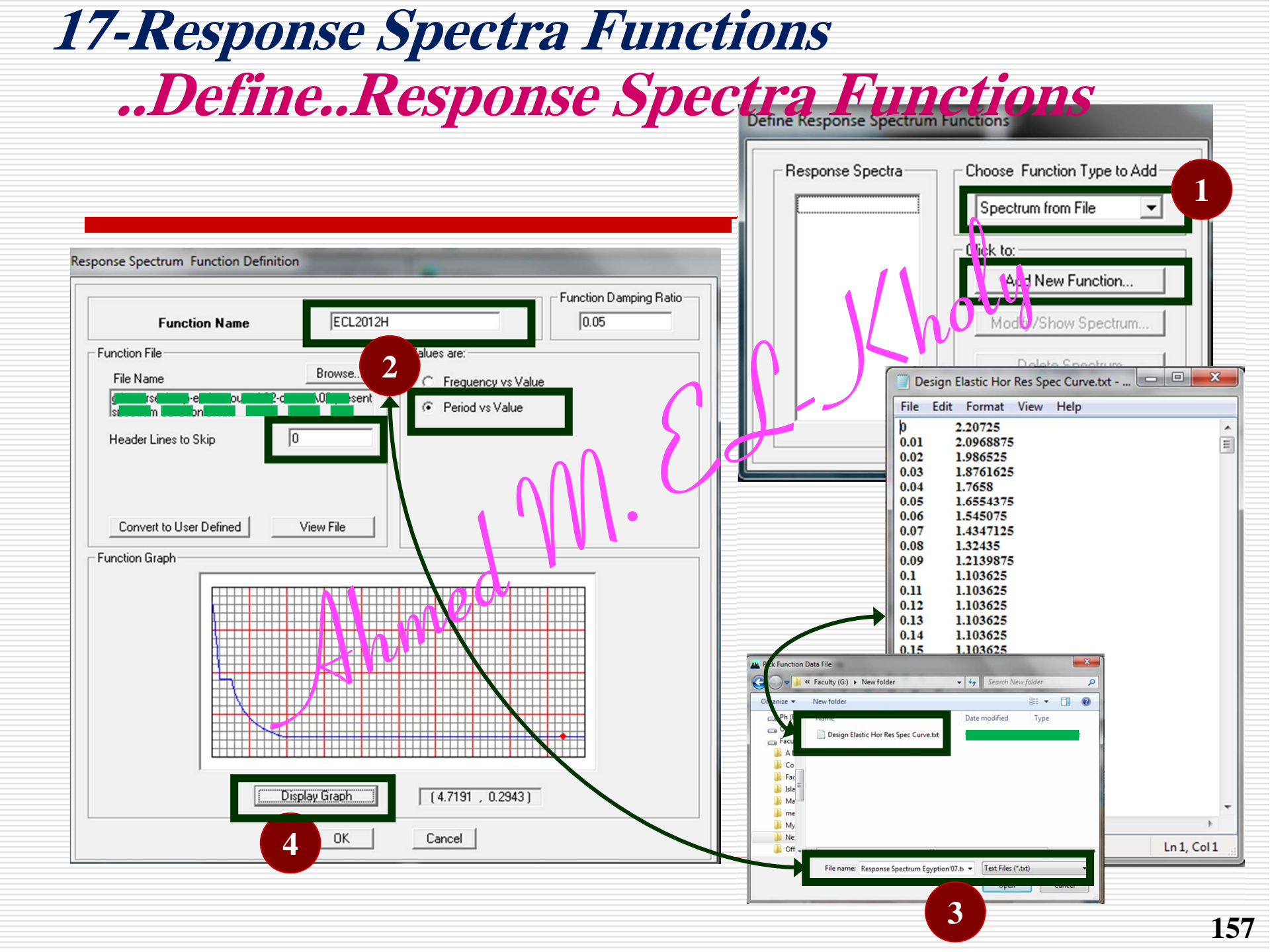

#### 18-Response Spectra Cases ...Define...Response Spectra Cases

| Response Spectrum Case Data                                                                                                    |                                                                                         | Response Spectrum Case Data                                                                                                    |
|----------------------------------------------------------------------------------------------------|-----------------------------------------------------------------------------------------|----------------------------------------------------------------------------------------------------|
| Spectrum Case Name       SPECY         Structural and Function Damping       0.05         Modal Combination       0.05            • CQC · SRSS · ABS · GMC         • 1         • 1         • 2          Directional Combination         • SRSS         • ABS · Orthogonal SF         • Modified SRSS (Chinese)         Input Response Spectra         Direction Function         Scale Factor         U1         U2         Eccentricity         Eccentricity         Eccentricity         Cc. Ratio (All Diaph.)         0.05         Override Diaph. Eccen.         0K | Define Response Spectra  Spectra Click to: Add/Nel/ Spectrur. Belete Spectrum UK Cancel | Spectrum Case Name       SPECIAL         Structural ar 0 Function Damping       Dampin 1         Dampin 1       0.05         Medal Combination       CQC         SRSS       ABS       GMC         f1       f2         Directional Combination       SRSS         ABS       Orthogonal SF         Modified SRSS (Chinese)         Input Response Spectra         Direction       Function         Scale Factor         U1       ECL2012         U2       Input         U2       Input         Excitation angle       0.         Eccentricity       0.05         Override Diaph.       0.05         OK       Cancel |

#### **19-Load Combinations...Define...Load Combinations**

|           | Combination | Equation                   |      |
|-----------|-------------|----------------------------|------|
| <u>1</u>  | SD          | OW+SID                     |      |
| <u>2</u>  | SL          | LN+LG+LGT                  | S    |
| <u>3</u>  | SDL         | OW+SID+LN+LG+LGT           |      |
| <u>4</u>  | UD          | 0.90W+0.9SID               |      |
| <u>5</u>  | UDL         | 1.4(OW+SID)+1.6(LN+LG+LGT) | G    |
| <u>6</u>  | UDLEXA      | 1.12SD+α SL+EXA            | 2    |
| <u>7</u>  | UDLEXAN     | 1.12SD+α SL-EXA            |      |
| <u>8</u>  | UDLEXB      | 1.12SD+α SL+EXB            | 2    |
| <u>9</u>  | UDLEXBN     | 1.12SD+ $\alpha$ SL-EXB    |      |
| <u>10</u> | UDLEYA      | 1.12SD+α SL+EYA            | ~    |
| <u>11</u> | UDLEYAN     | 1.12SD+α SL-EYA            |      |
| <u>12</u> | UDLEYB      | 1.12SD+α SL+EYB            | 2    |
| <u>13</u> | UDLEYBN     | 1 125D+a SILEYB            | 50   |
| <u>14</u> | UDEXA       | 0.95D4EXA                  |      |
| <u>15</u> | UDEXAN      | 9.9SD-EXA                  |      |
| <u>16</u> | UDEXB 🛩     | 0.9SD+EXB                  |      |
| <u>17</u> | UDEXBN      | 0.9SD-EXB                  |      |
| <u>18</u> | UDEYA       | 0.9SD+EYA                  |      |
| <u>19</u> | UDEYAN      | 0.9SD-EYA                  |      |
| <u>20</u> | UDEYB       | 0.9SD+EYB                  |      |
| 21        | UDEYBN      | 0.9SD-EYB Ahmed MEL        | holy |

| Comment                     | Equ    |
|-----------------------------|--------|
| Service Dead (Deflection)   |        |
| Serivce Live (Deflection)   |        |
| Serivce Dead+Live           |        |
| Ultimate d Dead             |        |
| Ultimated Dead+Live         |        |
| Ultimate Dead+Live+EX+ECC   |        |
| Ultimate Dead+Live-EX+ECC   | (2, 5) |
| Ultimate Dead+Live+EX-ECC   | (3-5)  |
| Ultimate Dead+Live-EX-ECC   |        |
| Ultimate Dead+Live+EY+ECC   |        |
| Ultimate Dead+Live-EY+ECC   | (2, 5) |
| Ultimate Dead+Live+EY-ECC   | (3-5)  |
| Ultimate Dead+Live-EY-ECC   |        |
| Ultimate Dead+EX+ECC        |        |
| Ultimate Dead-EX+ECC        | (2,0)  |
| Ultimate Dead+EX-ECC        | (3-9)  |
| Ultimate Dead-EX-ECC        |        |
| Ultimate Dead+EY+ECC        |        |
| <b>Ultimate Dead-EY+ECC</b> | (2,0)  |
| Ultimate Dead+EY-ECC        | (3-9)  |
| Ultimate Dead-EY-ECC        | 159    |

# **19-Load Combinations**

#### ... Define.. Load Combinations

|           | Combination | Equation          | Comment                      | Equ   |
|-----------|-------------|-------------------|------------------------------|-------|
| <u>22</u> | UDLSpecX    | 1.12SD+α SL+SpecX | Ultimate Dead+Live+SpecX+ECC | (3-5) |
| <u>23</u> | UDLSpecY    | 1.12SD+α SL+SpecY | Ultimat: Dead+Live+SpecY+ECC | (3-5) |
| <u>24</u> | UDSpecX     | 0.9SD+Spec X      | Ultimate Dead+SpecX+ECC      | (3-9) |
| <u>25</u> | UDSpecY     | 0.9SD+SpecY       | Ultimate Dead+SpecY+ECC      | (3-9) |

<u>Dynamic</u> Load Combinations

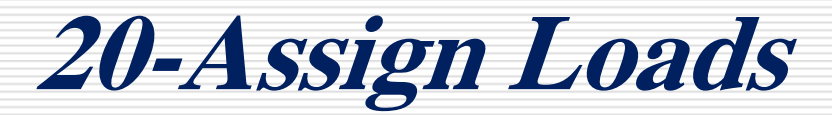

#### ...Assign..Area Loads... Uniform

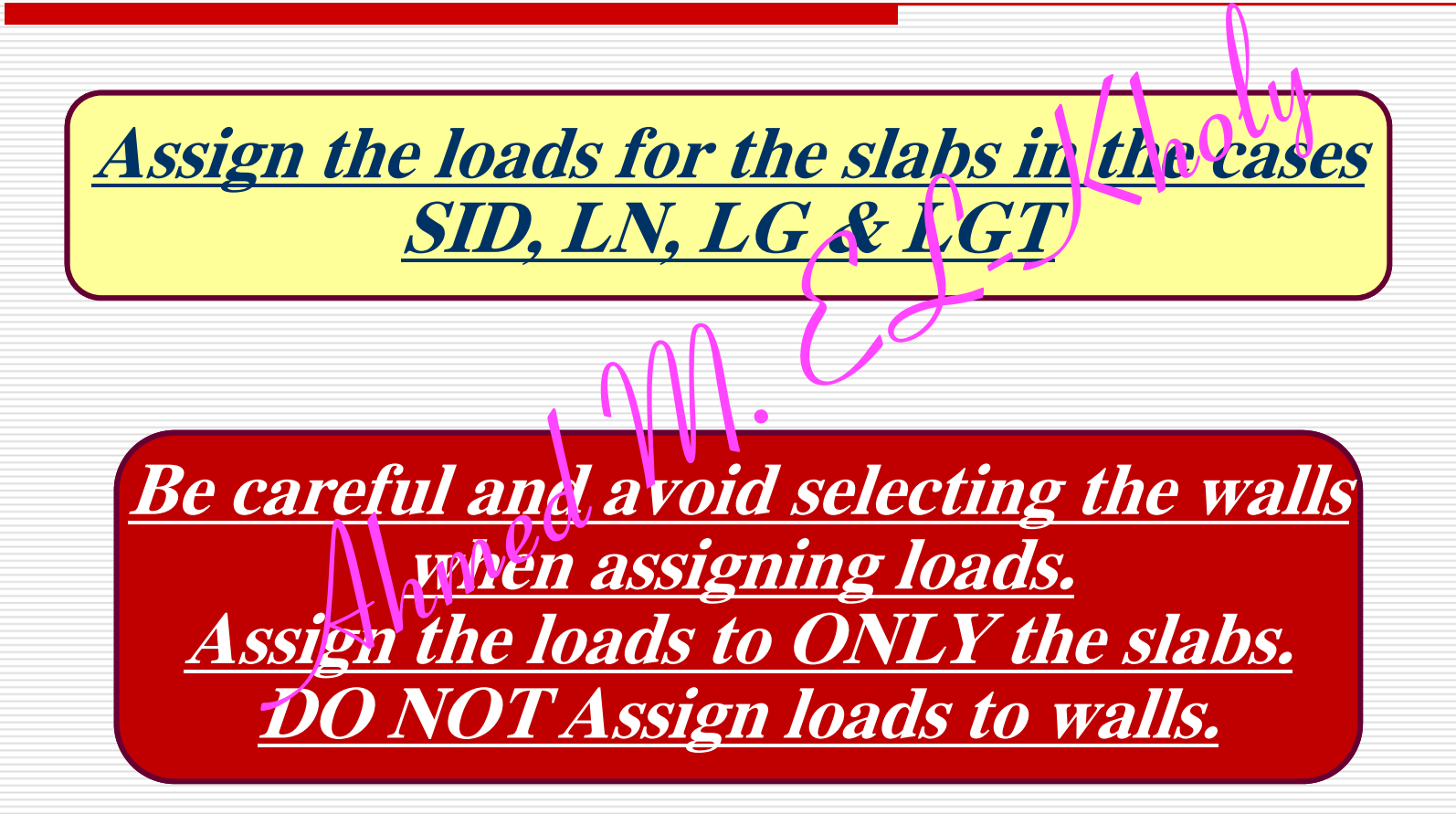

# 21- Dynamic & P-A Parameters ...Analyze..Set Analysis Options..

| Dynamic Analysis Parameters           Number of Modes         30                                                                                                    |                                                                                                    |                                                                                                    |
|----------------------------------------------------------------------------------------------------|----------------------------------------------------------------------------------------------------|----------------------------------------------------------------------------------------------------|
| Type of Analysis<br>C Eigenvectors C Ritz Vectors                                                                                                    |                                                                                                    | Lnor o                                                                                                    |
| EigenValue Parameters Frequency Shift (Center) Cutoff Frequency (Radius) Relative Tolerance Include Residual-Mass Modes Starting Ritz Vectors List of Loads EXA EXB EYA EYB H LG LN OW OK Cancel | Building Active Degrees of Freedom         Full 3D       X         Full 3D       X         Plane       YZ I Iane         Wez Rotation         V       V         V       UY         V       UY         V       UY         V       UY         V       UY         V       UY         V       UY         V       UY         V       UY         V       UY         V       UY         V       UY         V       UY         V       UY         V       UY         V       V         V       UY         V       V         V       V         V       V         V       V         V       V         V       V         V       V         V       V         V       V         V       V         V       V         V       V         V       V         V       V         V <th>P-Delta Parameters         Method            <ul> <li>Non-iterative - Based on Mass</li> <li>Iterative - Based on Load Combination</li> </ul>          Iteration Controls         Maximum Iterations       5         Relative Tolerance - Displacements       1.000E-04         P-Delta Load Combination       1         Load Case       Scale Factor         SIDL       1         LG       .5         LGT       1         LN       .25         DW       1         Delete       0</th> | P-Delta Parameters         Method <ul> <li>Non-iterative - Based on Mass</li> <li>Iterative - Based on Load Combination</li> </ul> Iteration Controls         Maximum Iterations       5         Relative Tolerance - Displacements       1.000E-04         P-Delta Load Combination       1         Load Case       Scale Factor         SIDL       1         LG       .5         LGT       1         LN       .25         DW       1         Delete       0 |
|                                                                                                    |                                                                                                    | OK Cancel                                                                                                    |

# 22- Mass Source ...Define..Mass Source..

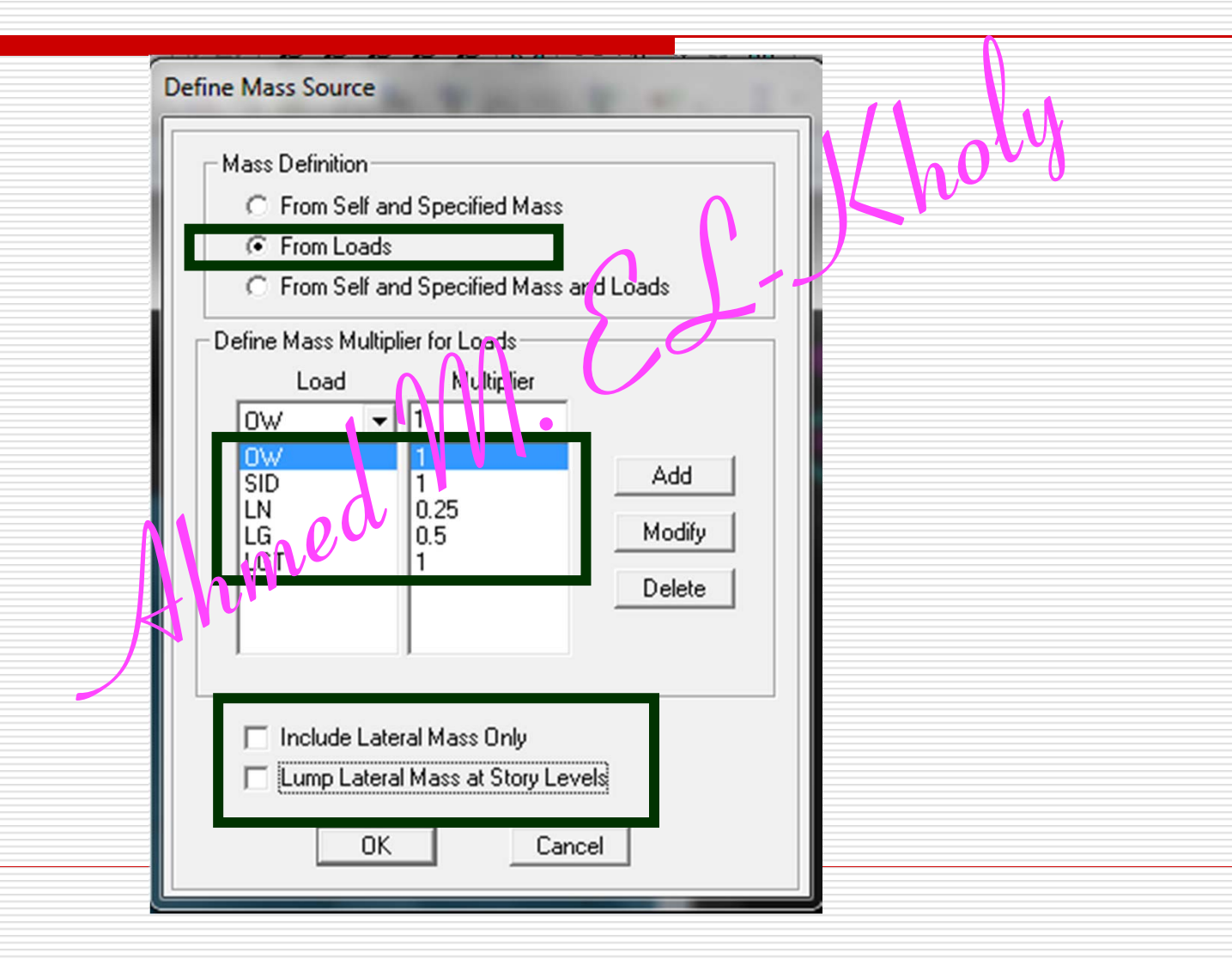

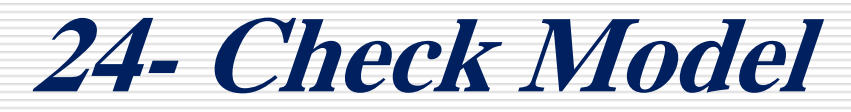

#### ...Analyze..Check Model..

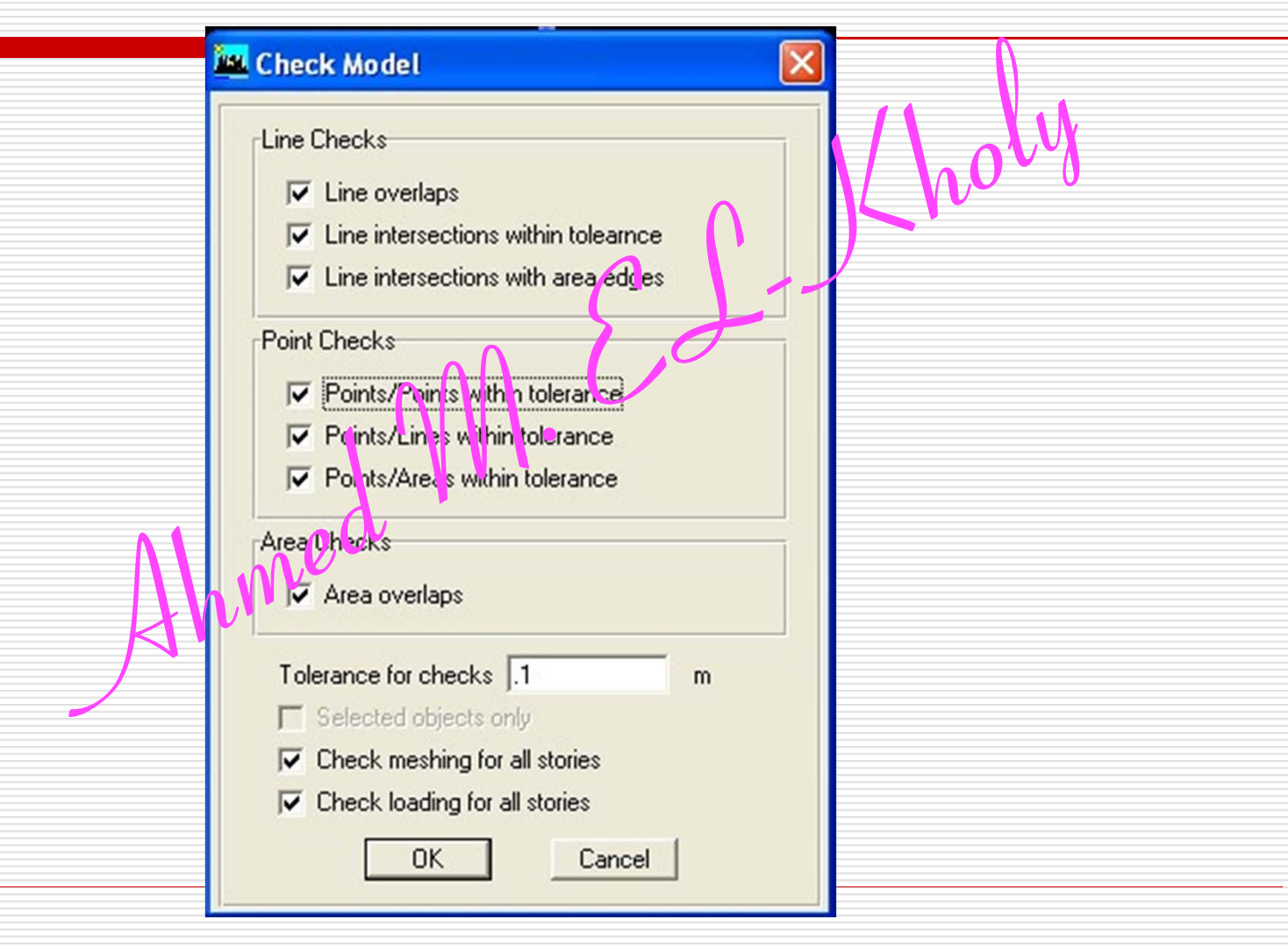

# 25- Run ... Check log file

#### ...Analyze.. Run../// ...File..Last Analysis log File

|                                                                                                    | A ETABS Nonlinear v9.7.1 - 2012-ECO-A-5000                                                                                                    |
|----------------------------------------------------------------------------------------------------|----------------------------------------------------------------------------------------------------|
| A <u>n</u> alyze Dis <u>p</u> lay Design <u>O</u> ptions <u>H</u> elp<br><u>Set Analysis Options</u><br><u>Check Model</u><br><u>Run Analysis</u><br>F5 | File       Edit       View       Define       Draw       Select       Assig         Import       New Model       C*/I+ N       C*/I+ N       C*/I+ N       C*/I+ N         Import       Ctrl+ C       Ctrl+ S       C*/I+ N       C*/I+ N        |
| Calculate Dianbragm Centers of Rigidity                                                                                                    | Export                                                                                                    |
| Run Static Nonlinear Analysis                                                                                                    | <u>Create V Jeo</u> Print Se up         Print <u>P</u> review for Graphics         Print <u>G</u> raphics         Ctrl+P         Print Tables         Capture Enhanced <u>M</u> etafile         Capture <u>D</u> XF File         Capture Picture |
| An                                                                                                    | Modify/Show Project Information<br>User Comments and Session Log                                                                                                    |
|                                                                                                    | Last Analysis Run Log                                                                                                    |
|                                                                                                    | Display Input/Output Text <u>F</u> iles                                                                                                    |
|                                                                                                    | Delete Analysis Files                                                                                                    |
|                                                                                                    | 1       F:\\2012-ECO-A-5000.EDB         2       C:\Users\AMS\\G10.EDB         3       F:\\B4-T4         4       C:\Users\AMS\Desktop\\G1.EDB                                                                                                    |
|                                                                                                    | Exit                                                                                                    |

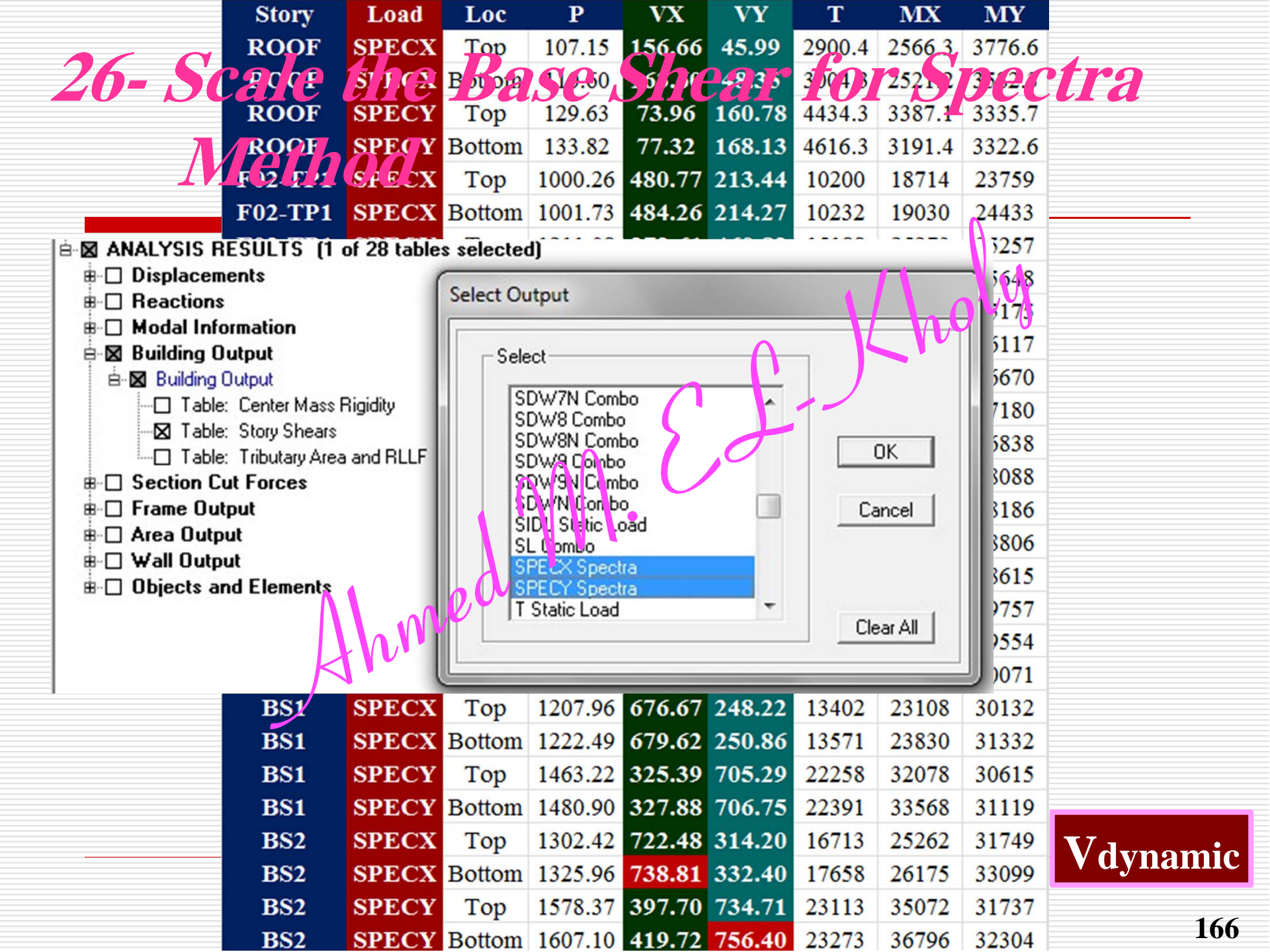
| 26.      | - <i>S</i> c | cale t               | the B                          | ase S                          | Shea                     | rt                         | for S                                                                                                    | pecti                                                                                                    | <b>ra</b>                                                                                          |                                     |
|----------|--------------|----------------------|--------------------------------|--------------------------------|--------------------------|----------------------------|----------------------------------------------------------------------------------------------------|----------------------------------------------------------------------------------------------------|----------------------------------------------------------------------------------------------------|-------------------------------------|
|          | N            | <i>leth</i>          | <b>d</b>                       |                                |                          |                            | <ul> <li>ETABS Nonlinear v9.7.1 - 201</li> <li>File Edit View Define</li> <li>New Model</li> <li>Open</li> <li>Save</li> </ul> | Ctrl+N<br>Ctrl+O<br>Ctrl+S                                                                                                    | Analyze Display [<br>오오오오오<br>오  ゐ 險 오오                                                            | Design<br>  [20]   3-<br>  [20]   - |
| STORY    | LOAD         | LOC                  | Р                              | VX                             | VY                       | Т                          | Save <u>A</u> s<br>Import<br>Export<br><u>C</u> reate V deo                                                                    |                                                                                                    |                                                                                                    |                                     |
| ROOF     | EXA          | Top<br>Bottom        | -3.906E-06<br>-3.905E-06       | -4.281E+02<br>-4.372E+02       | 4.307E-07<br>4.306E-07   | 8.097<br>8.255]            | Fint S tup<br>Print Freview fc Gfrichtin<br>Print Graphics<br>Print Table                                                      |                                                                                                    | nput                                                                                               |                                     |
| ROOF     | EYA          | Top<br>Bottom        | 4.882E-06<br>4.881E-06         | 2.510E-07 -<br>2.502E-07 -     | 4.281E+02<br>4.372E+02   | .8.921]<br>2.106]          | Capture Enhanced Metafile<br>Capture DXF File<br>Capture Picture<br>Modify/Show Project Inforr<br>User Comments and Sessio     | nation                                                                                                    | ummary <u>R</u> eport<br>teel Frame Design<br>oncrete Frame Design<br>omposite <u>B</u> eam Design | )                                   |
| F19-TP32 | EXA          | Top<br>Bottom        | -3.907E-06<br>-3.907E-06       | -6,494E-02<br>5-6.58TE+02      | 2.482E-09<br>8.665E-10   | 1.22<br>1.24               | Last Analysis Run Log<br>Display Input/Output Text <u>p</u> elete Analysis Files<br><u>1</u> F:\\2012-ECO-A-5000.EE            | iles S                                                                                                    | teel Joist Design<br>hear <u>W</u> all Design                                                      |                                     |
| F19-TP32 | EYA          | Top<br>Botter        | 4.900E-05                      | -4.221É-07<br>-4.227E-07       | -6.494E+02<br>-6.587E+02 | -1.342<br>Print Output Tab | 2 C:\Users\AMS\\G10.EDB<br>bles<br>ysis Results<br>cements                                                                     | Section Cut Forces                                                                                                    | Select Loads                                                                                       |                                     |
| BS2 F    | EXA          | Top<br>Bottom        | -5.740E-06 -1<br>-3.740E-06 -1 | .548E+03 -1<br>1.549E+03 -1    | .778E-05<br>.778E-05     | F Reacting                 | ons Duilding Modal<br>Forces Duilding Output                                                                                   | Select Output Select COMB1 Combo DCMPC1 Combo                                                                                         |                                                                                                    |                                     |
| BS2 F    | EYA          | Top<br>Bottom        | 8.090E-06 8<br>8.090E-06 8.    | .468E-06 -1.:<br>.468E-06 -1.: | 548E+03 -:<br>549E+03 -: | - Print Sort Orc           | Jer                                                                                                    | DCMPC2 Combo<br>DCMPD1 Combo<br>DCMPD2 Combo<br>DCMPS1 Combo<br>DCMPS2 Combo<br>EXA Static Load<br>EXB Static Load<br>EXA Static Load |                                                                                                    | OK<br>Cancel                        |
| _        | M<br>Shea    | ust be e<br>ir estim | qual to<br>ated ma             | Base<br>anually                |                          | First Sto                  | pries<br>Pile ☐ Append<br>G:\Courses\SAP-Etabs-Course\C                                                                        | Course\Presentation\Examples                                                                                                    | 12- 3D High Brows                                                                                  | Clear All                           |
|          |              |                      |                                | Ahmed M                        | EL Kholu                 |                            | <u> </u>                                                                                                    | Cancel                                                                                                    |                                                                                                    | 167                                 |

| Structural and Function Damping                                                                                                    |                              |                              |
|----------------------------------------------------------------------------------------------------|------------------------------|------------------------------|
| Damping                                                                                                    | 0.05                         | Itom 807_3_3                 |
| Modal Combination                                                                                                    |                              |                              |
| ● CQC O SRSS O A                                                                                                    | ABS C GMC                    |                              |
| f1 f2                                                                                                    |                              |                              |
| Directional Combination                                                                                                    |                              |                              |
| C ICECC                                                                                                    |                              |                              |
| Input Response Spectra                                                                                                    |                              |                              |
| Input Response Spectra<br>Direction Function<br>U1 ZONE2A -                                                                                | Scale Factor                 | 0.85 Vstatic X               |
| Input Response Spectra<br>Direction Function<br>U1 ZONE2A -<br>U2 -<br>UZ UZ                                                               | Scale Factor 1.78            | 0.85 Vstatic X               |
| Input Response Spectra<br>Direction Function<br>U1 ZONE2A •<br>U2 •<br>UZ •<br>Excitation argie                                            | Scale Factor 1.78 0.         | 0.85 Vstatic X<br>Vdynamic X |
| Input Response Spectra<br>Direction Function<br>U1 ZONE2A<br>U2<br>UZ<br>UZ<br>Excitation argle<br>Eccentricity                            | Scale Factor 1.78 0.         | 0.85 Vstatic X<br>Vdynamic X |
| Input Response Spectra<br>Direction Function<br>U1 ZONE2A •<br>U2 •<br>UZ •<br>Excitation argle<br>Eccentricity<br>Ecc. Ratio (All Diaph.) | Scale Factor 1.78 0. 0. 0.05 | 0.85 Vstatic X<br>Vdynamic X |

Ahmed M EL Kholy

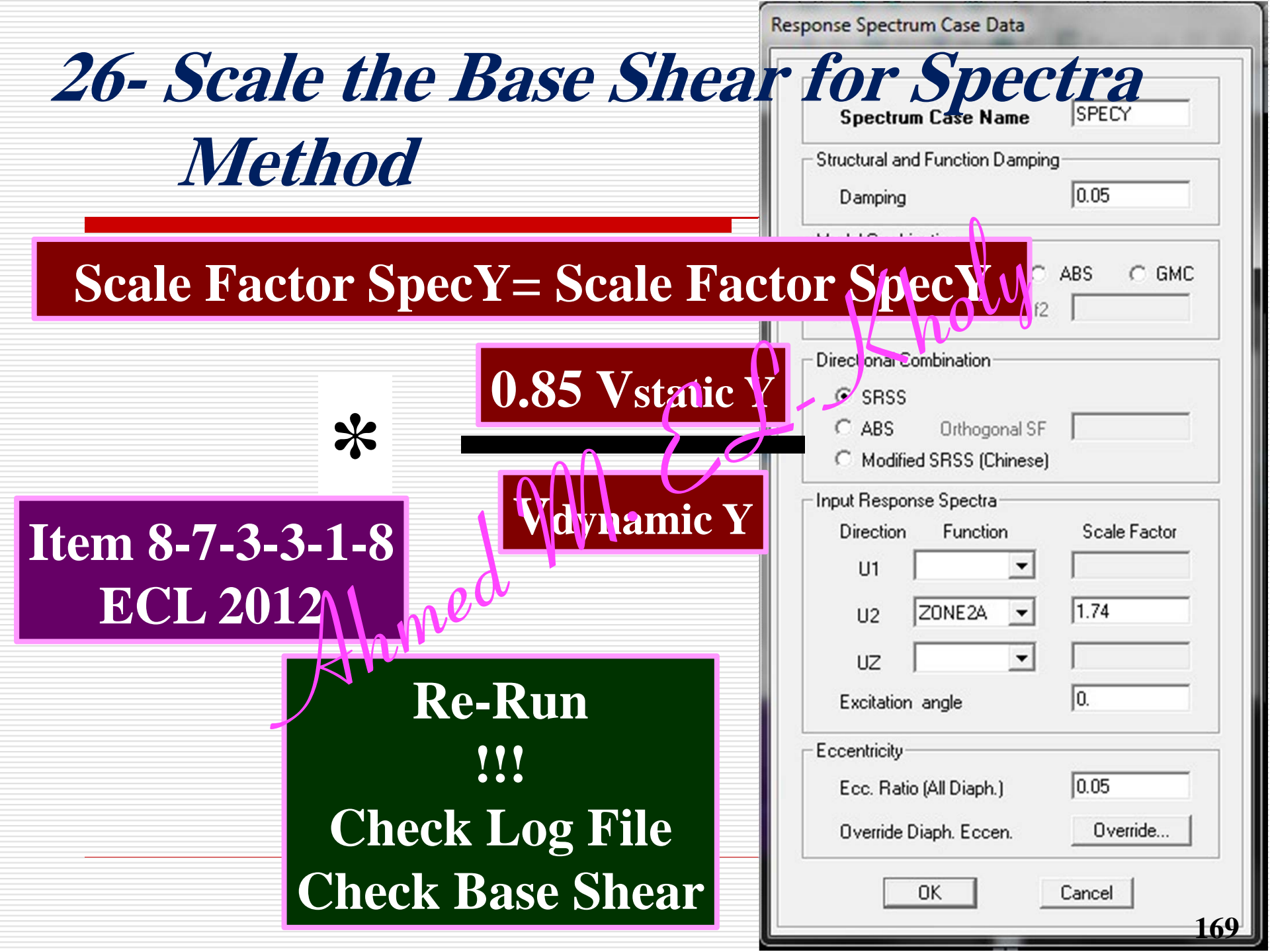

|                             | Mode    | Period  | UX     | UY      | UZ    | SumUX | SumUY | SumUZ |
|-----------------------------|---------|---------|--------|---------|-------|-------|-------|-------|
|                             | 1       | 4.07    | 0.12   | 7,35    | 0.00  | 0.12  | 7.35  | 0.00  |
| <b>28- Check Ma</b>         | SS /    | -31     | 111    | 329     | 2.19  | 1506  | +070  | 199   |
|                             | 3       | 2.88    | 38.57  | 12.32   | 0.00  | 54.43 | 55.32 | 0.00  |
|                             | 4       | 1.07    | 0.01   | 0.53    | 0.00  | 54.44 | 55.85 | 0.00  |
| · - · · · · · · · ·         | 5       | 0.77    | 1.21   | 9.78    | 0.00  | 55.65 | 65.63 | 0.00  |
| 🖻 🖾 Modal Information       |         |         |        |         |       | 67.37 | 66.72 | 0.00  |
| B- D Building Modes         |         |         |        |         |       | 67.37 | 66.72 | 0.00  |
|                             |         |         |        |         |       | 67.37 | 66.72 | 0.00  |
| B-X Building Modal Informat | ion     |         |        |         |       | 67.37 | 66.92 | 0.00  |
| - Table: Modal Partic       | ipation | n Facto | sic    | •       | N/    | 67.15 | 71.79 | 0.01  |
| M Tables Madel Devia        |         |         | Datia  |         |       | 57.46 | 71.79 | 1.36  |
| I able: Modal Partic        | ipating | g mass  | Ratio  | os      |       | 67.71 | 72.26 | 1.37  |
| Table: Modal Load           | Partic  | ipation | Ratio  | IS      |       | 67.82 | 72.28 | 24.99 |
| Table: Bernones S           | nantu   | Maa     | -lar + | (and    |       | 67.84 | 72.30 | 26.03 |
|                             | pecur   | an acc  | elerat | ions    |       | 71.58 | 72.52 | 37.36 |
| Table: Response S           | pectilu | ir Noc  | dal Am | nplitud | es    | 72.91 | 72.54 | 40.30 |
| Table: Besponse S           | rectr   | m Bas   | e Rea  | ections |       | 73.80 | 72.74 | 59.34 |
|                             |         |         | e nee  | icdon.  | »<br> | 74.20 | 72.03 | 58.34 |
|                             | 20      | 0.24    | 0.01   | 0.03    | 8 31  | 74.20 | 72.92 | 66.65 |
|                             | 20      | 0.22    | 0.01   | 3.85    | 0.03  | 74.21 | 76.78 | 66.68 |
|                             | 22      | 0.17    | 5.08   | 0.12    | 0.30  | 79.30 | 76.90 | 66.98 |
| Item 8-7-3-3-1-5            | 23      | 0.17    | 0.07   | 0.03    | 9.54  | 79.38 | 76.93 | 76.52 |
|                             | 24      | 0.15    | 0.03   | 3.04    | 0.05  | 79.40 | 79.97 | 76.57 |

Item 8-7-3-3-1-5 ECL 2012 ≥90%

0.15 0.03 3.04 0.05 /9.40 /9.9/ /6.5/ 25 0.12 0.09 0.05 8.03 79.49 80.03 84.60 0.11 7.46 0.11 0.16 26 86.95 80.14 84.77 27 0.11 0.42 6.94 0.07 87.37 87.08 84.84 28 0.07 7.32 3.57 0.00 94.69 90.65 84.84 2.73 6.99 97.42 97.64 84.87 29 0.06 0.03 170 0.05 93.24 30 0.00 0.04 8.37 97.42 97.67

| <b>₿</b> [  | ] Design Ov   | erwrites                       |         | 6      | alact Out  | tout     | TT      |         | <b>T</b> 7 | _        |             |                 |
|-------------|---------------|--------------------------------|---------|--------|------------|----------|---------|---------|------------|----------|-------------|-----------------|
| B.L         | ] Options/Pr  | eferences Dat                  | a       |        | Clett Ou   | iput     | U.      | DLSp    | ecX        |          | tem 8-8     | <b>3-3-1-</b> a |
|             | MISCHIANE     | n Ark                          | 2F. ta  | ITI    | <b>ITS</b> | ~t       |         |         | ωσV        |          |             |                 |
| ė-D         | Displacem     | ents                           | 4 0     |        |            |          | U.      | Droh    |            |          | ECL         | 2012            |
|             | - 🛛 Displacen | nent Data                      |         |        |            | LHT Con  | nbo     | ~       |            |          |             |                 |
|             | - Table:      | Point Displacem                | ients   |        |            | DLSPCX 0 | Combo   |         | 01         |          | < 0.0       | )05             |
|             | Table:        | Point Drifts                   | N: 1    |        | U          | DLSPCXO  | Combo   |         |            |          |             |                 |
|             | I able:       | Diaphragm CM I<br>Story Drifts | Displac | ements | UC         | LSPCYO   | Combo   |         | Cano       | a        | 0           |                 |
| Story       | Itom          | Load                           | Daint   | v      | v          | T Comb   | DriftY  | DriftV  | Conc       |          |             |                 |
| ROOF        | Max Drift V   | LUDI SPCX                      | 278     | 2.099  | 5 471      | 86.05    | 0.00076 | Dimi    |            | - (      |             |                 |
| ROOF        | Max Drift V   | UDLSPCX                        | 2023    | 2.500  | 28.25      | 86.05    | 0.00070 | 0 00043 |            | N        |             |                 |
| POOF        | Max Drift Y   | UDLSI CX                       | 3023    | 24.25  | 29.25      | 96.05    | 0 00060 | 0.0045  |            |          | Max Drift X | Max Drift V     |
| POOF        | Max Drift V   | UDI SPCV                       | 2022    | 25 099 | 29.25      | 96.05    | 0.0000  | 0.0074  | )          |          | 0.00205     | 0.00215         |
| F21 TD2     | Max Drift Y   | UDLSI CI                       | 3025    | 35.900 | 30.25      | 92.25    | 0 00000 | 0.00074 | X 0 7 1    | D        | 0.00205     | 0.00213         |
| F21-11 5    | Max Drift X   | UDLSI CX                       | 2702    | 30.090 | 22.01      | 03.25    | 0.00090 | Q00054  | X U. / I   | <b>`</b> | 0.00710     | 0.00752         |
| F21-11 5    | Max Drift Y   | UDLSI CX                       | 2192    | 36.906 | 30,430     | 03.25    | 0.00086 | 0.00034 | Δν         |          | Safe        | Safe            |
| F21-11 3    | Max Drift V   | UDLSI CI                       | 2702    | 27 595 | 22 01      | 12.25    | 0.00000 | 0 00003 | Code       |          | 0.00500     | 0.00500         |
| F21-11 5    | Max Drift Y   | UDLSI CI                       | 2192    | 37.303 | 20 450     | 70.55    | 0 00000 | 0.00095 | Coue       |          | 0.00500     | 0.00500         |
| F20-113     | Max Drift V   | UDLSI CX                       | 2702    | 30.890 | 39.439     | 79.55    | 0.00099 | 0 00060 |            |          |             |                 |
| F20-113     | Max Drift Y   | UDI SPCV                       | 2192    | 51.005 | 20 450     | 79.55    | 0 00007 | 0.00000 |            |          |             |                 |
| F20-11 3    | Max Drift X   | UDLSI CI                       | 5124    | 27 595 | 39.439     | 79.55    | 0.00097 | 0.00105 |            |          |             |                 |
| T10 TD27    | Max Drift Y   | UDI SECV                       | 2102    | 37.303 | 40.120     | 79.55    | 0.00111 | 0.00105 |            |          |             |                 |
| 710 TD37    | Max Drift X   | UDLSICA                        | 3192    | 37.402 | 40.139     | 75.05    | 0.00111 | 0 00068 |            |          |             |                 |
| 710 TD22    | Max Drift Y   | UDI SPCV                       | 2113    | 37.004 | 40.120     | 75.05    | 0.00111 | 0.00000 |            |          |             |                 |
| 710 TD27    | Max Drift X   | UDLSPC1                        | 3192    | 37.402 | 40.139     | 75.05    | 0.00111 | 0.00116 |            |          |             |                 |
| F18 TD2     | Max Drift Y   | UDISPCT                        | 21/3    | 37.004 | 40 120     | 73.85    | 0.00122 | 0.00110 |            |          |             |                 |
| F10-1F2     | Max Drift X   | UDLSPCA                        | 3192    | 37.402 | 40.139     | 72.15    | 0.00125 | 0.00076 |            | _        |             |                 |
| F10-1F2     | Max Drift Y   | UDLSPCX                        | 21/5    | 37.884 | 33.580     | 72.15    | 0.00125 | 0.00070 |            |          |             |                 |
| F10-TF2     | Max Drift X   | UDLSPCY                        | 3192    | 37.402 | 40.139     | 72.15    | 0.00125 | 0.00120 |            |          |             |                 |
| F16-1P2     | Max Drift Y   | UDLSPCY                        | 2/75    | 37.884 | 33.586     | 72.15    | 0.00122 | 0.00129 |            |          |             | 171             |
| $r_1/-1P_2$ | Max Drift X   | UDLSPCX                        | 3192    | 37.402 | 40.139     | 68.45    | 0.00132 |         |            |          |             | ±/±             |

| Story              | Load | Loc    | P        | VX     | VY         | Т        | MX                | MY                                    |                     |
|--------------------|------|--------|----------|--------|------------|----------|-------------------|---------------------------------------|---------------------|
| TOR                | SD   | Top    | 0        | -56.65 | 47.42      | -426.647 | 0                 | 0                                     |                     |
| TOR                |      | Bottom | 1648.83  | 0      |            | A! 2     | 26514 645         | 6701 675                              |                     |
| ROOF               |      | Тор    | 4 09.65  | 0      | 0          | -4 32    | 81 35 903         | 94 18.2                               | riirnino            |
| ROOF               | 50   | Bottom | 4.59.20  |        | e          |          | 8 0 0 2           | -103.503.2.7                          |                     |
| F21-TP3            | SD   | Тор    | 6526.81  | 0      | 0          | -5.379   | 115004.828        | -131985.054                           | U                   |
| F21-TP3            | SD   | Bottom | 7030.2   | 0      | 0          | -5.822   | 124244.26         | -142028.047                           |                     |
| F20-TP3            | SD   | Тор    | 8587.63  | 0      | 0          | -5.822   | 150764.997        | -170509.854                           |                     |
| F20-TP3            | SD   | Bottom | 9091.91  | 0      | 0          | -6.307   | 159341.436        | -180571.941                           |                     |
| F19-TP32           | SD   | Top    | 11205.29 | 0      | 0          | -6.307   | 193887.539        | -218584.742                           |                     |
| F19-TP32           | SD   | Bottom | 11708.67 | 0      | 0          | -6.886   | 202483.671        | -228851.961                           |                     |
| F18-TP2            | SD   | Тор    | 13677.32 | 0      | 0          | -6.886   | 232299.385        | -265629.634                           |                     |
| F18-TP2            | SD   | Bottom | 14187.38 | 0      |            |          | ions/rieleienc    | es Dala                               |                     |
| F17-TP2            | SD   | Тор    | 16156.03 | 0      | 88         | 🗆 Mis    | cellaneous Dat    | a                                     | Select Output       |
| F17-TP2            | SD   | Bottom | 16667.87 | 0      |            | ANALY    | SIS RESULTS       | f1 of 26 table                        |                     |
| F16-TP2            | SD   | Тор    | 18636.52 | 0      |            |          | I SIS HESOEIS     |                                       |                     |
| F16-TP2            | SD   | Bottom | 19148.35 | 0      | BB-        |          | placements        |                                       |                     |
| F15-TP3            | SD   | Тор    | 20705.84 | 0      | B.         |          | actions           |                                       | Jelec               |
| F15-TP3            | SD   | Bottom | 21231.64 | 0      | Ī          |          | 1-11-6            |                                       |                     |
| F14-TP31           | SD   | Тор    | 23138.5  | 0      | <b>B</b> . |          | al information    | <u> </u>                              | H Stite Load        |
| F14-TP31           | SD   | Bottom | 23671.49 | 0      | B.         | 🛛 Buil   | ding Output       |                                       | LG Static Load 🔤    |
| F13-TP1            | SD   | Тор    | 25488.08 | 0      |            | ė. M R   | uilding Output    |                                       | LN Static Load      |
| F13-TP1            | SD   | Bottom | 26021.64 | 0      |            |          | railaing o'atpat  |                                       | DW Static Load      |
| F12-TP1            | SD   | Тор    | 27838.23 | 0      |            |          | ] Table: Center M | Mass Rigidity                         | Ow/1 Static Load    |
| F12-TP1            | SD   | Bottom | 28371.22 | 0      |            |          | Table: Story Sk   | nears                                 | Ou/SO Static Mentin |
| FII-TPI            | SD   | Тор    | 30187.81 | 0      |            |          |                   |                                       | Cancel              |
| FII-TPI            | SD   | Bottom | 30720.81 | 0      |            | ·····    | l aple: Inputar   | y Area and FLEP                       | SD Compo            |
| FI0-TP1            | SD   | Тор    | 32537.4  | 0      | B.         | Sec      | tion Cut Force    | s                                     | SDEXA Combo         |
| FIO-TPI            | SD   | Bottom | 33083.63 | 0      | 1          |          |                   | · · · · · · · · · · · · · · · · · · · | SDEXAN Combo        |
| F09-TP2            | SD   | Тор    | 34917.5  | 0      |            |          | us onther         |                                       | SDEXB Combo         |
| F09-TP2            | SD   | Bottom | 35463.73 | 0      | B-         | 🔲 🔥 re   | a Otlpu           |                                       | SDEXBN Combo        |
| F08-TP1            | SD   | Тор    | 37280.32 | 0      | ÷.         |          | II Au out         |                                       | Clear All           |
| F08-TP1            | SD   | Bottom | 37826.54 | 0      | 1 Ť        |          |                   |                                       |                     |
| F0/-TP1            | SD   | Top    | 39643.13 | 0      | B.         |          | ects and Eleme    | ents                                  |                     |
| F0/-IPI            | SD   | Bottom | 40189.3  | 0      |            | 7.00     |                   |                                       |                     |
| FUG-TPI            | SD   | Top    | 42005.55 | 0      |            | 12.002   | 702542 55         | 01 4027 (04                           |                     |
| FUO-IPI            | SD   | Bottom | 425073   | 0      |            | -12.902  | 703543.55         | -81493/.084                           |                     |
| FUS-IFI            | SD   | Detter | 44385.02 |        | 0          | -12.902  | 733133.03         | -849021.303                           |                     |
| FUS-IFI<br>FOA TDI | SD   | Ten    | 44945.11 | 0      | 0          | -12.935  | 771024 909        | -0002/2.70                            |                     |
| F04-1F1            | SD   | Pottom | 40703.7  | 0      | 0          | -12.933  | 7/1924.090        | -094550.501                           |                     |
| F04-111            | SD   | Top    | 4/32/.98 | 0      | 0          | 12.909   | 810604 214        | 020601 000                            |                     |
| F03-TP1            | SD   | Bottom | 49700.85 | 0      | 0          | -12 830  | 810851 783        | -950944 111                           |                     |
| F02-TP1            | SD   | Top    | 51517.44 | 0      | 0          | -12.039  | 840463 883        | -930944.111                           |                     |
| F02-TP1            | SD   | Bottom | 52078 73 | 0      | 0          | -12.035  | 858622 302        | -996280 637                           |                     |
| F01                | SD   | Top    | 54375 85 | 0      | 0          | -12.766  | 895722 767        | -1050533 56                           |                     |
| F01                | SD   | Bottom | 55121 7  | 0      | 0          | -12 685  | 907778 895        | -1066458 405                          |                     |
| PODIUM             | SD   | Ton    | 57896 93 | 0      | 0          | -12 685  | 929323 982        | -1130610 169                          |                     |
| PODIUM             | SD   | Bottom | 58788.65 | 0      | 0          | -12.667  | 942701.728        | -1149856 485                          |                     |
| GROUND             | SD   | Top    | 63892.79 | 0      | 0          | -12.667  | 1018848.553       | -1200110.218                          |                     |
| GROUND             | SD   | Bottom | 65651.56 | 0      | 0          | -12.68   | 1056718.602       | -1212918.137                          |                     |
| BS1                | SD   | Top    | 69459.71 | 0      | 0          | -12.68   | 1117378.052       | -1250412.685                          |                     |
| BS1                | SD   | Bottom | 70901.17 | 0      | 0          | -12.674  | 1148390.569       | -1261839.498                          |                     |
| BS2                | SD   | Тор    | 75801.19 | 0      | 0          | -12.674  | 1233765.51        | -1301045.575                          |                     |
| DCO                | CID  |        |          | 0      | •          |          | 1                 | 1010                                  | 173                 |
| BS2                | SD   | Bottom | 77246    | 0      | U          | -13      | 1264548           | -1312539                              | 1/2                 |

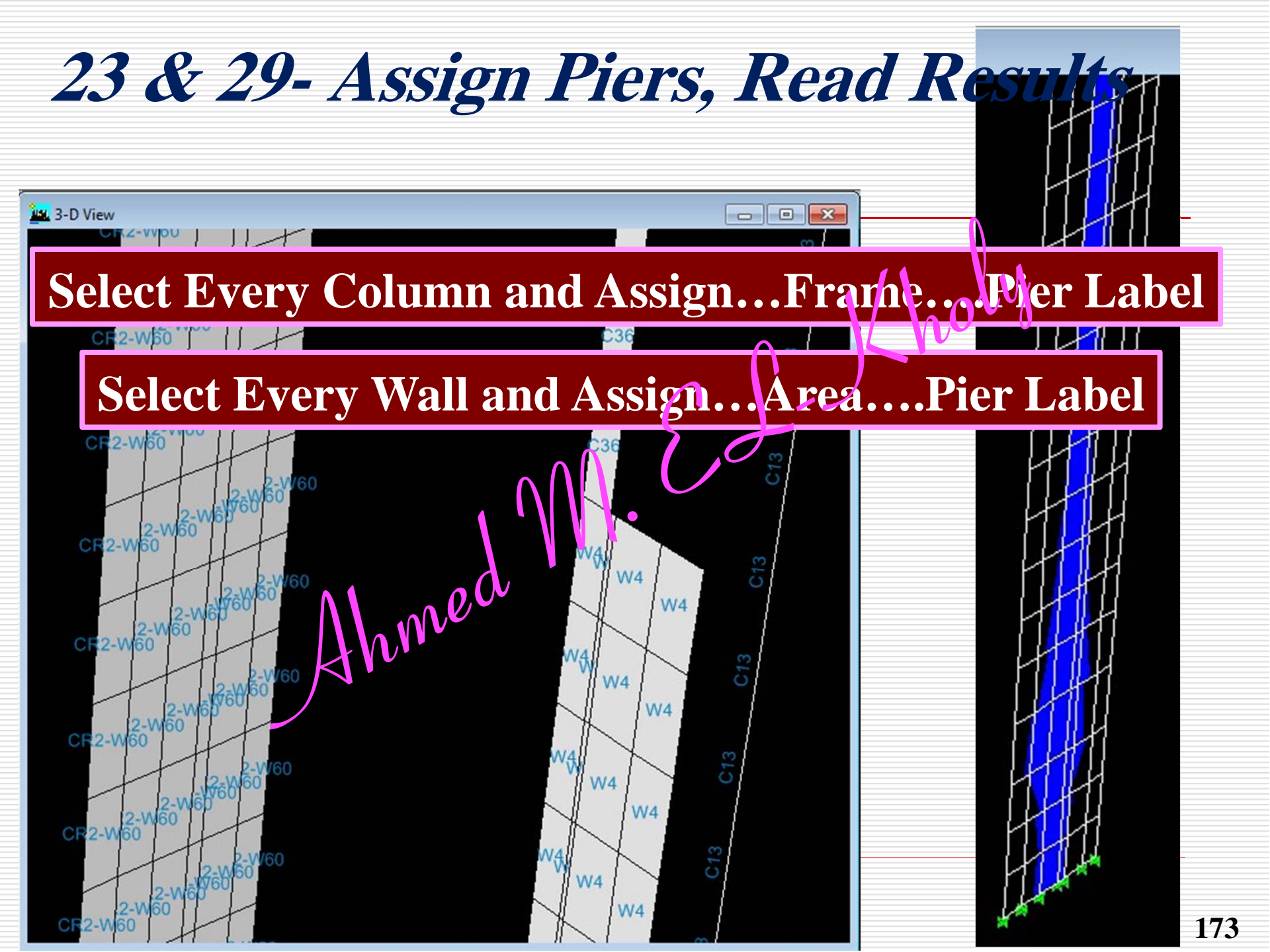

**Read Results of Columns Read Results of Shear Walls** Exporting Results to Excel & CSI Pier Local Axes Design of Columns Design of Shear Walls Using Etabs (ACI 318) 174Ahmed MELKholy

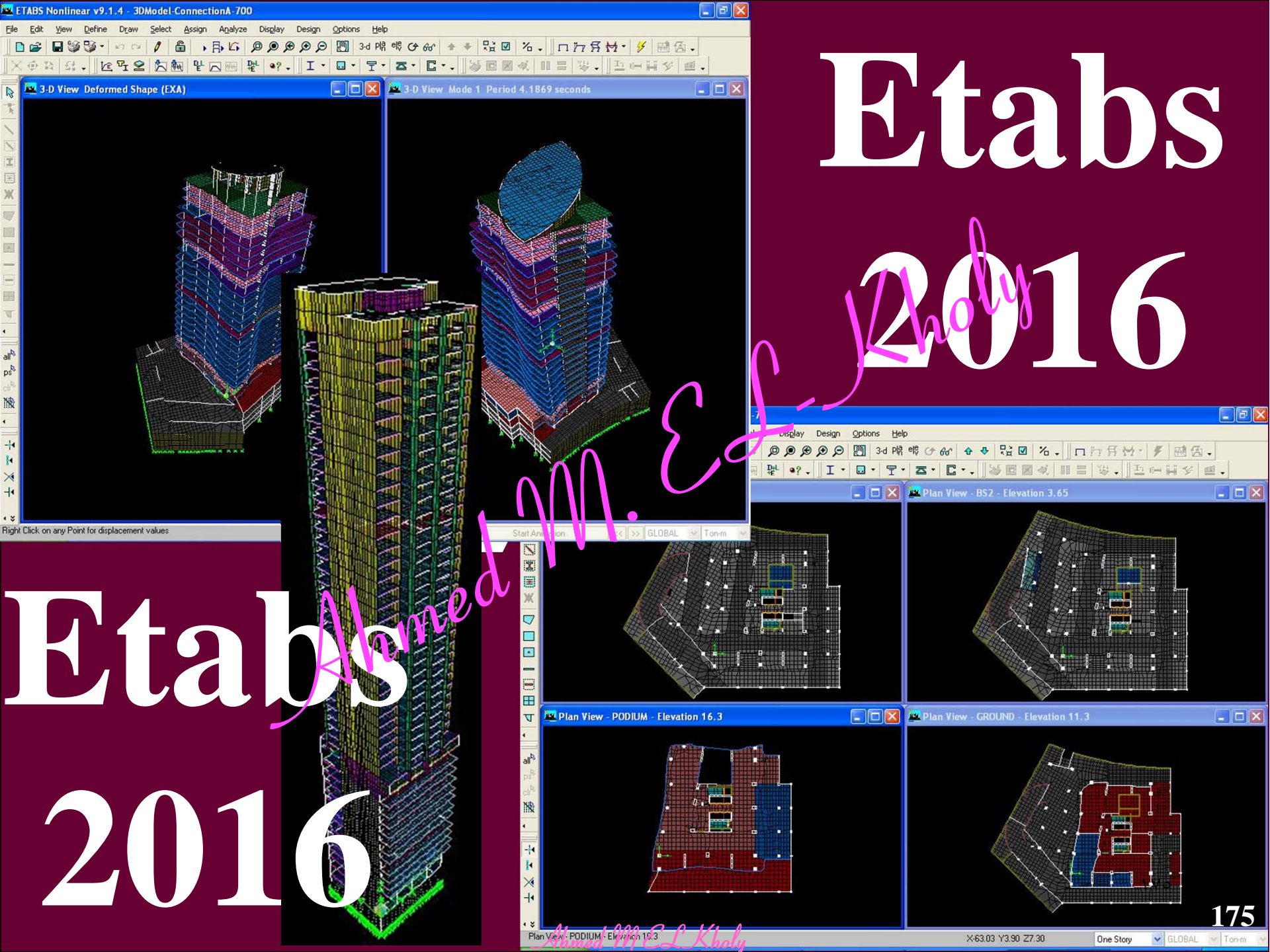

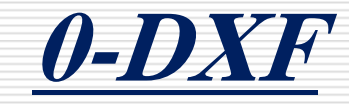

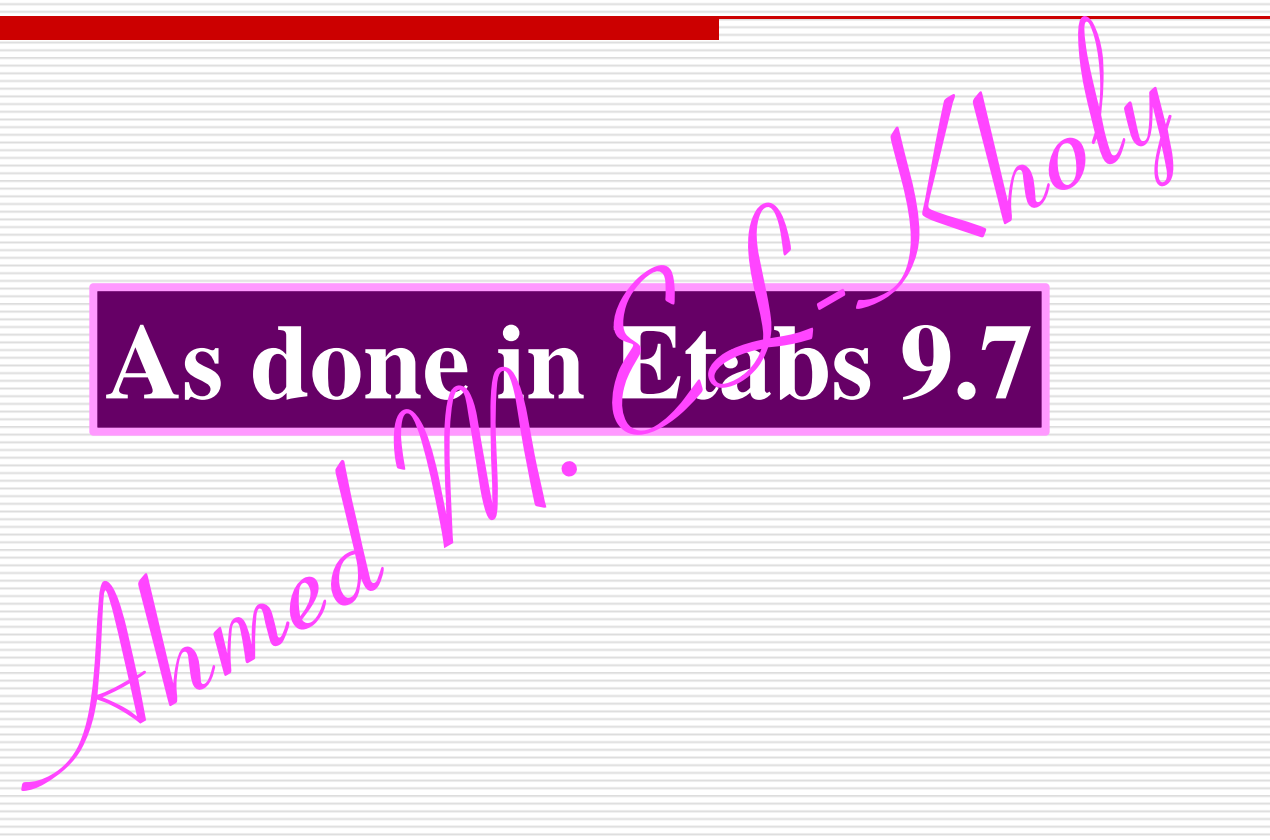

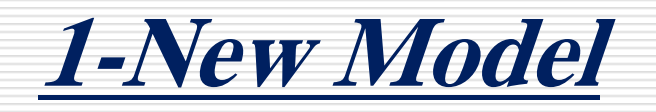

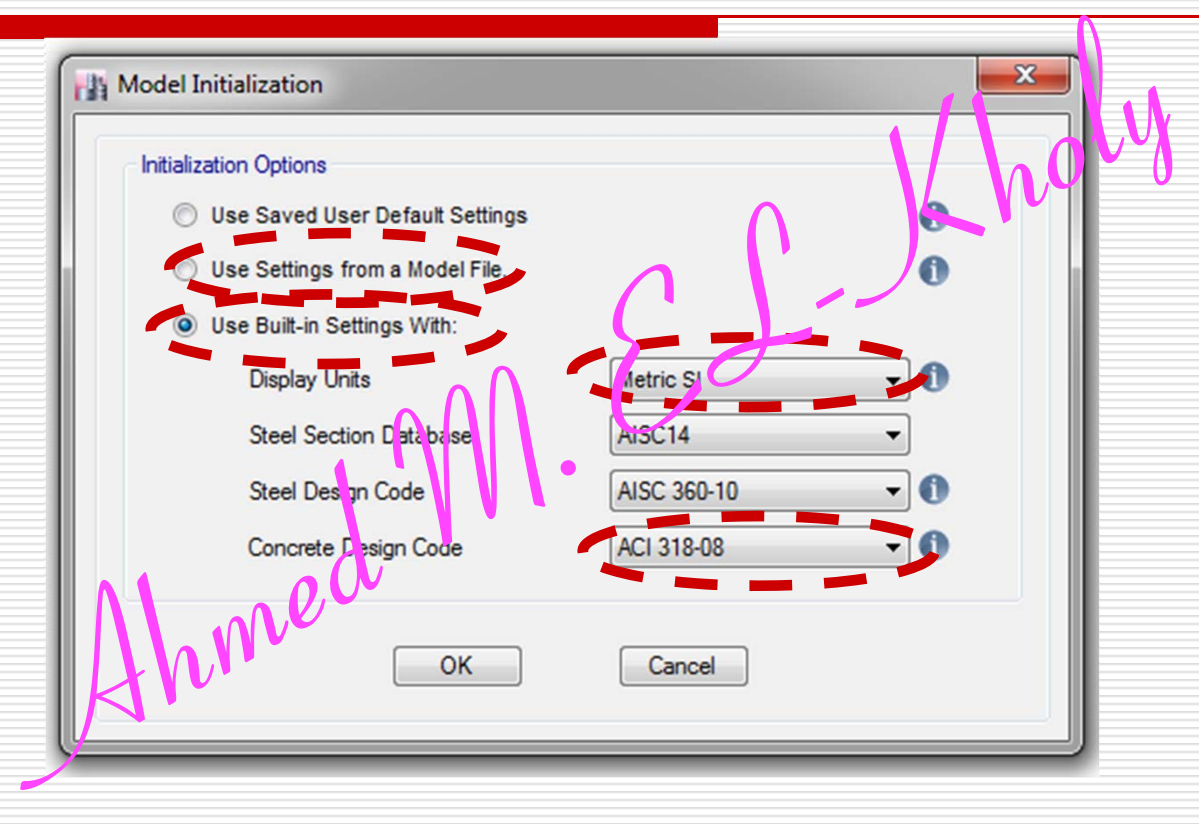

#### Grid 9,10

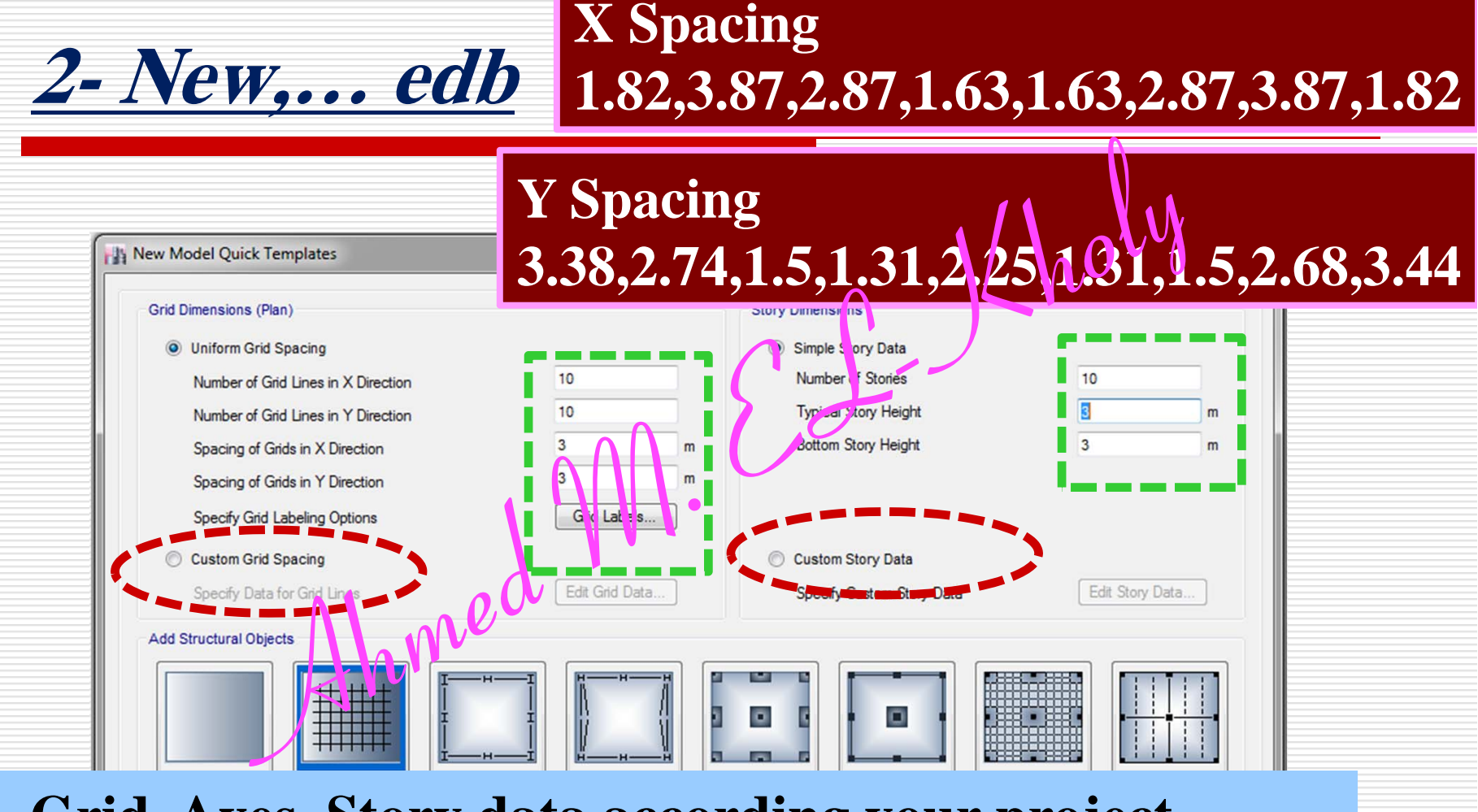

4- Grid, Axes, Story data according your project

Master story & similar stories (F2 is master)

# <u> 3- Options – Graphic Colors - Display</u>

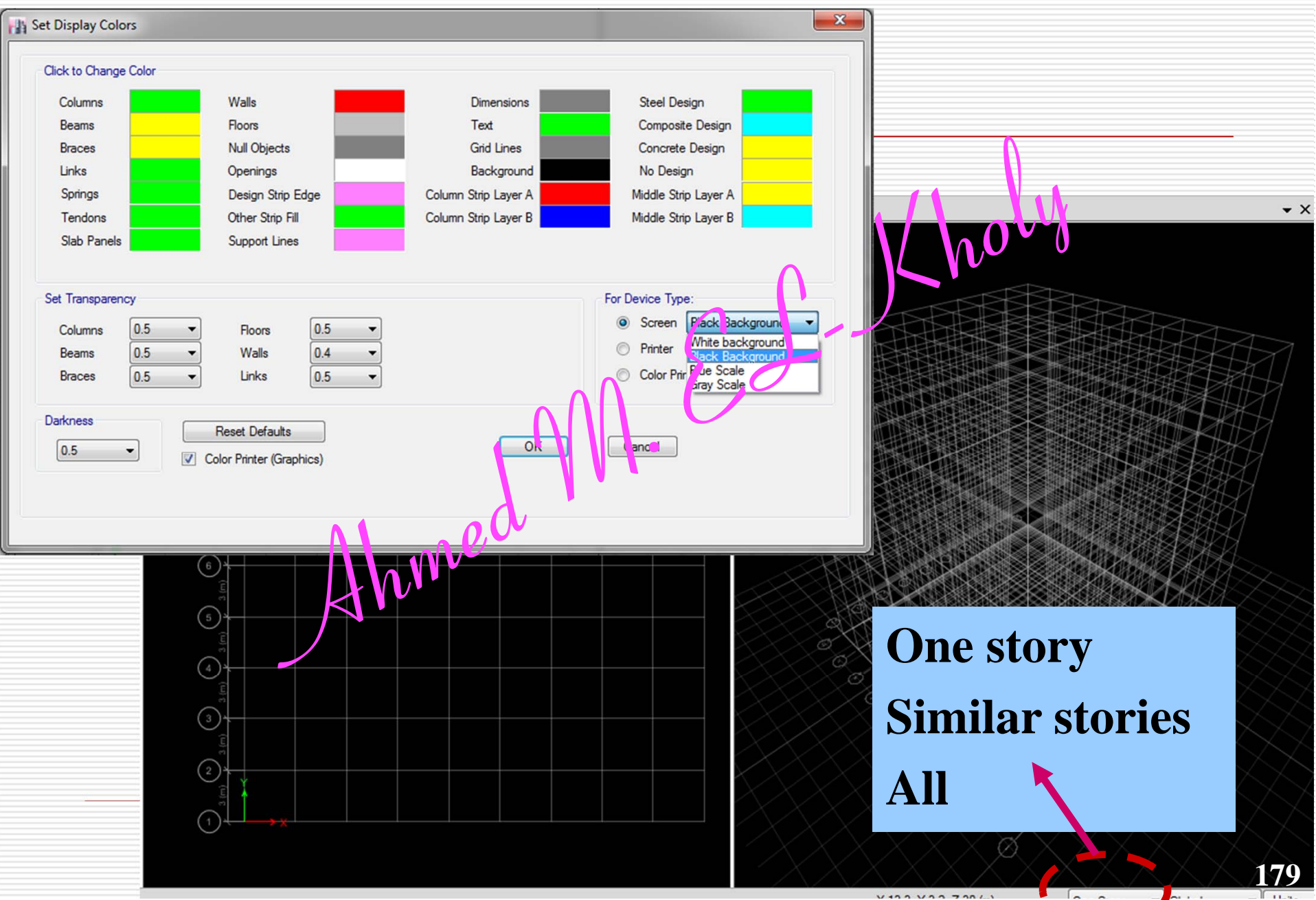

#### **3- Change the windows number if you want** Plan View - Story10 - Z = 30 (m) 3-D View **-** X 3-D View Add New Window Arrange Windows 3 (m) C $\left( \begin{array}{c} D \\ U \end{array} \right) \left( \begin{array}{c} E \\ B \end{array} \right) \left( \begin{array}{c} E \\ U \end{array} \right) \left( \begin{array}{c} F \\ U \end{array} \right) \left( \begin{array}{c} F \\ U \end{array} \right) \left( \begin{array}{c} G \\ U \end{array} \right) \left( \begin{array}{c} G \\$ 3 (m) 4 3 (m) В H $( \mathbf{J} )$ A) (10) 3-D View - X Ahmed 4

Units...

One Story

▼ Global

**4-** Change the Horizon if you want

| General Object Assignments Othe | er Assignments                 |                                        | Set Display (                                | Options (Ctrl+W) |
|---------------------------------|--------------------------------|----------------------------------------|----------------------------------------------|------------------|
| View by Colors of Object        | s 🔹                            |                                        |                                              |                  |
| Objects Present in View         | Special Effects                |                                        |                                              |                  |
| Joint Objects                   | Object Shrink                  |                                        |                                              |                  |
| Invisible                       | Object Fill                    |                                        |                                              |                  |
| Columns                         | Object Edge                    |                                        |                                              |                  |
| Beams                           | Extrude Frames                 |                                        |                                              |                  |
| Braces                          | Extrude Shells                 |                                        |                                              |                  |
| All Null Frames                 | -                              |                                        | *******                                      |                  |
| V Floors                        | Other Special Items            |                                        | *****                                        |                  |
| Walls                           | 📝 Joint Restraints and Spring: | or of of                               | XXXXXX                                       |                  |
| V Openings                      | 📃 Diaphrag n Extent            |                                        | 5 X X                                        |                  |
| All Null Shells                 | Connections                    |                                        |                                              |                  |
| Wall Stacks                     | Story Labe s                   |                                        |                                              |                  |
| 🔽 Links                         | Dine Islan Luies               |                                        |                                              |                  |
| V Tendon                        | Art bilectural Plan Layers     |                                        |                                              |                  |
| 📃 Design Strip Laye A           | Horizon                        |                                        |                                              |                  |
| Design Strip Layer 3            | Shell Analysis Mesh            |                                        |                                              |                  |
| Design Strip Layer Other        | Slab Internal Ribs             |                                        |                                              |                  |
|                                 | Isolated Column Footings       |                                        |                                              |                  |
|                                 | Soil Profile for Joints        |                                        |                                              |                  |
|                                 | Soil Profile for Areas         |                                        |                                              |                  |
|                                 |                                |                                        |                                              |                  |
|                                 |                                |                                        |                                              |                  |
|                                 |                                | ~~~~~~~~~~~~~~~~~~~~~~~~~~~~~~~~~~~~~~ |                                              |                  |
| Apply to All Windows            |                                | o ka                                   |                                              |                  |
| Set to Def                      | ault View Options              |                                        |                                              |                  |
|                                 |                                | X X X°,                                | $\times$ $\times$ $\times$ $\times$ $\times$ |                  |
|                                 | Class Apply                    |                                        |                                              |                  |

**4- Show bounding Plane if you want** 

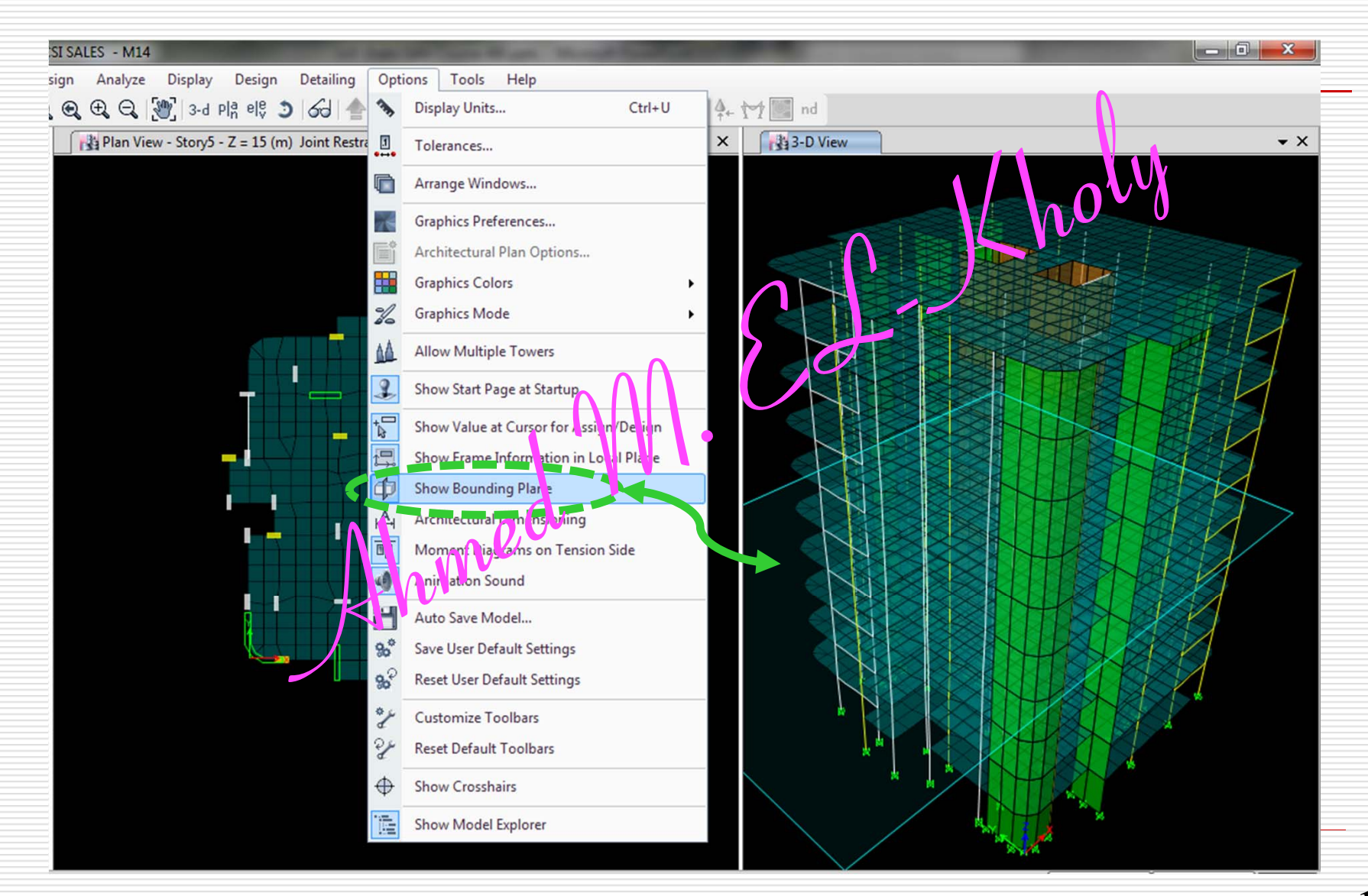

|                      |                   |                                |             | 6                 | Named Units Sets      |
|----------------------|-------------------|--------------------------------|-------------|-------------------|-----------------------|
| play Units           |                   |                                | ** 0        |                   | SET AMK               |
| <u>5- Uni</u>        | ts Length<br>Unit | Force Temperature<br>Unit Unit | Units Label | Decimal<br>Places |                       |
| Structure Dimensions |                   |                                |             |                   |                       |
| Absolute Distance    | m                 |                                | m           | Consisten         | t Units               |
| Relative Distance    |                   |                                |             |                   |                       |
| Structure Area       | m                 |                                | m2          | Length U          | Jhit (n)              |
| Angles               |                   |                                | deg         | Force Ur          | t toni                |
| Section Dimensions   |                   |                                |             | Tempera           | ture lov <b>ION-M</b> |
| Length               | cm                |                                | cm          | Tempere           |                       |
| Area                 | cm                |                                | cm2         |                   |                       |
| Length3              | cm                |                                | cm3         |                   |                       |
| Length4              | cm                |                                | cm4         |                   | OK Can                |
| Length6              |                   |                                | cm6         |                   |                       |
| Rebar Area           | cm                |                                | cm2         | 6                 |                       |
| Rebar Area/Length    | cm2/m             |                                | cm2/m       | 5                 | U.S. Defaults         |
| Displacements        |                   |                                | •           |                   | Matria CI Defaulte    |
| Translational Displ  | m                 |                                | m           | 6                 | ivietric SI Defaults  |
| Rotational Displ     |                   |                                | rad         | 6                 | Metric MKS Defaults   |
| Drift                |                   |                                |             | 6                 |                       |
| Gen Displ L/Rad      | m                 |                                | m/rad       | 5                 | Consistent Units      |
| Gen Displ Rad/L      | m ()              |                                | rad/m       | 3                 |                       |
| Forces               | K                 |                                |             |                   | Show Units Form       |
| Force                |                   | tonf                           | tonf        | 4                 |                       |
| Force/Length         | m                 | tonf                           | tonf/m      | 3                 |                       |
| Force/Area           | m                 | tonf                           | tonf/m2     | 3                 | U.S. Defaults         |
| Moment               | m                 | tonf                           | tonf-m      | 4                 | Metric SI Defaults    |
| Moment/Length        | m                 | tonf                           | tonf-m/m    | 4                 | Matria MKC Defaulta   |
| Stresses             |                   |                                |             |                   |                       |
| Modulus              | cm                | kgf                            | kgf/cm2     | 2                 | Consistent Units      |
| Stress Input         | cm                | kgf                            | kgf/cm2     | 2                 |                       |
| Stress Output        | cm                | kgf                            | kgf/cm2     | 2                 | SET AMK               |
| Strain               | m                 |                                | m/m         | 6                 | Show Units From       |
| Cu:#                 |                   |                                |             |                   | Show Units Form       |

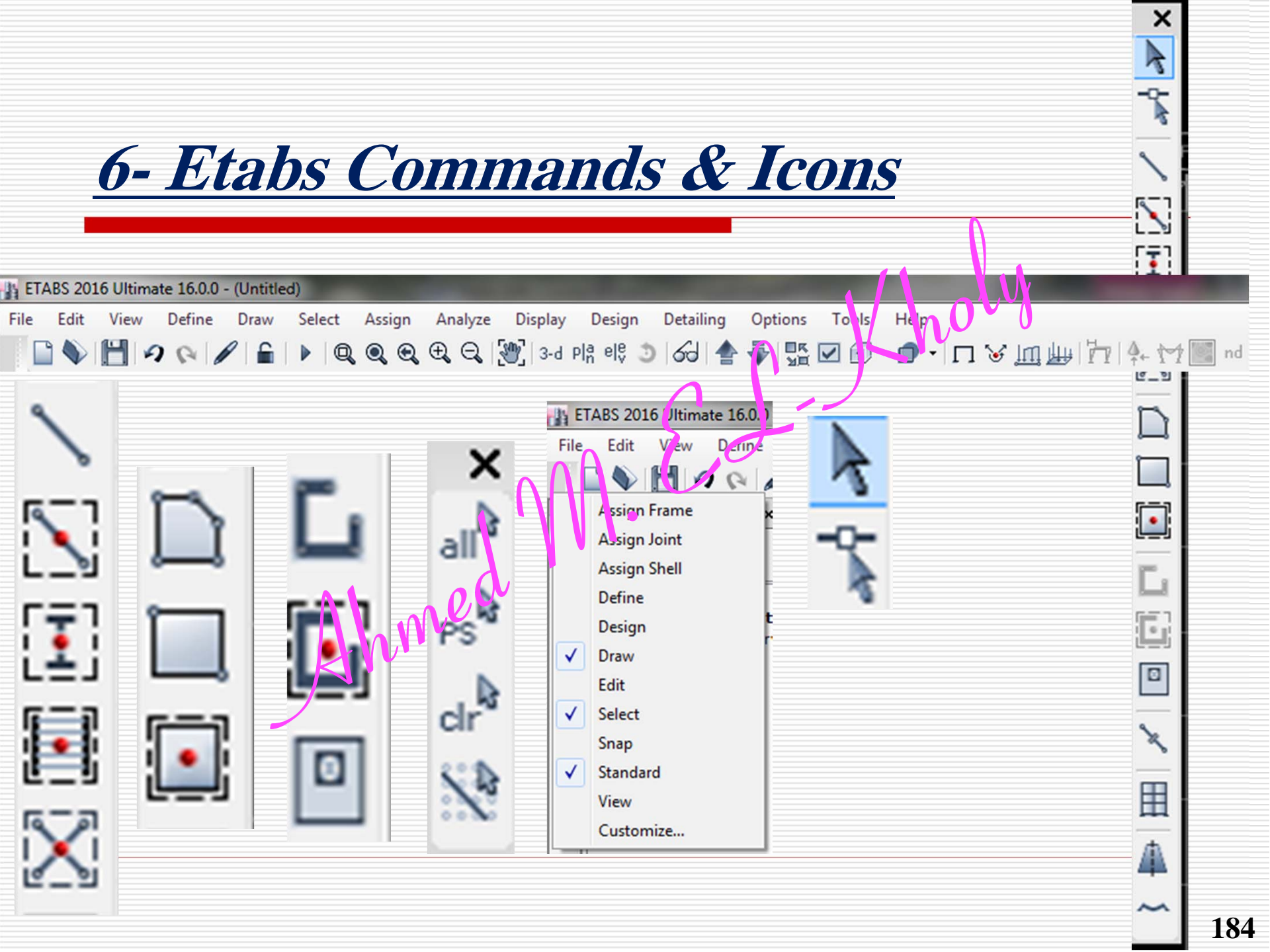

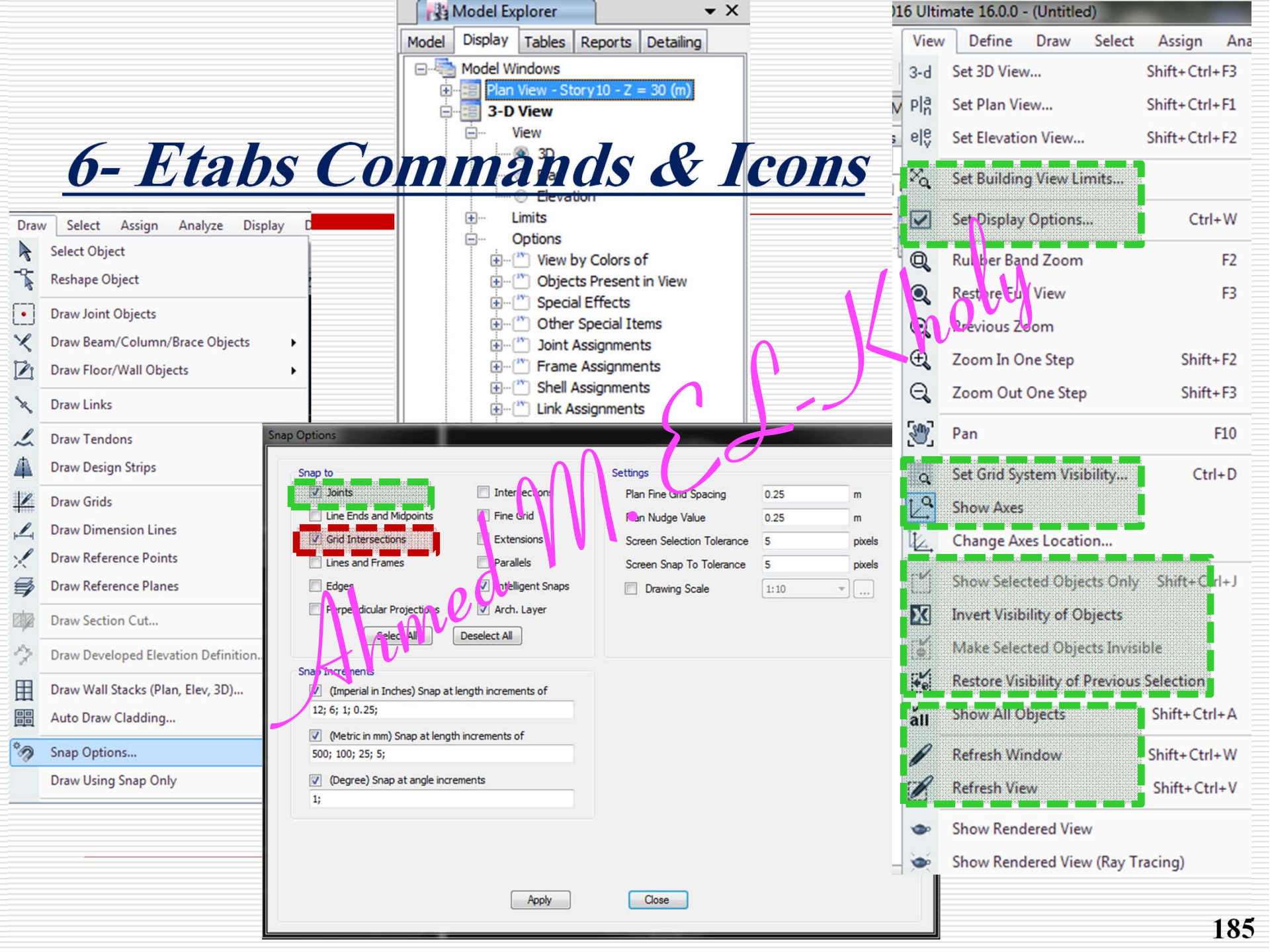

# **7- Define Design Data for Shear Walls**

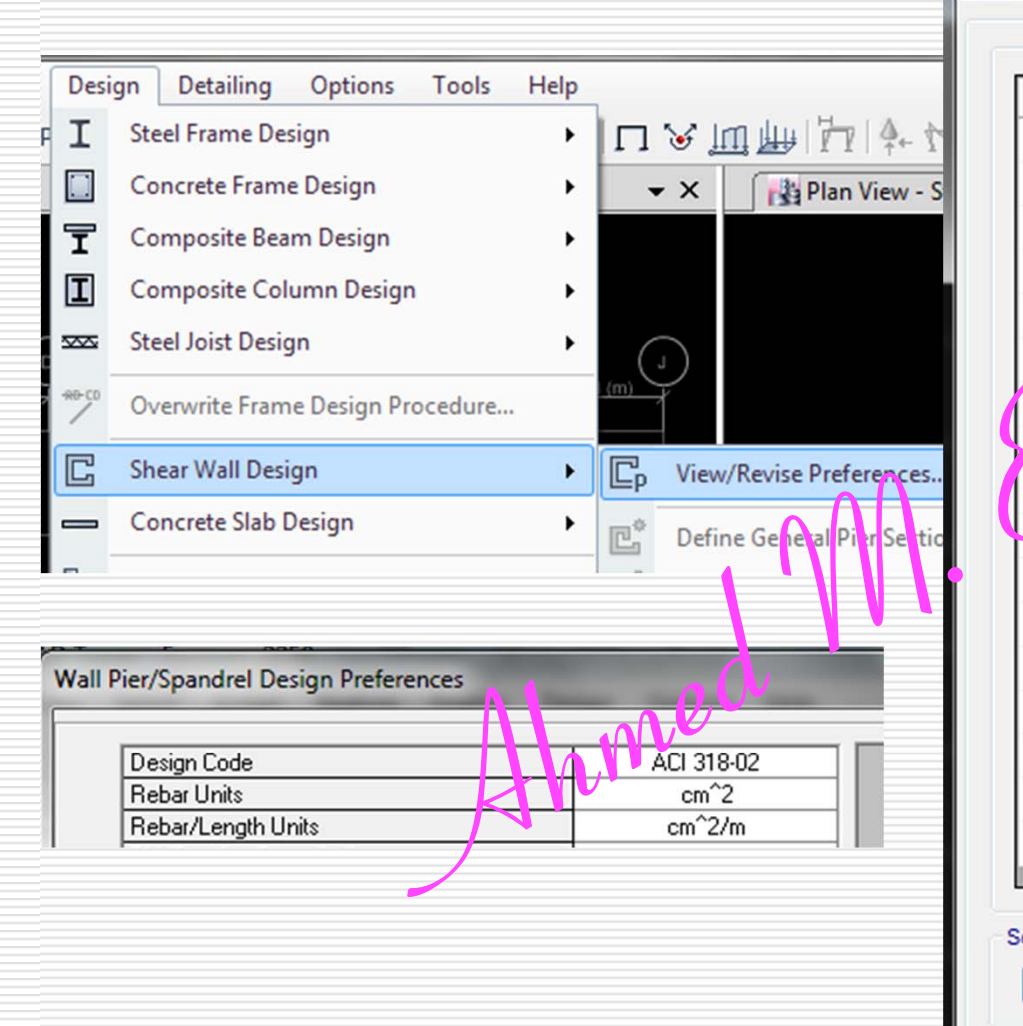

|      | ltem                        | Value    | - |  |
|------|-----------------------------|----------|---|--|
| ▶ 04 | Rebar Shear Material        | A615Gr60 |   |  |
| 05   | Design System Rho           | 1        |   |  |
| 06   | Design System Sds           | 0.5      |   |  |
| 07   | Importance Factor           | 1        |   |  |
| 08   | System Cd                   | 5.5      |   |  |
| 09   | Phi (Tension Control ed)    | 0.9      |   |  |
| 0    | Phi Compression Controlled) | 0.65     |   |  |
| 11   | Phi ( inear and/or Torsion) | 0.75     |   |  |
| 12   | Phi (Shear Seismic)         | 0.6      |   |  |
| 13   | Pmax Factor                 | 0.8      | = |  |
| 14   | Number of Curves            | 24       |   |  |
| 15   | Number of Points            | 11       |   |  |
| 16   | Edge Design PT-Max          | 0.06     |   |  |
| 17   | Edge Design PC-Max          | 0.04     |   |  |
| 18   | Section Design IP-Max       | 0.04     |   |  |
| 19   | Section Design IP-Min       | 0.0025   |   |  |
| 20   | Utilization Factor Limit    | 0.95     |   |  |
|      |                             |          | 1 |  |

Selected Items

All Items

Shear Wall Design Preferences for ACI 318-08

All Items Selected Items

OK Cancel

# 7- Define Design Data For Columns

| Design Detailing Options Tools H                                  | Help                           |           |                                            |                  |
|-------------------------------------------------------------------|--------------------------------|-----------|--------------------------------------------|------------------|
| I Steel Frame Design                                              | • □ 🖌 🔟 🖷                      | 171       | 4+ 1√1 🔤 nd                                | Λ                |
| Concrete Frame Design                                             | <ul> <li>View/Revis</li> </ul> | e Prefere | nces                                       |                  |
| Composite Beam Design                                             | View/Re                        | Concrete  | Frame Design Preferences for . \CI 318- \8 |                  |
|                                                                   |                                |           |                                            |                  |
|                                                                   | 016                            |           | ltem                                       | Value            |
|                                                                   |                                | 01        | Desi in Code                               | ACI 318-08       |
|                                                                   |                                | 02        | Multi-kesponse Case Design                 | Step-by-Step All |
|                                                                   |                                | 03        | Numper of Interaction Curves               | 24               |
| icrete Frame Design Preferences                                   |                                | 4         | Number of Interaction Points               | 11               |
| Device Code                                                       | 401,10,02                      | 0         | Consider Minimum Eccentricity?             | Yes              |
| Seismic Design Category                                           | ACI 10-02                      | ▶ 06      | Seismic Design Category                    | С                |
| Number of Interaction Curves                                      |                                | 07        | Design System Bho                          | 1                |
| Number of Interaction Points                                      | 11                             | 00        | Design System Edg                          | 0.5              |
| Consider Minimum Eccentricity                                     | Yes                            | 00        | Design System Sds                          | 0.5              |
| Phi (Tension Controlled)                                          | 0.9                            | 09        | Phi (Tension Controlled)                   | 0.9              |
| Phi (Compression Controlled Tied)                                 | 0.65                           | 10        | Phi (Compression Controlled Tied)          | 0.65             |
| Phi (Compression Controlled Spiral)<br>Phi (Shear and/or Torsion) | 0.7                            | 11        | Phi (Compression Controlled Spiral)        | 0.75             |
| Phi (Shear Seismic)                                               | 0.6                            | 12        | Phi (Shear and/or Torsion)                 | 0.75             |
| Phi (Shear Joint)                                                 | 0.85                           | 12        | Dhi (Chang Caingia)                        | 0.0              |
| Pattern Live Load Factor                                          | 0.75                           | 13        |                                            | U.D              |
| Utilization Factor Limit                                          | 0.95                           | 14        | Phi (Joint Shear)                          | 0.85             |
|                                                                   |                                | 15        | Pattem Live Load Factor                    | 0.75             |
|                                                                   |                                | 16        | Utilization Factor Limit                   | 1                |

#### **8- Define Material**

8- Material properties (Define-Material Properties-Concrete 350 for vertical elements and 250 for horizontal elements) according the considered code

| eneral Data                                 |                         | Material Property Design Data            |                      | ×              |
|---------------------------------------------|-------------------------|------------------------------------------|----------------------|----------------|
| Material Name CON250                        |                         |                                          |                      |                |
| Material Type Concrete                      | -                       | Material Name and Type                   |                      |                |
| Directional Symmetry Type                   | <b>-</b>                | Material Name                            | CON250               | _              |
| Material Display Color                      | je                      | Material Ture                            | Concrete lectronic   |                |
| Material Notes Moulty/bhow Note             | es                      | Material Tibe                            | Concrete, isotropic  |                |
|                                             | A                       | - Lesign Properties for Concrete Materia | als                  |                |
| laterial Weight and Mass                    |                         | Specified Concrete Compressive St        | renath f'c 200 kaf/c | m <sup>2</sup> |
| Specify Weight Density     Specify Mass De  | ensity                  | opeaned concrete compleasive of          | adigat, to any agree |                |
| Weight per Unit Volume 2.5                  | torif/m²                | Lightweight Concrete                     |                      |                |
| Mass per Unit Volume 0:25492                | 9 tonf-s²/n             | Shear Strength Reduction Fact            | tor                  |                |
| lechanical Property Data                    |                         |                                          |                      |                |
| Modulus of Elasticity, E 22 350             | 43L kgf/cm <sup>2</sup> |                                          |                      |                |
| Poisson's Ratio, U                          |                         |                                          |                      |                |
| Coefficient of Thermal Expansion, A 0.00000 | 99 1/C                  |                                          |                      |                |
| Shear Modulus, G 92233.1                    | kgf/cm <sup>2</sup>     |                                          |                      |                |
|                                             |                         | OK                                       | Cancel               |                |
| esign Property Data                         |                         |                                          |                      |                |
| Modify/Show Material Property Design Data   | a                       |                                          |                      |                |
| dvanced Material Property Data              |                         |                                          |                      |                |
| Nonlinear Material Data Material Data       | noing Properties        |                                          |                      |                |
|                                             | iping repondot          |                                          |                      |                |
| Time Dependent Properties                   |                         |                                          |                      |                |

#### **8- Define Material**

8- Material properties (Define - Material Properties – Steel RFT 36/52 for ribbed bars and Steel RFT 24/48 for smooth bars such as ties in columns)

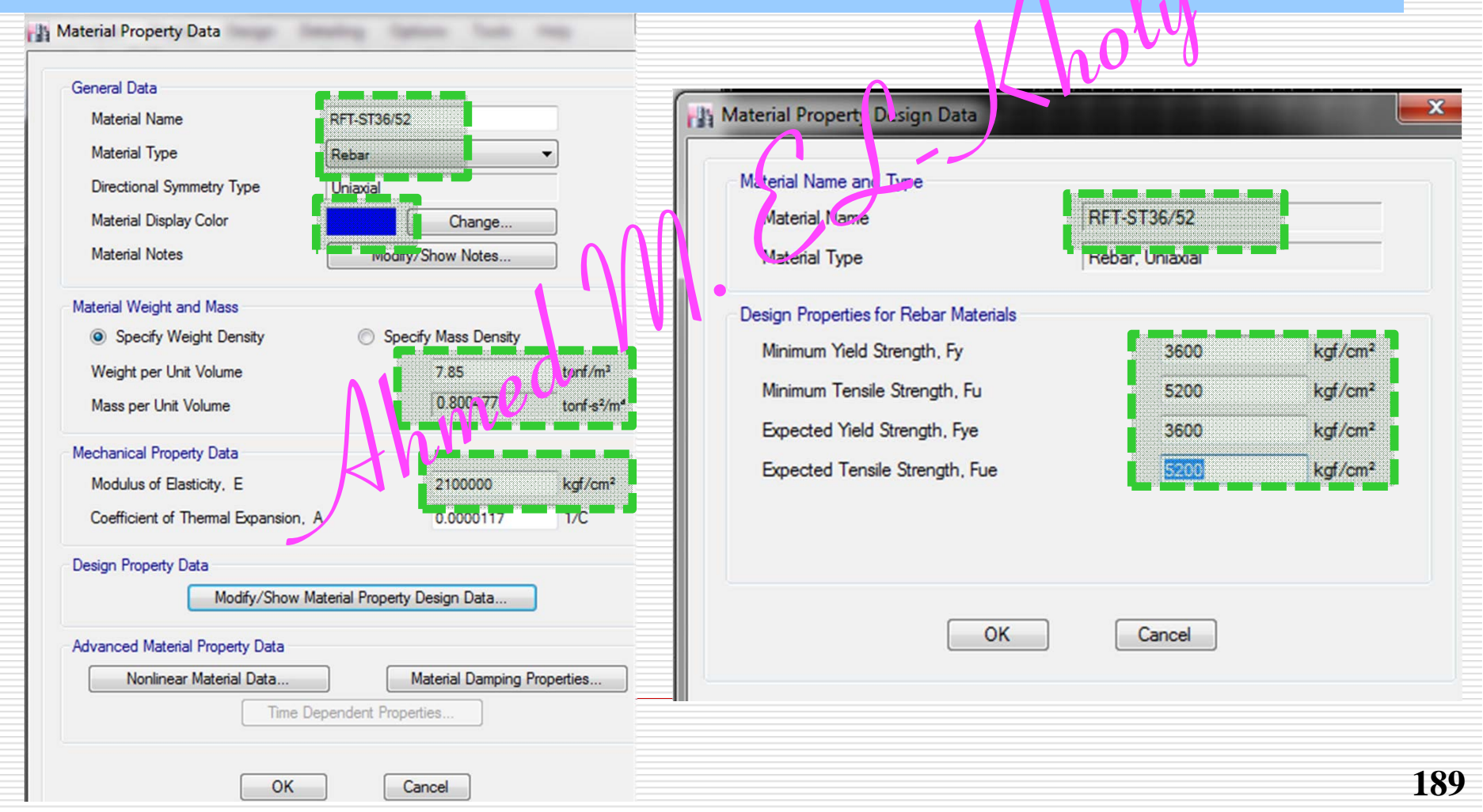

### 9- Define Wall, Column, Beam, Slab Sections

#### 9-beams.... Define-Frame sections (Add Rectangular) .. Create C30x100, C40x90, B25x60, B12x60

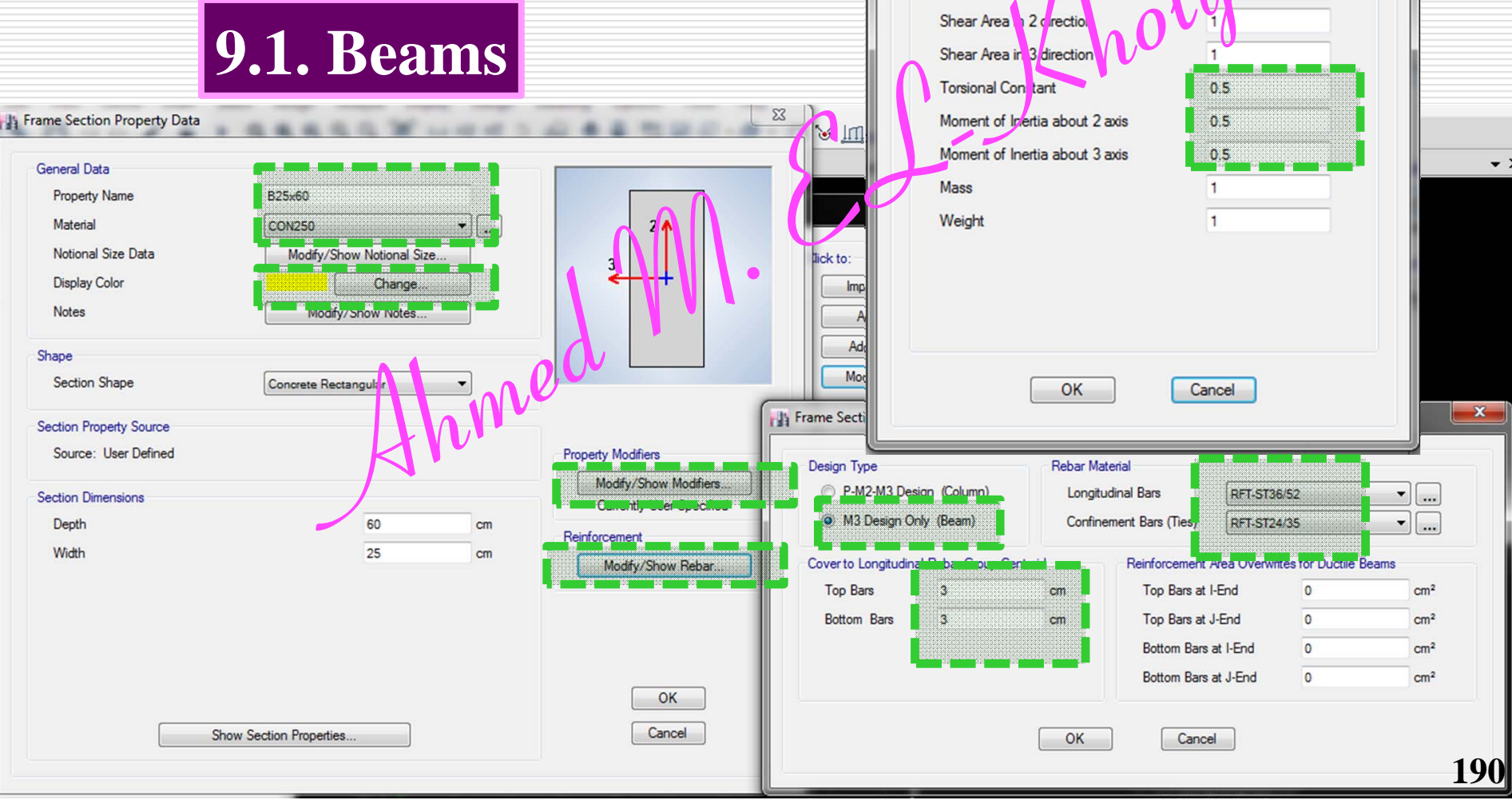

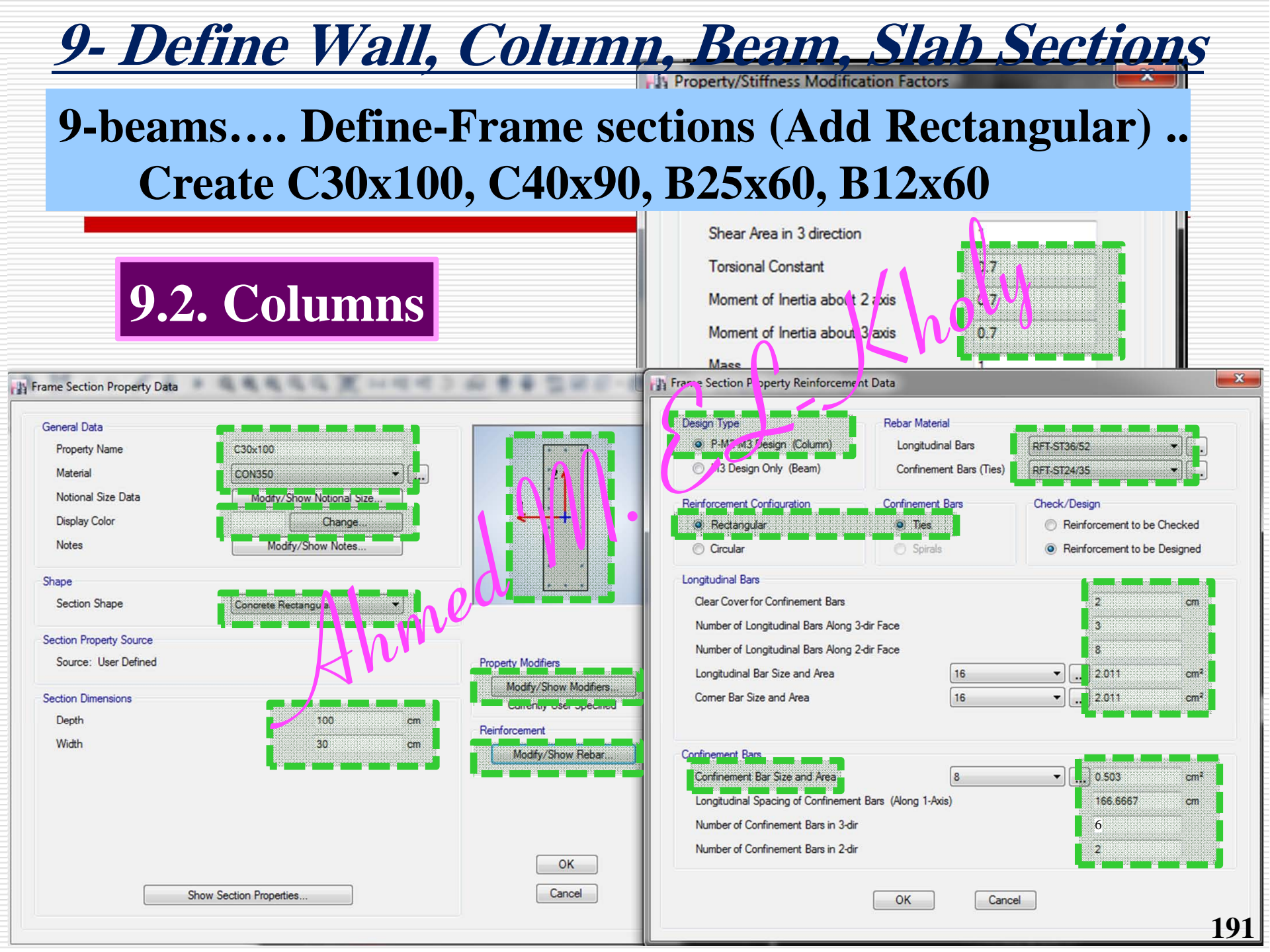

### **9- Define Wall, Column, Beam, Slab Sections** 9- Slabs.... Define- Slab.. sections .... Slab20 and

Slab22

| General Data                  | <b>9.3.</b> Stabs         |                                  |          |
|-------------------------------|---------------------------|----------------------------------|----------|
| Property Name                 | Slab20                    | Property/Stiffness Modi icati    |          |
| Slab Material                 | CON250                    |                                  |          |
| Notional Size Data            | Modify/Show Notional Size | Property Stiffness Modifiers for | Analysis |
| Modeling Type                 | Shell-Thin                | Membi ane f11 Direction          | 1        |
| Modifiers (Currently Default) | Modify/Show               | Nembrane f22 Direction           | 1        |
| Display Color                 | Charge                    | Membrane f12 Direction           | 1        |
| Property Notes                | Modify /Show              | Bending m11 Direction            | 0.25     |
|                               |                           | Bending m22 Direction            | 0.25     |
| Property Data                 |                           | Bending m12 Direction            | 0.25     |
| Туре                          | Slab                      | Shear v13 Direction              | 1        |
| Thickness                     | 20                        | cm Shear v23 Direction           | 1        |
| $\square$                     | 1                         | Mass                             | 1        |
|                               |                           | Weight                           | 1        |
|                               |                           | ОК                               | Cancel   |

192

°\_XKXXXXX

# 9- Define Wall, Column, Beam, Slab Sections

9- Walls.... Define- Wall.. sections .... W30 and W40

| 9.                                                                                                    | 4. Walls                                                                                                    | . ()                                                                                                    |                                         |
|----------------------------------------------------------------------------------------------------|----------------------------------------------------------------------------------------------------|----------------------------------------------------------------------------------------------------|-----------------------------------------|
| General Data Property Name Property Type Wall Material Notional Size Data Modeling Type Modifiers (Currently User Specified) Display Color Property Notes Property Data Thickness | W30<br>Specified<br>CON350<br>Modify/Show lol o tal 5 ze.<br>Shell-Thin<br>Mc tify/Show<br>Change<br>Modify/Show | Property/Stiffness Modil cation is a<br>Property. Stiflness Modifie's for Analy<br>Membrine f11 Direction<br>Membrane f22 Direction<br>Membrane f12 Direction<br>Bending m12 Direction<br>Bending m12 Direction<br>Shear v13 Direction<br>Shear v23 Direction<br>Mass<br>Weight | x 0 0 0 0 x 1 x 1 x 1 x 1 x 1 x 1 x 1 x |
| ОК                                                                                                    | Cancel                                                                                                    | ОК                                                                                                    | Cancel                                  |

# 9- Define Wall, Column, Beam, Slab Sections

#### Modifiers....

|            | ECL 12 | Euro Code 8 | IBC 2015   | MUBC 97 |
|------------|--------|-------------|------------|---------|
| Column     | 0.7    | 0.5         | $\sqrt{2}$ | 0.7     |
| Shear Wall | 0.35   | 0.5         | -0.35      | 0.35    |
| Beam       | 0.5    | 0.5         | 0.35       | 0.35    |
| Slab       | 0.25   | 0.5         | 0.25       | 0.25    |

These modifier for M1,M2,M12 Egyptian RC Code - Chapter 6 Egyptian Loads Code - Chapter 8 International Building Code 2015 Uniform Building Code 1997 **10- Import your DXF floors** 

#### **File-Import-DXF floor plan**

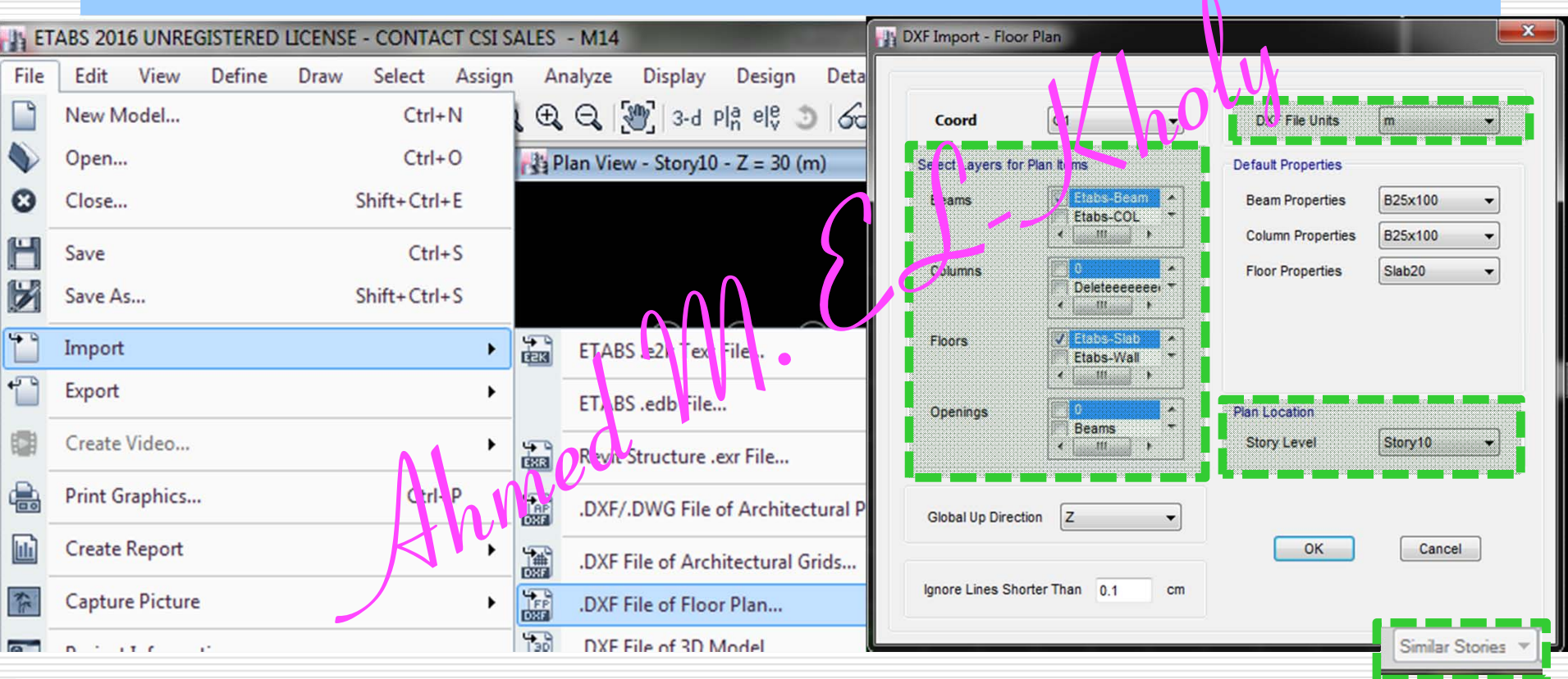

 Select Layers for Plan Items options. Check the check boxes to select beams, columns, floors and openings to be imported into ETABS, or select the zero check box to exclude that layer type from the import. Use the Default Properties drop-down lists to select properties for the beams, columns and floors, which will be imported into ETABS as assignments. ETABS will import 3dFace and Polyline entities in the DXF drawing as floors or openings and line entities as beams/columns.

1.75

المودل بعد سحبه و تغير قطاع البلاطة بالقطاع الفعلى

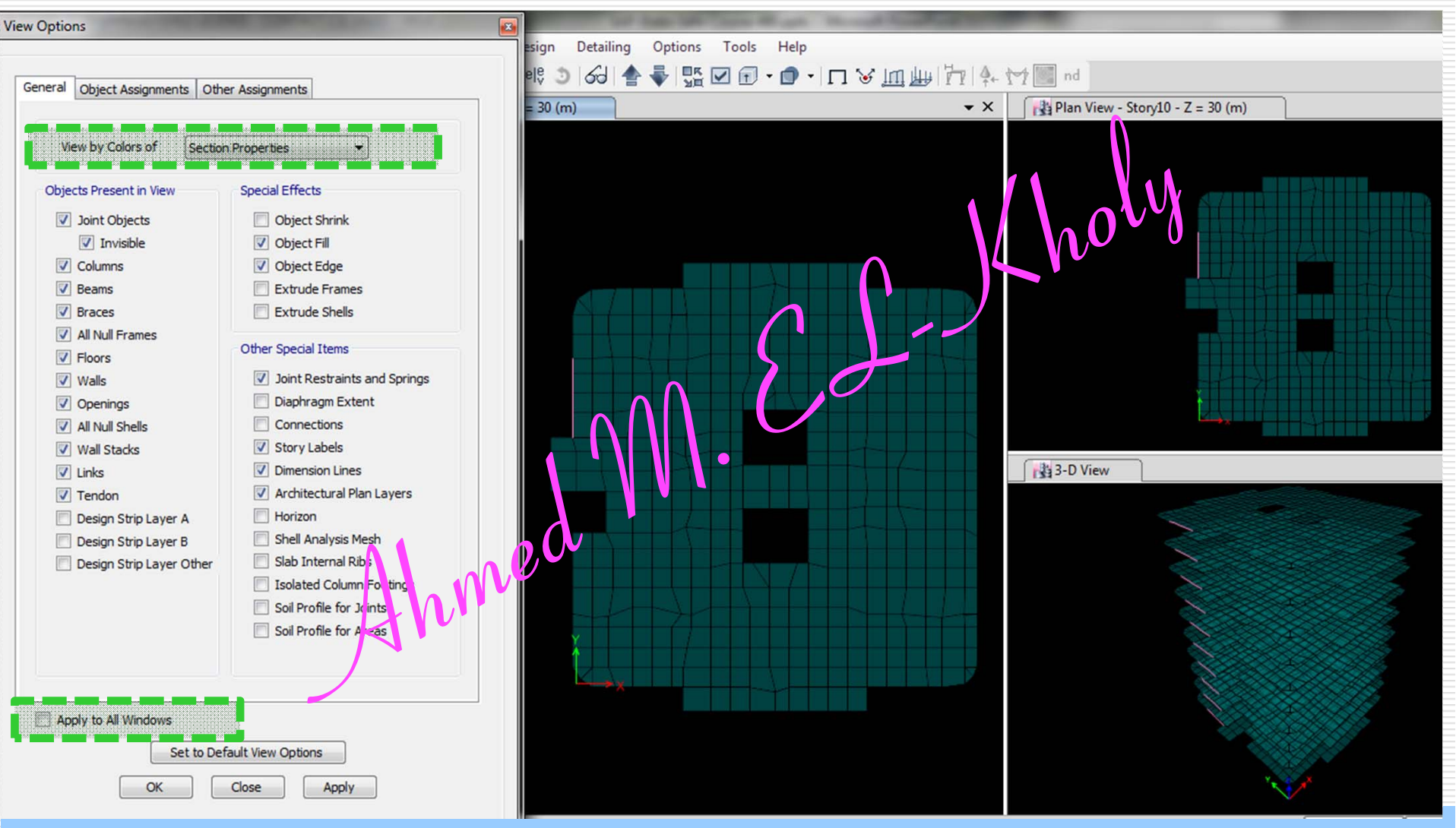

11-Select All ....and then goto Assign... Shell .... Slab Section .... and choose Slab20

# **12- Draw Beams, Col, Shear walls**

# Draw beams, columns, shear walls with exact cross sections in Etabs

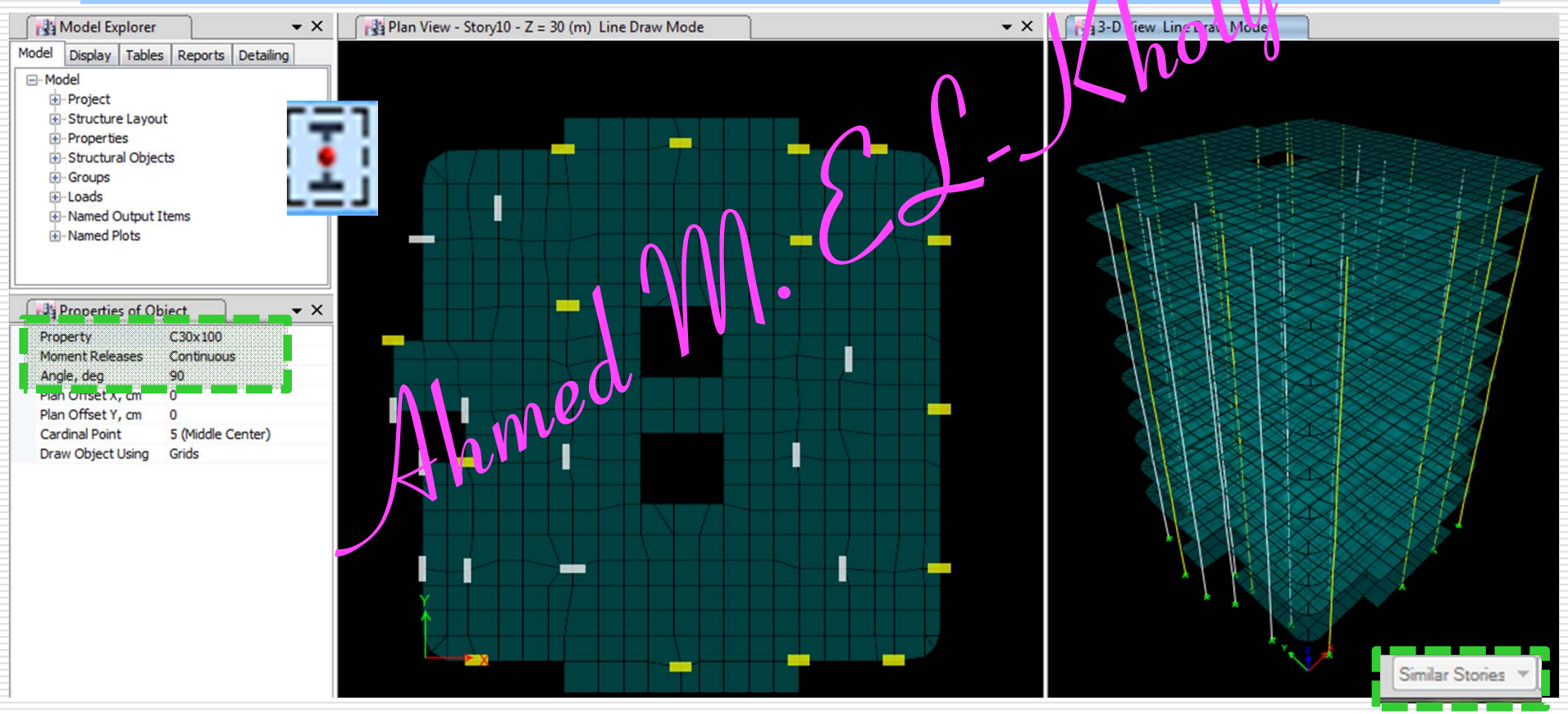

# **12- Draw Beams, Col, Shear walls**

# Draw beams, columns, shear walls with exact cross sections in Etabs

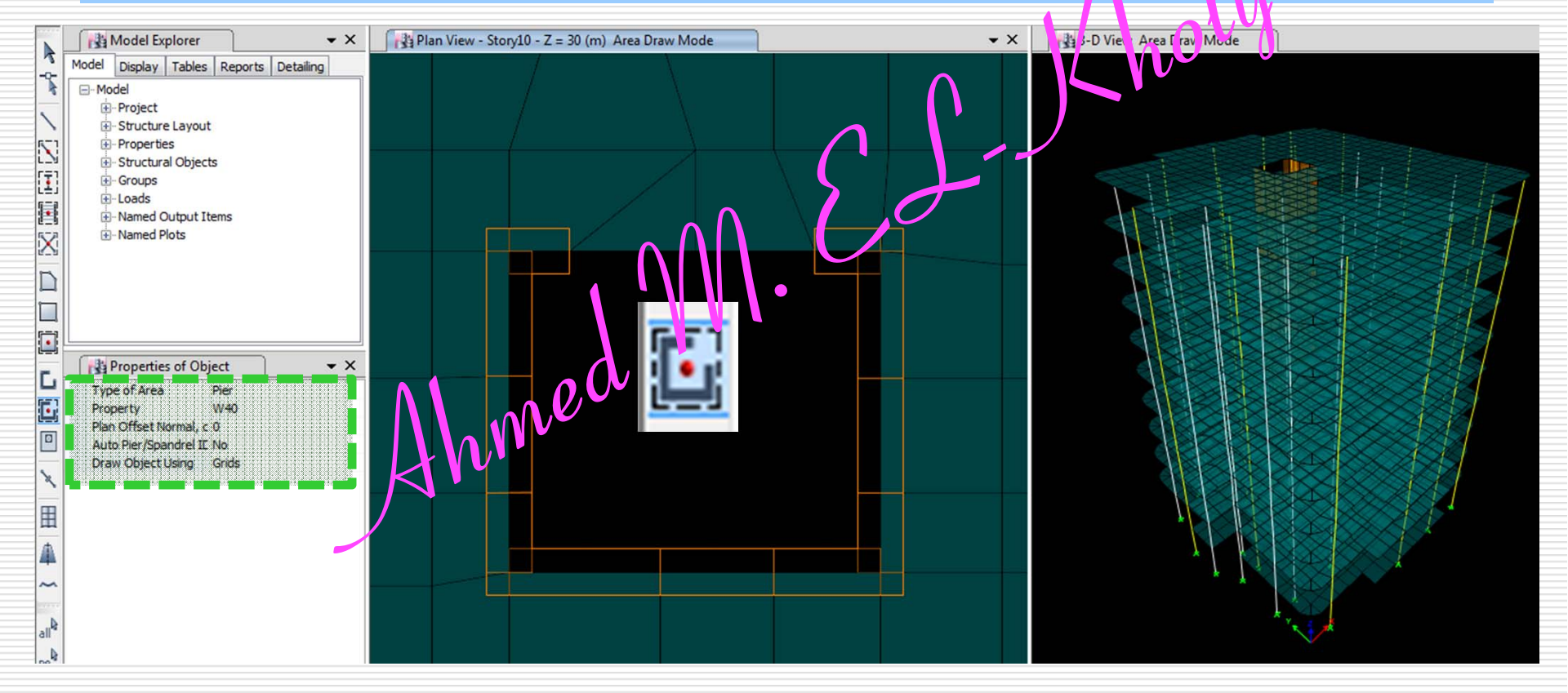

### **12- Draw Beams, Col, Shear walls**

# Draw beams, columns, shear walls with exact cross sections in Etabs

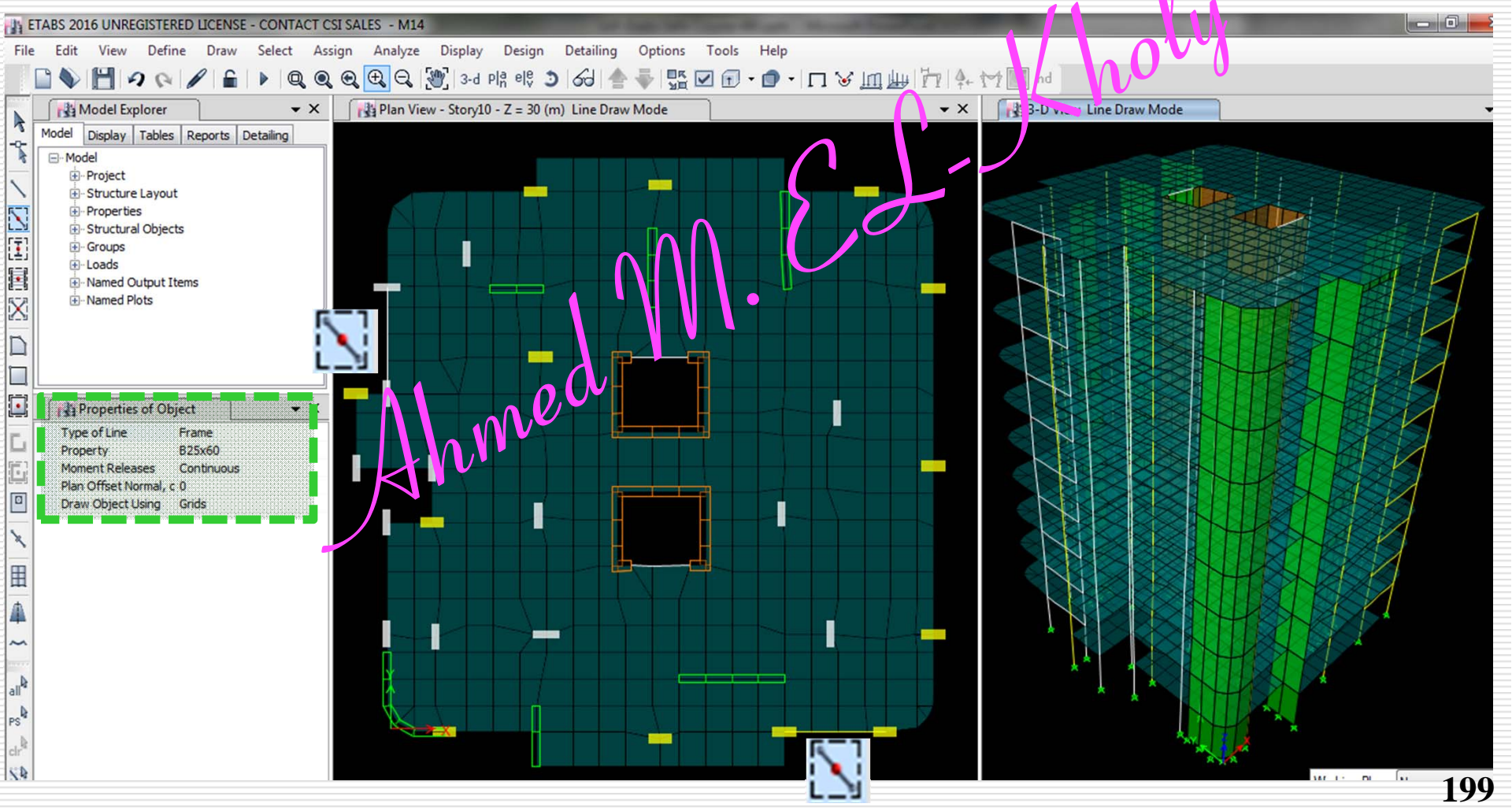

### **13- Fix the base points**

#### Select the base points and then, Assign-jointsrestraints and choose fixed

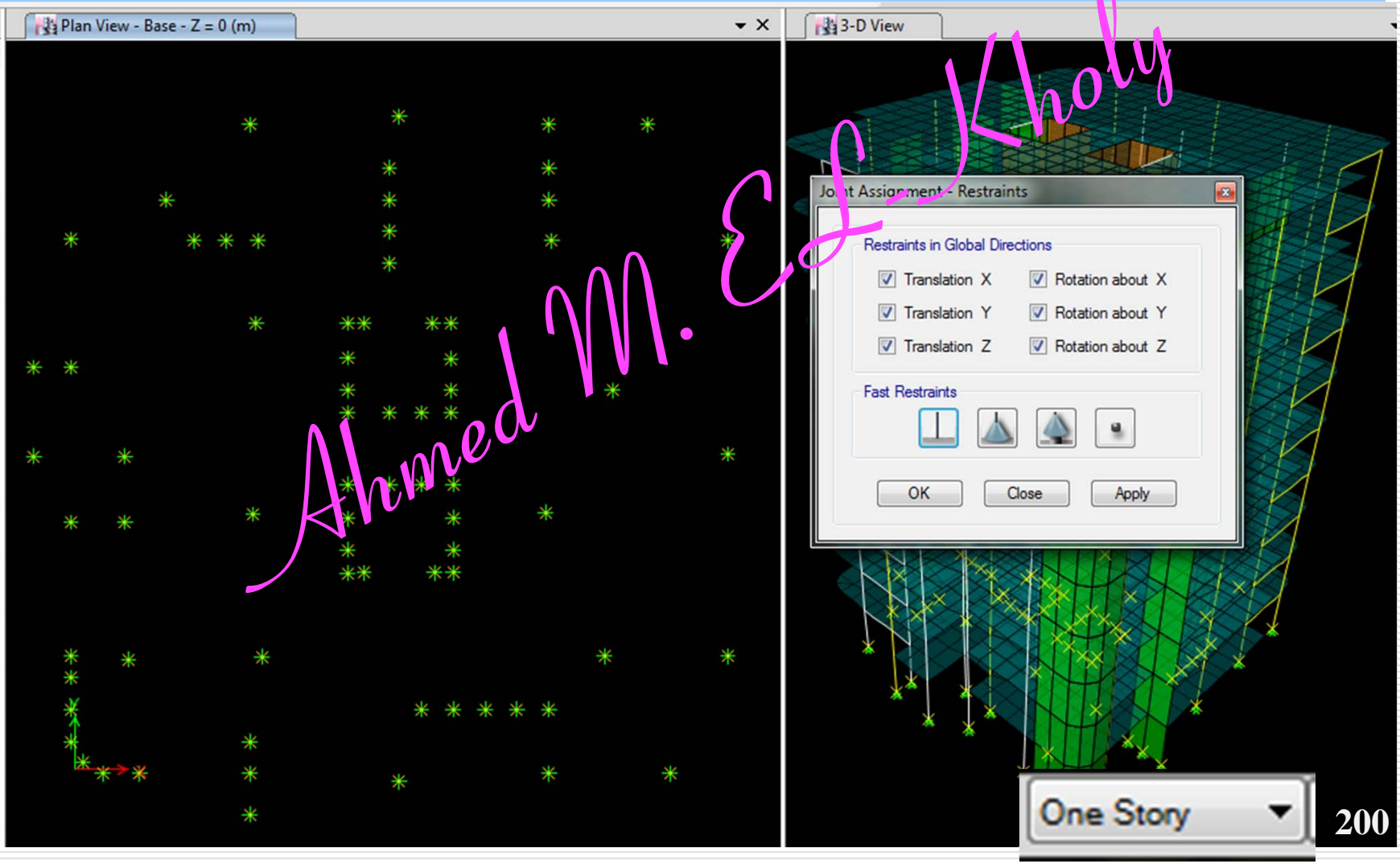

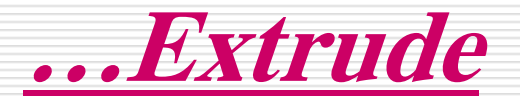

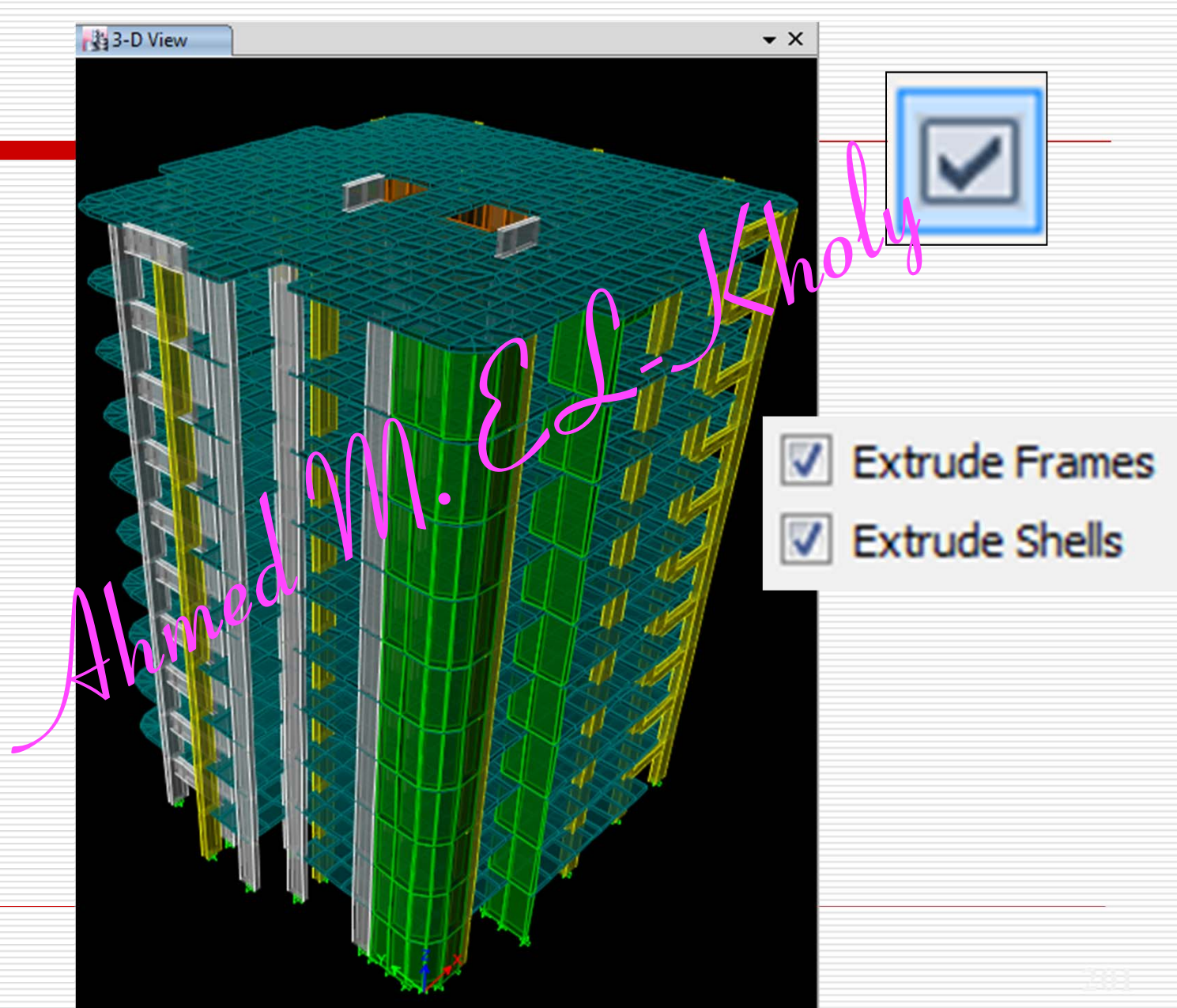

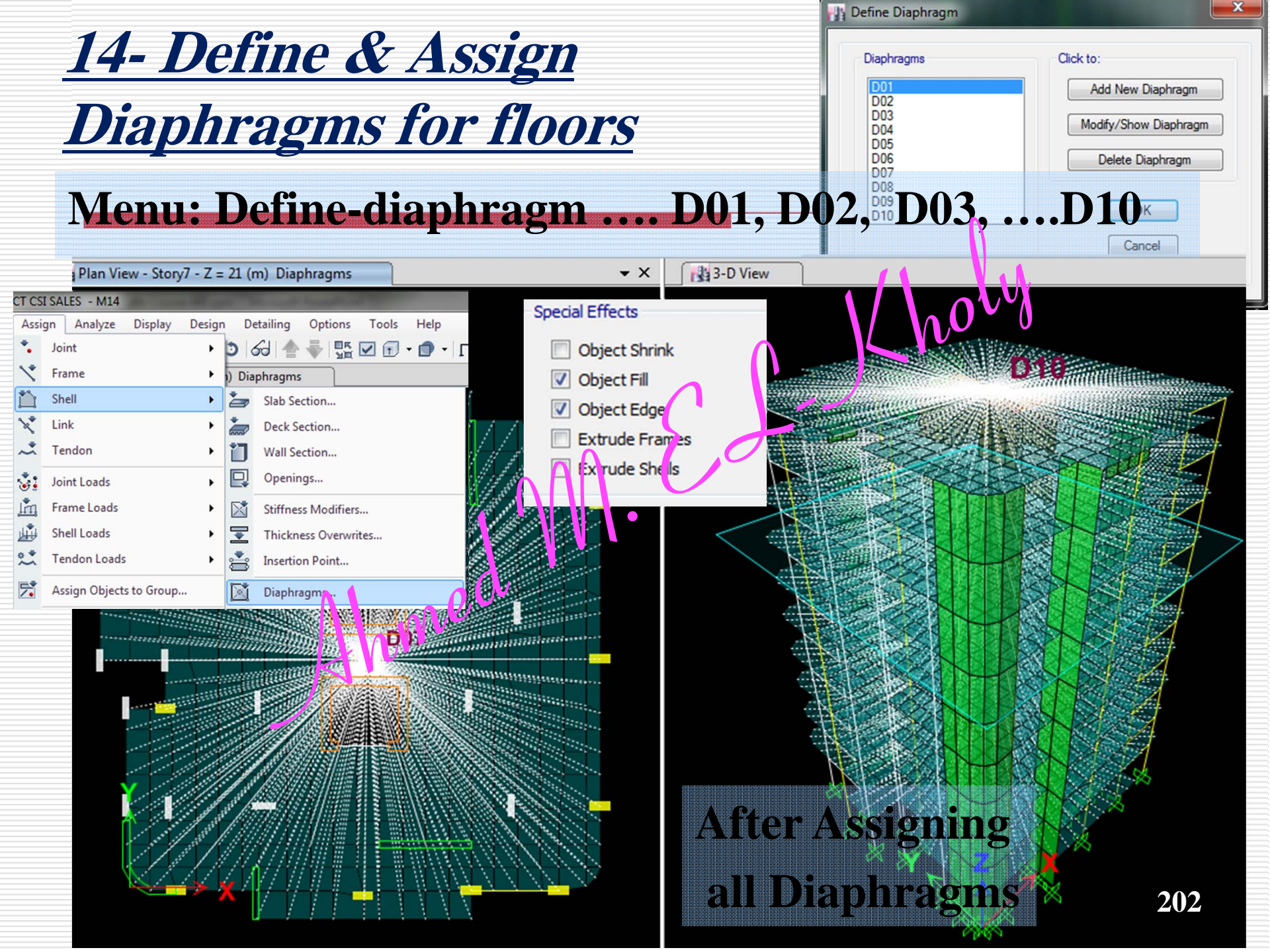
#### **14- Assign Diaphragms for floors Menu: Select-by story- strory2** Assign-Shell- Diaphragm .... D02 ETABS Nonlinear v9.1.4 - Mr. el-01 - F 🗙 View Define Draw Select halyze Display Design Options Help Assign E G ◎●●●● 10 34略唿(金◆ 22回 名、口口开始、《 100 石。 🚾 Plan View - F2 - Elevation 6.4 Diaphragms 📃 🗖 🔀 🚾 3-D View Diaphr - I X -N 1 ж • 1.20 -Diap Click to: adm: D1 D1 Add New Diaphragm D2 D3 D4 D5 D6 D7 Modify/Show Diaphragm T 4 Delete Diaphragm all D8 OK ps clr® Cancel NR. Disconnect from All Diaphragms 4 -+4 H × -14 4 442 Points, 10 Lines, 415 Areas, 1660 Edges selected X5.16 Y20.44 Z6.40 GLOBAL Top-m 3 ETABS 🛃 start 🛅 6 Windo.. 🕑 Windows . 🕙 Hotmail - a. T BOOK ETA ... AutoCAD . EasyLingo CropImag... Document.. 🔍 🔜 🏤 K 🗐 🛛 10:24 PM

**15- Mesh Shear Wall Areas** D, L, Equivalent Static EQ ,... Temp, H, Wind, Snow 16- Define Static Load Cases **17-Define Response Spectrum Functions** Only for Spectra Method **18-Define Response Spectrum Cases 19-Define Load Combinations ??Spectra on k** 20-Assign Loads ...D, L, ... Retaining Wall !!.. Scale level 21- P-delta Effect/Dynamic Analysis **26-** If Spectra Method is utilized, 22- Define Mass sourc Scale the Base Shear of Spectra Method 23- Assign Piers to the 0.85 Base Shear of Equivalent Static. ...ECL2012 P141 24- Check mok 27- Re-Run & Check Log File... 25- Run Analyşis & Check Log F -26 28- Checks: Mass Ratio, Drift, Overturning & Sliding **29- Read Straining Actions** 30- Design

#### 15-Mesh (Vertically) Shear Wall Areas

#### .. Two Alternatives

#### ... 1- Bad Alternative ... Edit... Shell .. Divide Shells

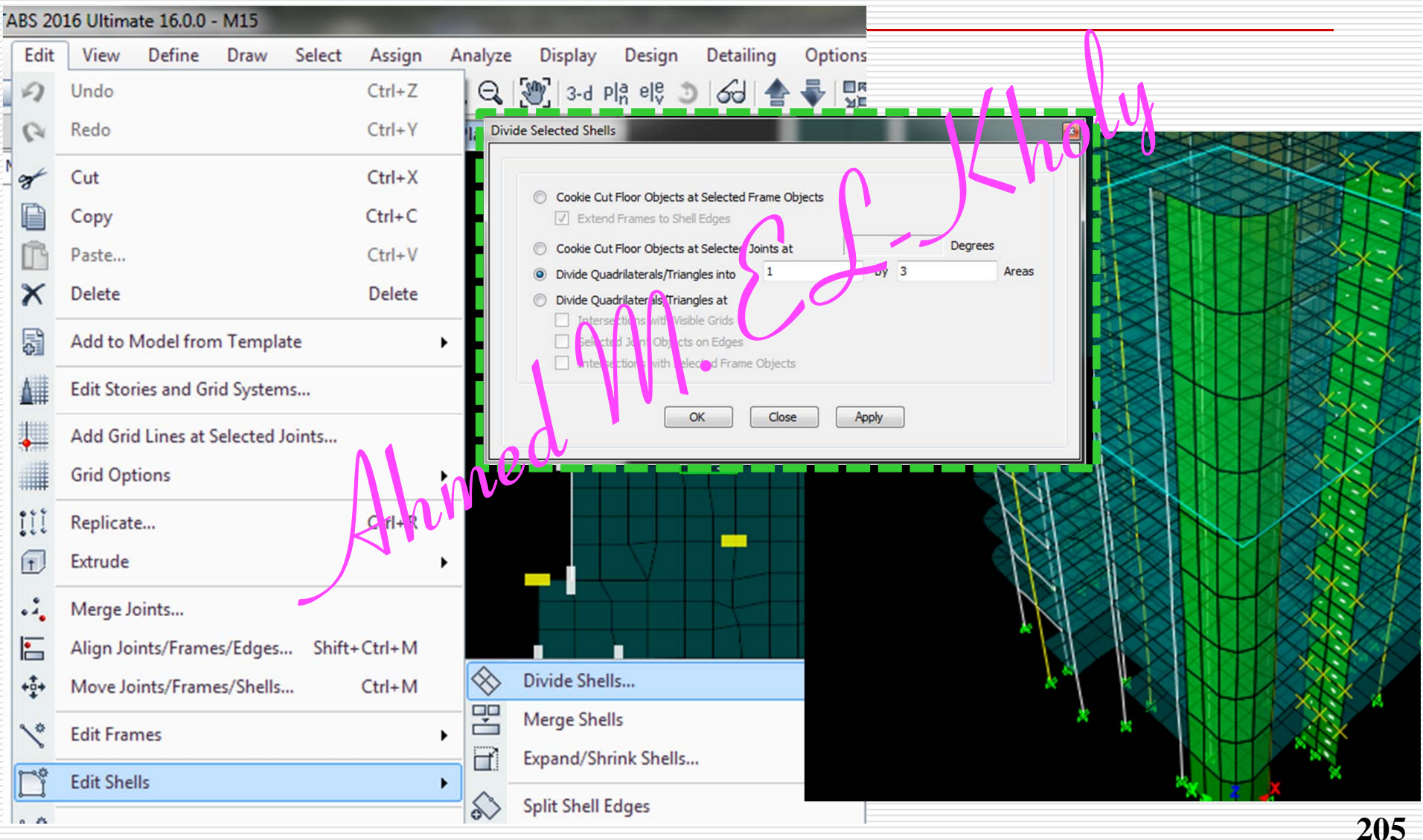

| <u>15-Mesh</u>                                                                                                    | <u>(Vertically) Shear Wall Areas</u>                                                                                                    |     |
|----------------------------------------------------------------------------------------------------|----------------------------------------------------------------------------------------------------|-----|
| Assign Analyze Assign Joint<br>Joint Joint<br>Frame<br>Shell Joint Link<br>Tendon<br>Joint Loads<br>Frame Loads<br>Shell Loads<br>Shell Loads<br>Tendon Loads<br>Clear Display of Assigns | sign A Contractive of the second second seco | esh |
| Copy Assigns<br>Paste Assigns                                                                                                    | Advanced - Modify/Show Auto Rectangular Mesh Settings   OK   Close   Apply     Pier Label   Spandrel Label   Spandrel Label   Wall Hinge   Reinforcement for Wall Hinge   Floor Auto Mesh Options   Wall Auto Mesh Options   Wall Auto Mesh Options                                                                                                    |     |
| E P L                                                                                                    | the share of the share of the s | 206 |

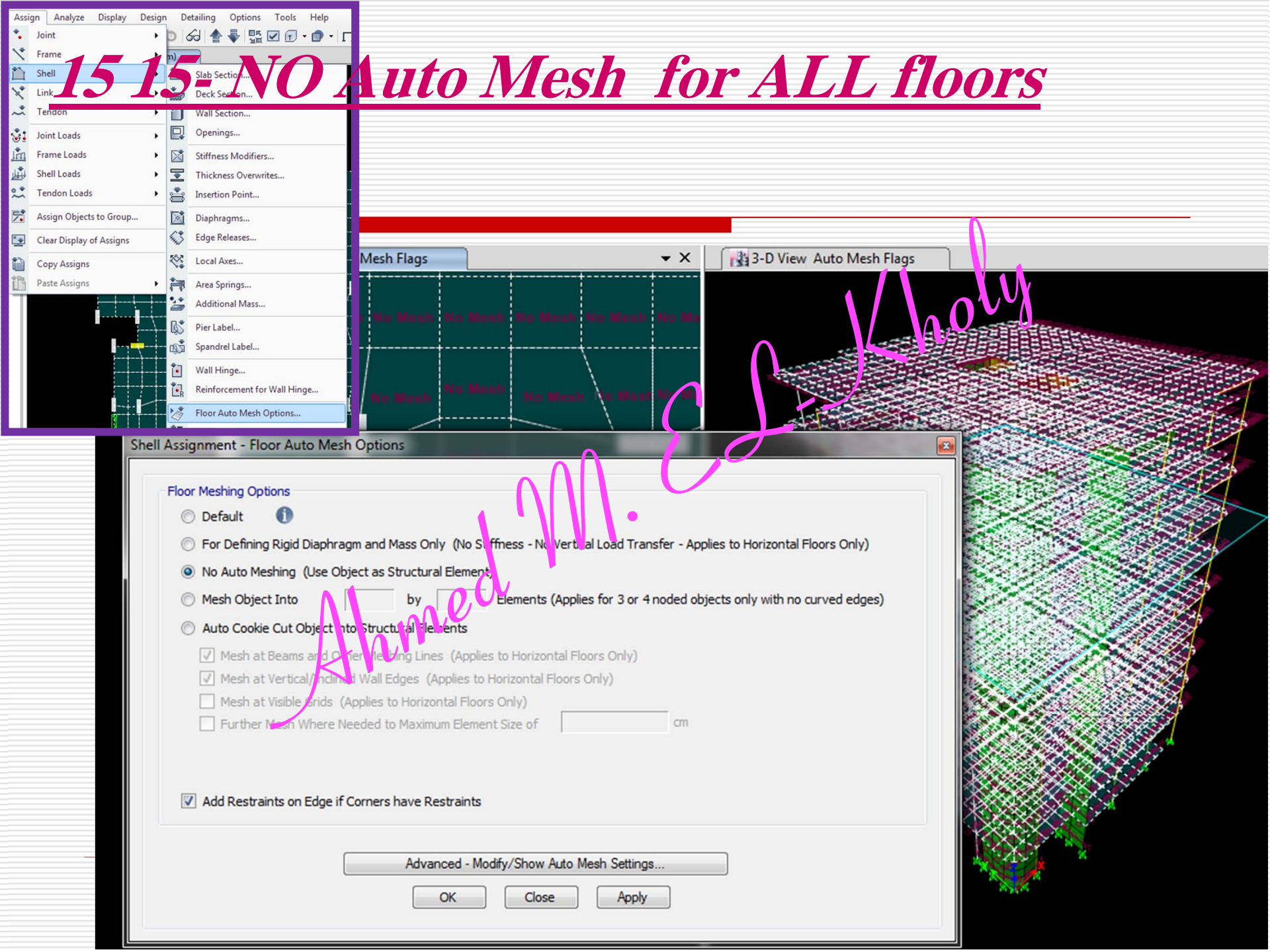

## 16- P-Л Parameters ...Define.. P-Delta Options..

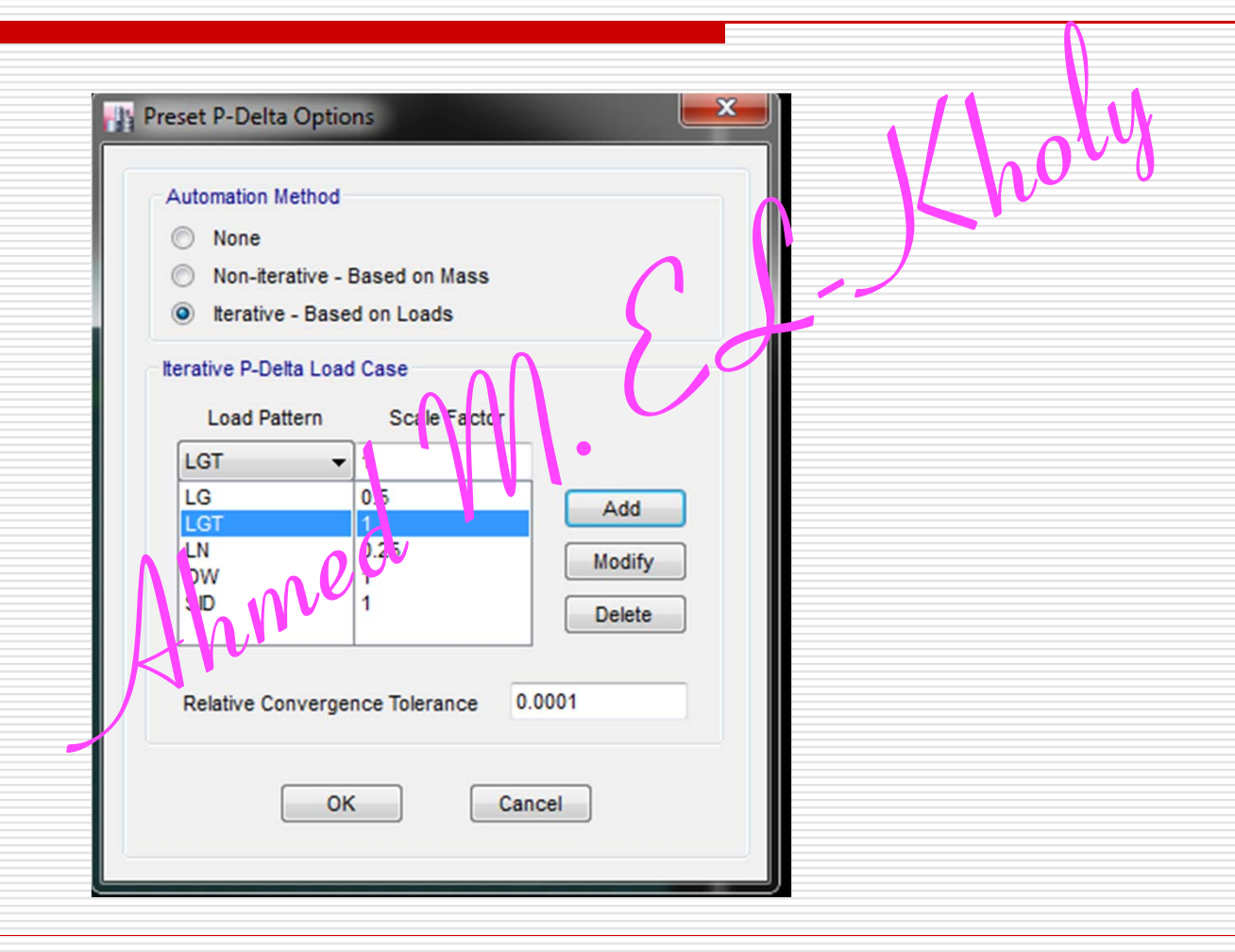

#### 17- Static Load Cases ...Define.. Load Patterns

|          | Load | Туре  | SWM | Auto Lateral<br>Loads | Comment            |            |
|----------|------|-------|-----|-----------------------|--------------------|------------|
| <u>1</u> | OW   | Dead  | 1   |                       | Own Wight          |            |
| <u>2</u> | SID  | Dead  | 0   |                       | Flooring+Walls+    |            |
| <u>3</u> | LN   | Live  | 0   |                       | ψ=0.25, Table 8-7  |            |
| <u>4</u> | LG   | Live  | 0   | , N                   | ψ=0.5, Table 8-7   | Denne      |
| <u>5</u> | LGT  | Live  | 0   | ed                    | ψ=1.0, Table 8-7   | LOAU CASES |
| <u>6</u> | EXA  | Quake | 0<  | User Loads            | +X dir & Ecc=+0.05 | check      |
| <u>7</u> | EXB  | Quake | 0   | User Loads            | +X dir & Ecc=-0.05 | every case |
| <u>8</u> | EYA  | Quake | 0   | User Loads            | +Y dir & Ecc=+0.05 |            |
| <u>9</u> | EYB  | Quake | 0   | User Loads            | +Y dir & Ecc=-0.05 | 209        |

## 18- Mass Source

## ...Define..Mass Source..

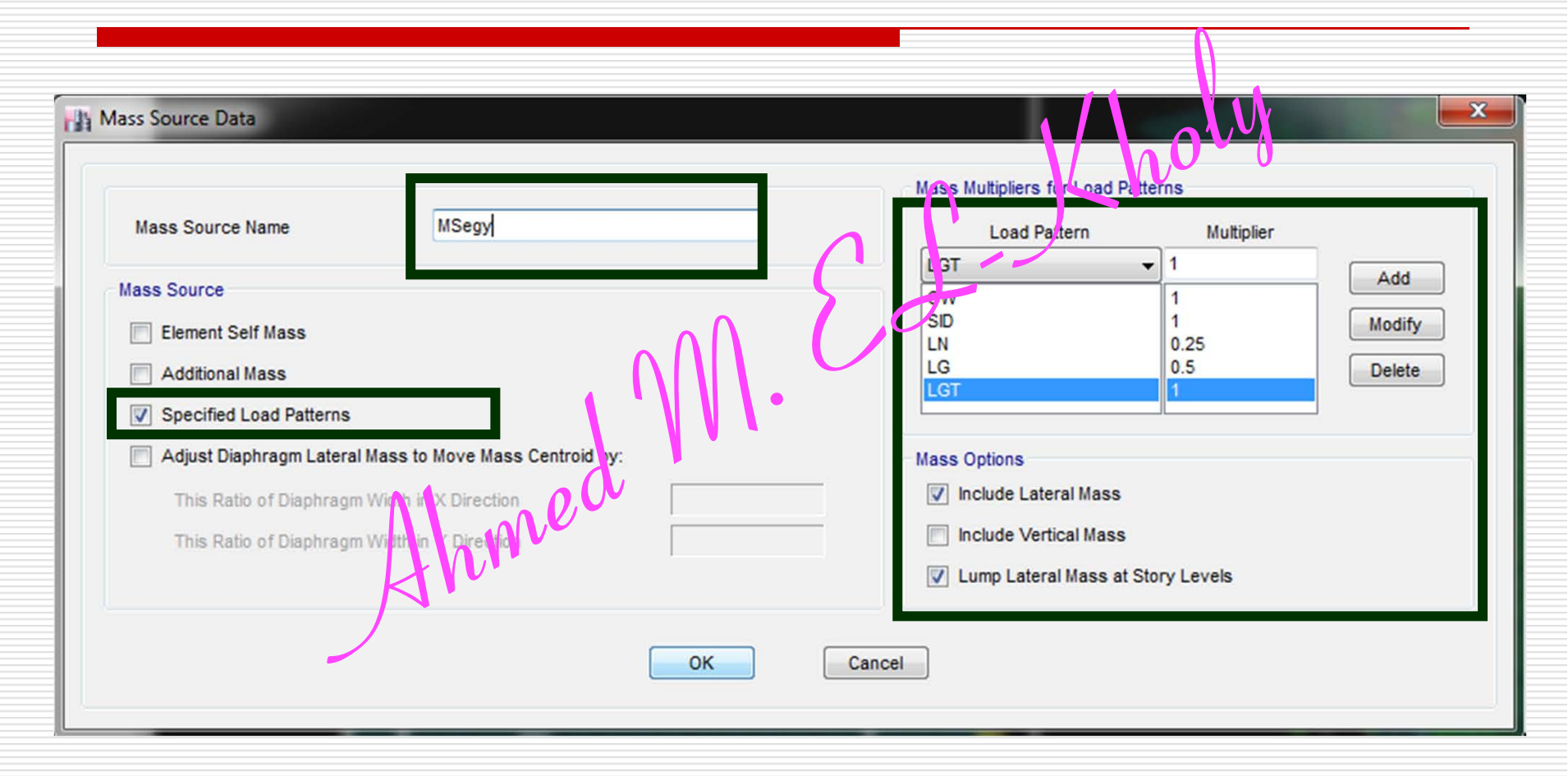

## **19- Modal Analysis** ...Define ... Modal Case

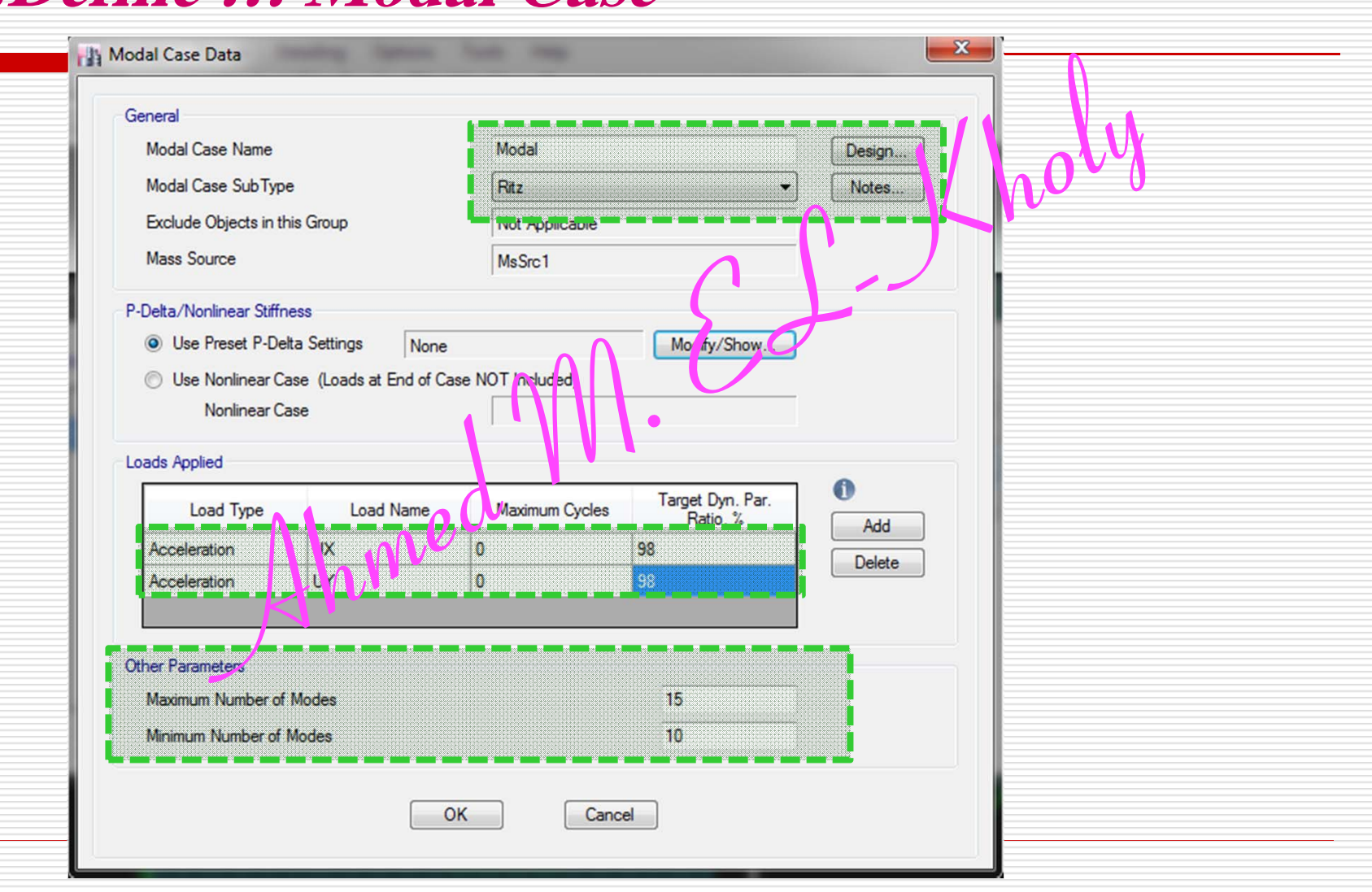

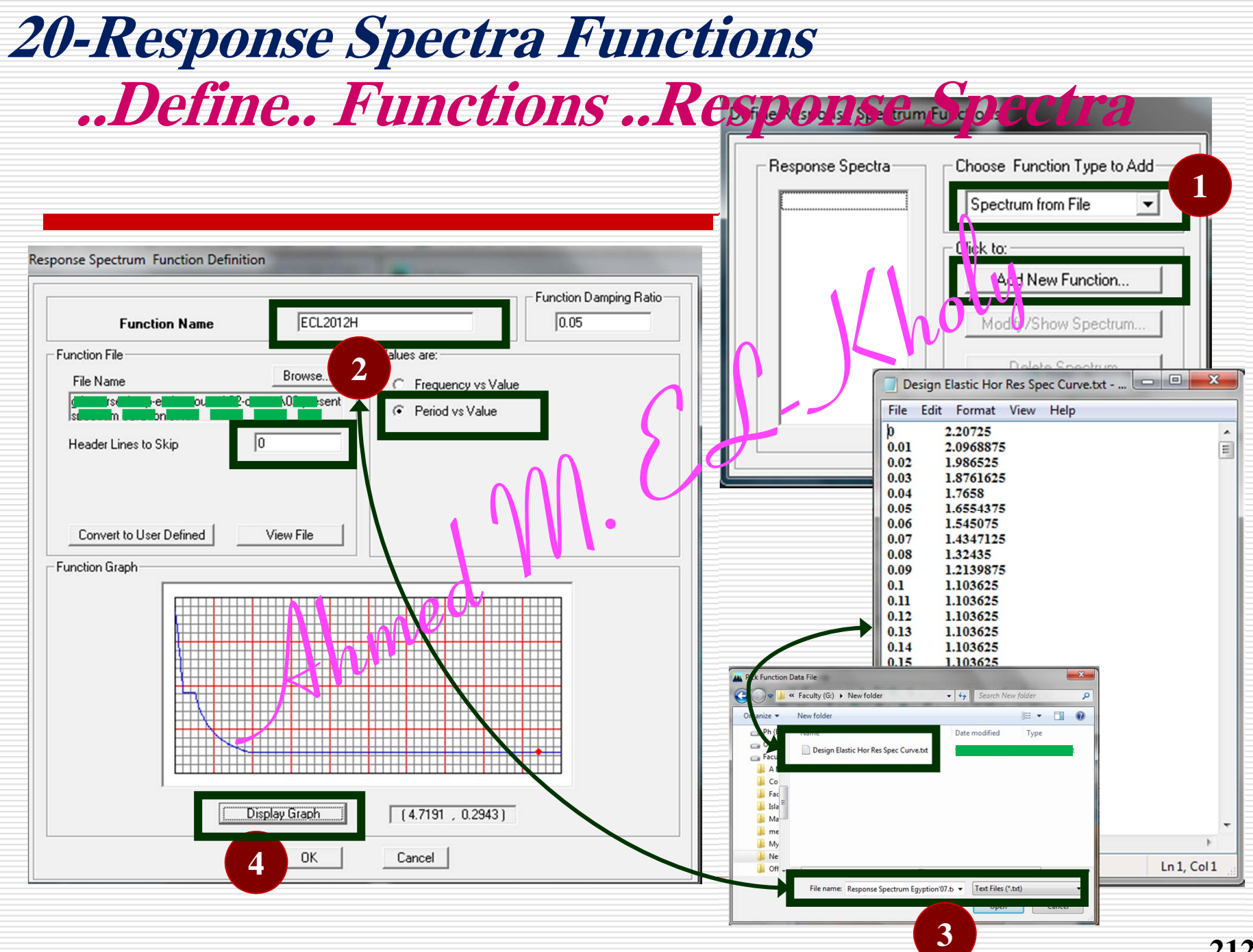

## 21-Response Spectra Load Cases ...Define.. Load Cases .. Response Spectrum

| Load Case Data                                                                                                    | the last two                                                                                               |        | Load Case Data                                                                                                    | a 1646 Mag                                                                                            | ×                     |
|----------------------------------------------------------------------------------------------------|----------------------------------------------------------------------------------------------------|--------|----------------------------------------------------------------------------------------------------|----------------------------------------------------------------------------------------------------|-----------------------|
| General<br>Load Case Name<br>Load Case Type<br>Exclude Objects in this Group<br>Mass Source<br>Loads Applied<br>Load Type Load: Nar<br>Acceleration + U1         | SPECX<br>Response Spectrum<br>Not Applicable<br>Previous (MsSrc1)<br>me Function Scale Factor<br>ECL2012 1 | Design | General<br>Load Case Name<br>Load Case Type<br>Exclude Objects in this Group<br>Mass Source<br>Loads Apriled<br>Loads Apriled<br>Load Type Loy d Nam<br>Acceler, tion UZ | SPECY<br>Response 5 ectr. m<br>Not Appl, abl.<br>Peyduer (MsSrc1)<br>e Function Scale Fa<br>[ECL2012] | ctor<br>Add<br>Design |
| Other Parameters<br>Modal Load Case<br>Modal Combination Method<br>Include Rigid Response                                                                        | Modal CQC Rigid Frequency, f1 Rigid Frequency, f2 Periodic + Rigid Type                                    |        | Other Parameters<br>Modal Load Case<br>Modal Combination Method<br>Include Rigid Response                                                                                | Modal<br>CQC<br>Rigid Frequency, f1<br>Rigid Frequency, f2                                            |                       |
| Earthquake Duration, td<br>Directional Combination Type<br>Absolute Directional Combination<br>Modal Damping Constant at<br>Diaphragm Eccentricity 0.05 for Al C | SRSS<br>SCale Factor<br>0.05<br>Modify/Show<br>Diaphragma<br>OK<br>Cancel                                  |        | Earthquake Duration, td<br>Directional Combination Type<br>Absolute Directional Combination<br>Modal Damping Constant at 0<br>Diaphragm Eccentricity 0.05 for All Du     | SRSS Scale Factor 05 Modfy/ OK Cancel                                                                 |                       |

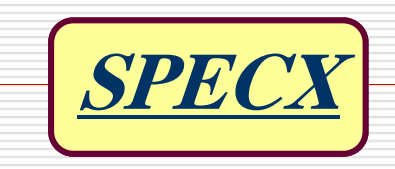

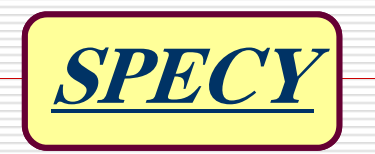

### 22-Load Combinations...Define...Load Combinations

|           | Combination | Equation                   |       |
|-----------|-------------|----------------------------|-------|
| <u>1</u>  | SD          | OW+SID                     |       |
| <u>2</u>  | SL          | LN+LG+LGT                  | S     |
| <u>3</u>  | SDL         | OW+SID+LN+LG+LGT           |       |
| <u>4</u>  | UD          | 0.9OW+0.9SID               |       |
| <u>5</u>  | UDL         | 1.4(OW+SID)+1.6(LN+LG+LGT) | G     |
| <u>6</u>  | UDLEXA      | 1.12SD+α SL+EXA            | .2    |
| <u>7</u>  | UDLEXAN     | 1.12SD+α SL-EXA            |       |
| <u>8</u>  | UDLEXB      | 1.12SD+α SL+EXB            | n     |
| <u>9</u>  | UDLEXBN     | 1.12SD+ $\alpha$ SL-EXB    |       |
| <u>10</u> | UDLEYA      | 1.12SD+α SL+EYA            |       |
| <u>11</u> | UDLEYAN     | 1.12SD+α SL-EYA            |       |
| <u>12</u> | UDLEYB      | 1.12SD+α SL+EYB            | 0     |
| <u>13</u> | UDLEYBN     | 1125D+q SILEYB             | 00    |
| <u>14</u> | UDEXA       | 0.9514EXA                  |       |
| <u>15</u> | UDEXAN      | 9.9SD-EXA                  |       |
| <u>16</u> | UDEXB 🦊     | 0.9SD+EXB                  | ·     |
| <u>17</u> | UDEXBN      | 0.9SD-EXB                  |       |
| <u>18</u> | UDEYA       | 0.9SD+EYA                  |       |
| <u>19</u> | UDEYAN      | 0.9SD-EYA                  |       |
| <u>20</u> | UDEYB       | 0.9SD+EYB                  |       |
| 21        | UDEYBN      | 0.9SD-EYB Ahmed MEL        | Sholu |

| Comment                     | Equ   |
|-----------------------------|-------|
| Service Dead (Deflection)   |       |
| Serivce Live (Deflection)   |       |
| Serivce Dead+Live           |       |
| Ultimated Dead              |       |
| Ultimated Dead+Live         |       |
| Ultimate Dead+Live+EX+ECC   |       |
| Ultimate Dead+Live-EX+ECC   | (3,5) |
| Ultimate Dead+Live+EX-ECC   | (3-3) |
| Ultimate Dead+Live-EX-ECC   |       |
| Ultimate Dead+Live+EY+ECC   |       |
| Ultimate Dead+Live-EY+ECC   | (3.5) |
| Ultimate Dead+Live+EY-ECC   | (3-3) |
| Ultimate Dead+Live-EY-ECC   |       |
| Ultimate Dead+EX+ECC        |       |
| Ultimate Dead-EX+ECC        | (2 0) |
| Ultimate Dead+EX-ECC        | (3-9) |
| Ultimate Dead-EX-ECC        |       |
| Ultimate Dead+EY+ECC        |       |
| Ultimate Dead-EY+ECC        | (2 0) |
| <b>Ultimate Dead+EY-ECC</b> | (3-9) |
| Ultimate Dead-EY-ECC        | 214   |

## **22-Load Combinations**

### ... Define.. Load Combinations

|           | Combination | Equation          | / Comment              | E           | Equ          |
|-----------|-------------|-------------------|------------------------|-------------|--------------|
| <u>22</u> | UDLSpecX    | 1.12SD+α SL+SpecX | Ultima e Dead-Hive+Spe | ecX+ECC (3  | 3-5)         |
| <u>23</u> | UDLSpecY    | 1.12SD+α SL+SpecY | Ultimat: Dead+Live+Spe | ecY+ECC (3  | <b>3-</b> 5) |
| <u>24</u> | UDSpecX     | 0.9SD+Spec X      | Ultimate Dead+Spec     | K+ECC (3    | 3-9)         |
| <u>25</u> | UDSpecY     | 0.9SD+SpecY       | Ultimate Dead+Specy    | V + ECC (3) | <b>3-9</b> ) |

<u>Dynamic</u> Load Combinations

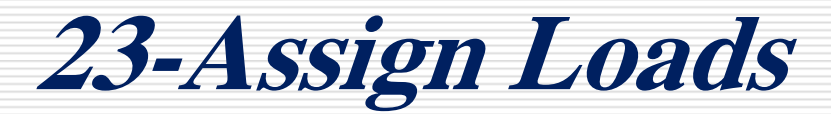

#### ...Assign.. Shell Loads... Uniform

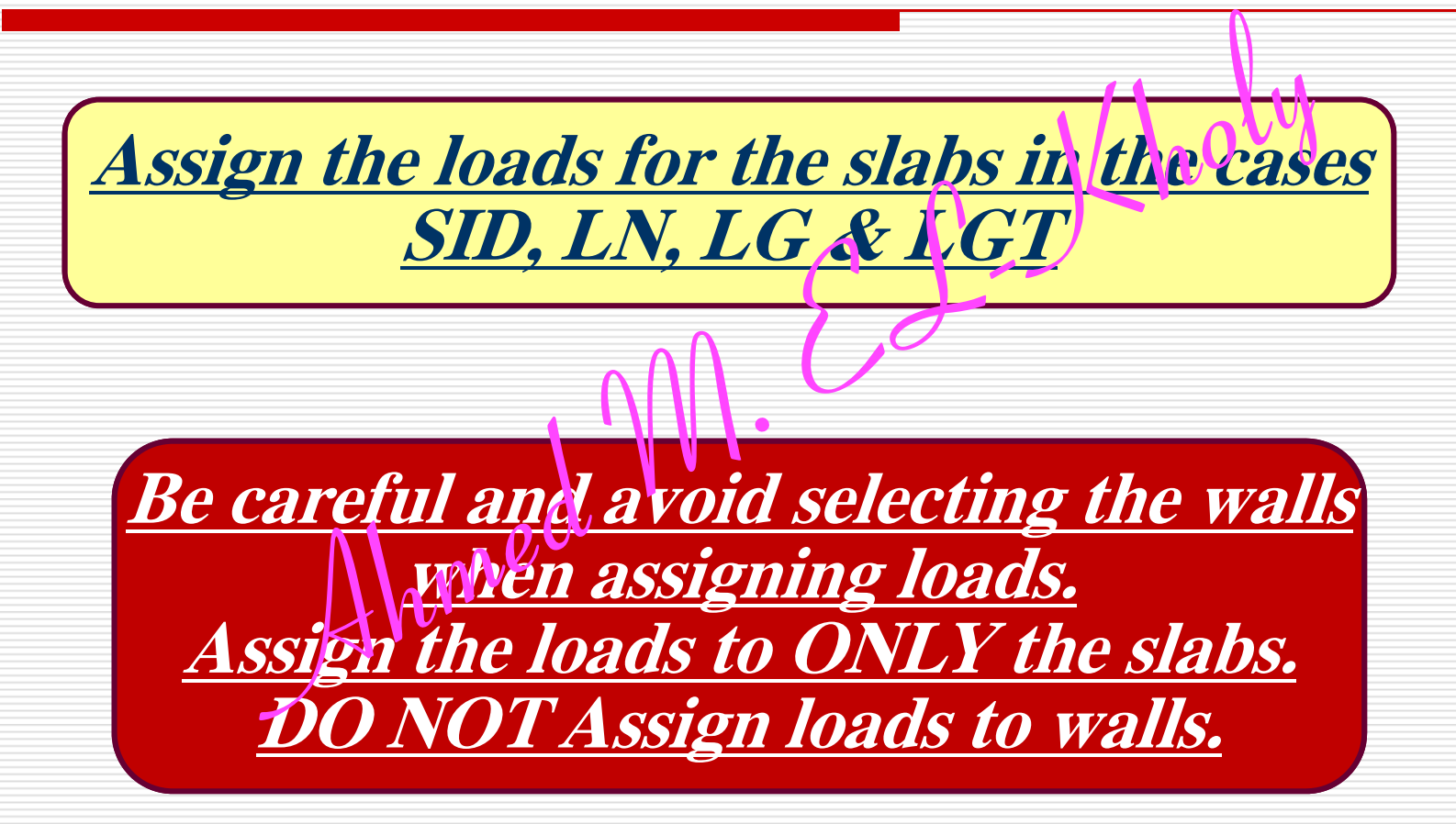

## 24- DOF

## 24 24- Check Model

# ...Analyze.. Set DOF.. ...Analyze.. Check Model..

| <i>mial</i>                                  | y 20 DEL                                                                  | LUAU                          | asts            | io nu         | E le     | Edit View                             | Define Di        | raw Select         | Assi     |
|----------------------------------------------|---------------------------------------------------------------------------|-------------------------------|-----------------|---------------|----------|---------------------------------------|------------------|--------------------|----------|
| 4 00                                         | huno D                                                                    |                               |                 |               |          | New Model                             |                  | Ctrl+              | ۴N       |
|                                              | lyze Kl                                                                   |                               | 4 4             | Cla la        | 9        | Close                                 |                  | Shint+Cur          | ÷Ε       |
| <b>FIIC</b>                                  | Snow Inj                                                                  |                               | utput           | <i>me .10</i> |          | Save<br>SaveAs.                       | J                | Ctrl<br>Shift+Ctrl | +S<br>+S |
|                                              |                                                                           |                               |                 |               | 1        | Import                                |                  |                    | )        |
|                                              |                                                                           |                               | $ \sim $        |               | 100      | Export                                |                  |                    | ,        |
| Case                                         | Туре                                                                      | Status Actio                  | ° ⇒iC           |               | _        |                                       |                  |                    |          |
| Modal                                        | Modal - Ritz                                                              | Not Run Run                   |                 | 0             |          | Create Video                          |                  |                    | 1        |
| OW                                           | Linear Static                                                             | Not Run Run                   |                 |               |          | Print Graphics                        |                  | Ctrl-              | + P      |
| SID                                          | Linear Static                                                             | Not Run 🔛 🕅                   |                 |               | -        | · · · · · · · · · · · · · · · · · · · |                  |                    |          |
| LN                                           | Linear Static                                                             | NutRun lun                    | <u> </u>        |               | Ш        | Create Report                         |                  |                    |          |
| LG                                           | Linear Static                                                             | Not Run Run                   |                 |               | *        | Cantura Dictur                        | ~                |                    |          |
| EVA                                          | Linear Static                                                             | Not Din Run                   | - U             |               | <b>r</b> | Capture Pictur                        | c                |                    |          |
| 1.68                                         |                                                                           |                               |                 |               | 0        | Project Inform                        | ation            |                    |          |
| Monitor Opt                                  | ons                                                                       | Diaphragm Centers of Rigidity |                 |               | •        | Comments an                           | d Log            | Shift+Ctrl+        | +C       |
| vays Show<br>ver Show                        |                                                                           | Calculate Diaphragm Cent      | ers of Rigidity |               | 5 Y      | Show Input/O                          | utput Text Files | Shift+Ctrl         | +F       |
|                                              | - secondar                                                                |                               |                 |               | Sciences |                                       |                  |                    |          |
| Show Anter                                   |                                                                           |                               |                 |               |          |                                       |                  |                    |          |
| Show Anter                                   |                                                                           |                               |                 |               |          |                                       |                  |                    |          |
| Show Ane                                     | re tables to Microsoft Access or XML                                      | fter run completes            |                 |               |          |                                       |                  |                    |          |
| Show Anter<br>lar Output<br>Automatically sa | re tables to Microsoft Access or XML a                                    | fter run completes            |                 |               |          |                                       |                  |                    |          |
| r Output<br>Itomatically sa<br>me C:1        | ve tables to Microsoft Access or XML a<br>Users\Ahmed\Desktop\iTi\M18.mdb | ifter run completes           |                 |               |          |                                       |                  |                    |          |

|                                        | Mod        |  |  |  |  |  |  |  |
|----------------------------------------|------------|--|--|--|--|--|--|--|
|                                        | 1          |  |  |  |  |  |  |  |
| <b>26- Check Mas</b>                   | <b>S</b> 7 |  |  |  |  |  |  |  |
|                                        | 3          |  |  |  |  |  |  |  |
| Model Explorer                         | 4          |  |  |  |  |  |  |  |
| Nodel Display Tables Reports Detailing | 5<br>6     |  |  |  |  |  |  |  |
|                                        | 7          |  |  |  |  |  |  |  |
| - Model                                | 8          |  |  |  |  |  |  |  |
|                                        | 9          |  |  |  |  |  |  |  |
| + Options                              | 10         |  |  |  |  |  |  |  |
| Response Spectrum Functions            | 11         |  |  |  |  |  |  |  |
| Time History Functions                 | 12         |  |  |  |  |  |  |  |
|                                        | 13         |  |  |  |  |  |  |  |
| -Results                               |            |  |  |  |  |  |  |  |
| +- Displacements                       |            |  |  |  |  |  |  |  |
| + Reactions                            | 116        |  |  |  |  |  |  |  |
| - Modal Results                        | 17         |  |  |  |  |  |  |  |
| Modal Periods and Frequencies          | 18         |  |  |  |  |  |  |  |
|                                        | 19         |  |  |  |  |  |  |  |
| Model Load Dat to Mathematica          | 20         |  |  |  |  |  |  |  |
|                                        | 21         |  |  |  |  |  |  |  |
| Item 8-7-3-3-1-5                       | 22         |  |  |  |  |  |  |  |
|                                        | 23         |  |  |  |  |  |  |  |
| ECL 2012                               | 24         |  |  |  |  |  |  |  |
|                                        | 25         |  |  |  |  |  |  |  |
| > 90%                                  | 20         |  |  |  |  |  |  |  |
|                                        | 28         |  |  |  |  |  |  |  |
|                                        | 20         |  |  |  |  |  |  |  |

| lode     | Period | UX    | UΥ    | UZ    | SumUX                | SumU Y | SumUZ |   |
|----------|--------|-------|-------|-------|----------------------|--------|-------|---|
| 1        | 4.07   | 0.12  | 7.35  | 0.00  | 0.12                 | 7.35   | 0.00  |   |
| 24       | 23 63  |       | 3 4 5 | 559   | <b>015.</b>          | 299    | 0.00  |   |
| 3        | 2.88   | 38.57 | 15.32 | 0.00  | -54.43               | 55.32  | 0.00  |   |
| 4        | 1.07   | 0.01  | 0.53  | 0.00  | 54.44                | 55.85  | 0.00  |   |
| 5        | 0.77   | 1.21  | 9.78  | 0.00  | 55.65                | 65.63  | 0.00  |   |
| 6        | 0.64   | 11.72 | 1.08  | 0.00  | 67.37                | 66.72  | 0.00  |   |
| 7        | 0.55   | 0.00  | 0.00  | 0.00  | 67. <mark>3</mark> 7 | 66.72  | 0.00  |   |
| 8        | 0.55   | 0.00  | 0.00  | 0.00  | 67.37                | 66.72  | 0.00  |   |
| 9        | 0.53   | 0.00  | 0.21  | 0.00  | 67,37,               | 66.92  | 0.00  |   |
| 10       | 0.36   | 0.08  | 4.87  | 0.00  | 16 <b>7.45</b>       | 71.79  | 0.01  |   |
| 11       | 0.34   | 0.00  | 0.00  |       | 67.46                | 71.79  | 1.36  |   |
| 12       | 0.33   | 0.25  | 0.47  | 0.01  | 67.71                | 72.26  | 1.37  |   |
| 13       | 0.32   | 0.12  | 0.01  | 23.62 | 67.82                | 72.28  | 24.99 |   |
| 14       | 0.30   | 0.02  | 0.02  | 1.04  | 67.84                | 72.30  | 26.03 |   |
| <b>A</b> | 0.29   | 3.73  | 0.22  | 11.34 | 71.58                | 72.52  | 37.36 |   |
| 16       | 0.28   | 1.33  | 0.02  | 2.94  | 72.91                | 72.54  | 40.30 |   |
| 7        | 0.27   | 0.89  | 0.20  | 11.56 | 73.80                | 72.74  | 51.87 |   |
| 18       | 0.25   | 0.02  | 0.09  | 6.47  | 73.82                | 72.83  | 58.34 |   |
| 19       | 0.24   | 0.38  | 0.09  | 0.00  | 74.20                | 72.92  | 58.34 |   |
| 20       | 0.22   | 0.01  | 0.01  | 8.31  | 74.21                | 72.93  | 66.65 |   |
| 21       | 0.21   | 0.01  | 3.85  | 0.03  | 74.22                | 76.78  | 66.68 |   |
| 22       | 0.17   | 5.08  | 0.12  | 0.30  | 79.30                | 76.90  | 66.98 |   |
| 23       | 0.17   | 0.07  | 0.03  | 9.54  | 79.38                | 76.93  | 76.52 |   |
| 24       | 0.15   | 0.03  | 3.04  | 0.05  | 79.40                | 79.97  | 76.57 |   |
| 25       | 0.12   | 0.09  | 0.05  | 8.03  | 79.49                | 80.03  | 84.60 |   |
| 26       | 0.11   | 7.46  | 0.11  | 0.16  | 86.95                | 80.14  | 84.77 |   |
| 27       | 0.11   | 0.42  | 6.94  | 0.07  | 87.37                | 87.08  | 84.84 |   |
| 28       | 0.07   | 7.32  | 3.57  | 0.00  | 94.69                | 90.65  | 84.84 |   |
| 29       | 0.06   | 2.73  | 6.99  | 0.03  | 97.42                | 97.64  | 84.87 |   |
| 30       | 0.05   | 0.00  | 0.04  | 8.37  | 97.42                | 97.67  | 93.24 | 9 |

| Story Loa                              | d Loc     | Р                                     | VX                        | VY          | Т          | MX                     | MY          |                    |
|----------------------------------------|-----------|---------------------------------------|---------------------------|-------------|------------|------------------------|-------------|--------------------|
| ROOF SPEC                              | CX Top    | 107.15                                | 156.66                    | 45.99       | 2900.4     | 2566.3                 | 3776.6      |                    |
| 27- 57909 510                          | 🔒 B 🔊 🖓   | <b>A</b>                              | -51.1                     | 4835        | 3 00 4 3   | 2521.2                 | 3121        | <b>rtra</b>        |
| ROOF SPEC                              | CY Top    | 129.63                                | 73.96                     | 160.78      | 4434.3     | 3387.1                 | 3335.7      |                    |
| DOOT SDEC                              | Pottom    | 133.82                                | 77.32                     | 168.13      | 4616.3     | 3191.4                 | 3322.6      |                    |
| Model Explorer                         | Top       | 1000.26                               | 480.77                    | 213.44      | 10200      | 18714                  | 23759       |                    |
| Model Display Tables Reports Detailing | ottom     | 1001.73                               | 484 26                    | 214 27      | 10232      | 19030                  | 24433       |                    |
| - Tables                               |           | 1001.75                               | 101.20                    | 160.00      | 10252      | 17050                  |             |                    |
| . • • Model                            |           | Story                                 | Load Case/Co              | mbo Lo      | ocation    | P                      |             | VX VY<br>tonf tonf |
|                                        | Story1    | 0 5                                   | PECX Ma:                  | Filter: 0   | W          | $\boldsymbol{\Lambda}$ | JI, VY,     | 353 31.6063        |
| Response Spectrum Functions            | Story 1   | 0 5                                   | PECY Ma:                  | S           | PECX Max   |                        |             | 778 49.5168        |
| Time History Functions                 | Story9    | s s                                   | PECX Ma:                  | 1           | Non-blanks |                        | - 3         | 885 46.3979        |
| Eoad Cases                             | Story9    | s s                                   | PECY Ma                   | Clear Filte | er .       |                        | 3           | 465 72.9143        |
| Results     Isplacements               | Story8    | s                                     | PECX Ma:                  | Clear All   | Filters    |                        | 9           | 794 51.4274        |
| Image: Beautions                       | Story8    |                                       |                           | C. An       | n din n    |                        |             | 322 80.5475        |
| - Modal Results                        | Story7    |                                       | SPECX La:                 |             |            |                        | 4           | 806 53.0107        |
| ···· Modal Periods and Frequencies     | Story     | · · · · · · · · · · · · · · · · · · · | SPECY Ma:                 |             |            | 7                      | 788 83.9205 |                    |
| Modal Participating Mass Ratios        | itory6    |                                       | SPECX Ma:                 |             |            | 2                      | 72 54.9188  |                    |
| - Modal Participation Factors          | S ory6    | s                                     | <u> SPECY Ma</u> , 📔 Сору |             |            |                        | 5           | 686 87.6585        |
| ···· Modal Direction Factor            | Stury5    | S                                     | SPECX Max Bottom 0        |             | 98.1       |                        | 119 62.4232 |                    |
| Response Spectrum Modal informa        | nip) Tara | 1270.10                               | 210.20                    | (22.02      | 20204      | 20810                  | 20554       |                    |
| Centers of Mass and Digitity           | Top       | 13/9.18                               | 318.39                    | 032.82      | 20304      | 29819                  | 29554       |                    |
| Story Forces                           | ottom     | 1391.24                               | 320.97                    | 651.32      | 20648      | 31137                  | 30071       |                    |
| Story Stiffners                        | Тор       | 1207.96                               | 676.67                    | 248.22      | 13402      | 23108                  | 30132       |                    |
| BS1 SPEC                               | CX Bottom | 1222.49                               | 679.62                    | 250.86      | 13571      | 23830                  | 31332       |                    |
| BS1 SPEC                               | CY Top    | 1463.22                               | 325.39                    | 705.29      | 22258      | 32078                  | 30615       |                    |
| BS1 SPEC                               | CY Bottom | 1480.90                               | 327.88                    | 706.75      | 22391      | 33568                  | 31119       |                    |
| BS2 SPEC                               | CX Top    | 1302.42                               | 722.48                    | 314.20      | 16713      | 25262                  | 31749       | Va                 |
| BS2 SPEC                               | X Bottom  | 1325.96                               | 738.81                    | 332.40      | 17658      | 26175                  | 33099       | vaynamic           |
| BS2 SPEC                               | CY Top    | 1578.37                               | 397.70                    | 734.71      | 23113      | 35072                  | 31737       |                    |
| BS2 SPEC                               | CY Bottom | 1607.10                               | 419.72                    | 756.40      | 23273      | 36796                  | 32304       | 220                |

|             |          |                             |                       |                          |       | 120 N   | Model Explore                     | er                    |                 |             |         |
|-------------|----------|-----------------------------|-----------------------|--------------------------|-------|---------|-----------------------------------|-----------------------|-----------------|-------------|---------|
| 27 6        | Yoo lo   | the Dee                     |                       | haa                      |       | Model   | Display Tab                       | les Rep               | oorts Detaili   | ng          |         |
| <u> </u>    | ocale (  | lie Das                     | e SI                  | <b>16</b> 4              |       |         | Model                             | <i>iec</i>            |                 |             |         |
|             |          | 7                           |                       |                          |       | -       | Analysis                          |                       |                 |             |         |
|             | Vleth    | <b>NA</b>                   |                       |                          |       |         |                                   | <b>C</b>              |                 |             |         |
| 4           |          |                             |                       |                          |       |         | H Response                        | Spectru<br>ory Euroct | m Functions     |             |         |
|             |          |                             |                       |                          |       |         | E Load Ca                         | ry runce<br>rs        | 00113           |             |         |
| STORY LO    | AD LOC   | P V                         | X                     | VY                       |       |         | ⊡ - Results                       |                       |                 |             |         |
|             |          |                             |                       |                          |       |         | 🕀 Displa                          | cements               |                 |             |         |
| DOOF EVA    | Tan      | 3 006E 06 1 391             | E+02 4                | 207E 07                  | 0 00  |         | 🕂 - Reat                          | a nris                |                 |             |         |
| KUUF LAA    | Rottom   | -3.900E-00 -4.201           | $E \pm 02 4$ .        | 306E 07                  | 0.09  |         | H Muda                            | I Results             | ode and Fred    | uencies     |         |
| 1           | Dottom   | -5.70512-00 -4.572          | E 102 4.              | 300E-07                  | 0.23. |         |                                   | odal Part             | ticipating Mas  | s Ratios    |         |
| ROOF EVA    | Ton      | 4.882E-06 2.510             | E-07 -4.2             | 281F+02                  | 8.92  |         | M                                 | odal Load             | d Participation | Ratios      |         |
|             | Bottom   | 4.881E-06 2.502             | E-07 -4.3             | 2E+02                    | 2.10  |         | M                                 | odal Part             | ticipation Fac  | tors        |         |
|             |          |                             | Δ                     | 0                        |       |         | M                                 | odal Dire             | ction Factors   |             |         |
| F19-TP32 EX | А Тор    | -3.907E-06 -6,49            | 4E-02 2               | .482E-09                 | 1.22  |         | - R                               | esponse               | Spectrum Mo     | dal Informa | ation   |
|             | Bottom   | -3.907E-06 6.58             | STE+ 02 8             | 8.665E-10                | 1.2   |         | E-Suuc                            | enters of             | f Mass and Ri   | nidity      |         |
|             |          |                             | V V                   |                          |       |         |                                   | tory Forc             | es              | gioney      |         |
| F19-TP32 EY | A Top    | 4.900E-00 -4.22             | 1E-07 -6.             | .494E+02                 | -1.34 |         | S                                 | tony Stiff            | ness            |             |         |
|             | Bottom   | 1 0005-060-4.227            | 7E-07 -6.             | 587E+ Stor               | У     | Load C- | Filter: EXA                       | 1.000                 | - YX            | tor         | Y<br>nf |
|             |          | A AAAA                      |                       | Story7                   | EXA   |         | EXB                               |                       |                 | 0           |         |
| DC2 EVA     | Top      |                             | L03 1 7               | Story7                   | EYA   |         | EYB<br>LG                         |                       | -               | -170        |         |
| D52 EAA     | Bottom   | -5.740E-00 -1.546E          | +03 -1.77<br>+03 1 77 | 78F 05 <sup>Story6</sup> | EYA   |         | Clear Filter                      |                       |                 | -200        |         |
|             | Dottoll  | - <b>J</b> ./40E-00 -1.J49E | 105 -1.7              | Story5                   | EXA   |         | Clear All Filters                 |                       |                 | 0           | :       |
| BS2 EYA     | Top      | 8.090E-06 8.468E-           | 06 -1.548             | Storys<br>SE+03 Story4   | EXA   |         | Sort Ascending<br>Sort Descending | 1                     |                 | -225        |         |
| 202 200     | Bottom   | 8.090E-06 8.468E-           | 06 -1.549             | E+03 Story4              | EYA   |         | Clear Sort                        | ,                     |                 | -245        |         |
|             |          |                             |                       | Story3                   | EXA   | 1       | Сору                              |                       |                 | 0           |         |
| Mund        | ho oqual | to Bogo                     |                       | Story2                   | EXA   |         |                                   | Bottom                | -270            | 0           |         |
| - WIUSU     | be equal | to Dase                     |                       | Story2                   | EYA   |         |                                   | Bottom                | 0               | -270        |         |
| Shear of    | stimated | manually                    |                       | Story1<br>Story1         | EXA   |         |                                   | Bottom<br>Bottom      | -277            | 0           |         |
| oncar c     |          | manually                    | 1000 0                |                          |       |         |                                   |                       |                 | 22          | )1      |
|             |          | Ah                          | med III Ee            | L'Kholy                  |       |         |                                   |                       |                 | <u> </u>    | 41      |

| Spectrum Case Arethood<br>Structural and Function Damping<br>Damping<br>Damping<br>0.05<br>Modal Combination<br>CQC SRSS ABS GMC<br>1<br>Directional Combination<br>Scale Factor<br>U1 ZONE2A C<br>U2 C<br>Excitation angle<br>Eccentricity<br>Ecc. Ratio (All Diaph.)<br>OVerride Diaph. Eccen.<br>OK Cancel | General       Load Case Name       Design         Load Case Type       Exclude Objects in this Group       Item 8,7-3-3-1-8         Mass Source       Item 8,7-3-3-1-8         Loads Applied       Item 8,7-3-3-1-8         Loads Applied       Item 8,7-3-3-1-8         Loads Applied       Scale Tactor         Loads Applied       Item 8,7-3-3-1-8         Loads Applied       Scale Tactor         Acceleration       U1         Load Nr/me       ECL2012         Acceleration       U1         Acceleration       U1         Acceleration       U1         Mass Source       O.855 V static X         Mass Combine       Second Frequency 12         Mass Combine       Second Frequency 12         Mass Combination Type       SHSS         Absolute Directional Combination Scale Factor       Modify/Show         Modal Damping       Constant at 0.05       Modify/Show         Diaphragm Eccentricity       0.05 for All Diaphragms       Modify/Show |
|----------------------------------------------------------------------------------------------------|----------------------------------------------------------------------------------------------------|
|----------------------------------------------------------------------------------------------------|----------------------------------------------------------------------------------------------------|

| Response Spectrum Case Data                                                                      |                                                                                 |                                                 |
|--------------------------------------------------------------------------------------------------|---------------------------------------------------------------------------------|-------------------------------------------------|
| 27- Scale the B<br>Spectrum Case Name SPECY<br>Structural and Funktion Debts hod<br>Damping 0.05 | General<br>Load Case Name<br>Load Case Type<br>Evolution Objects in this Conver | SPECY<br>Response Spectrum<br>Net Application   |
| Scale Factor SpecY                                                                               | = Scale Factor                                                                  |                                                 |
| Directional Combination     SRSS     C ABS Orthogonal SF     O Modified SBSS (Chinese)           | 0.85 Vstatic Y                                                                  | Delete Advanced                                 |
| Input Response Spectra<br>Direction Function                                                     | Nod: Combination Method Vdynamic Y Rigi                                         | Modal   CQC  Id Frequency, f1  Id Frequency, f2 |
| U2 ZONE 24 • 174                                                                                 | Earthquake Duration.td                                                          |                                                 |
| ECC. House (on Drapin)                                                                           | <b>!!!</b><br>Check Log File                                                    | Cancel                                          |
| OK Cancel                                                                                        | Check Base She                                                                  | ar<br>223                                       |

| Model                         | Model Explorer                                                                                              | S Reports Data                                                         | , ►                     | ×                          | Out                        | put                           | U                      | DLSp     | ecX   | Tf      | em <b>8-</b> 8     | <b>-3-1-</b> a     |
|-------------------------------|----------------------------------------------------------------------------------------------------|------------------------------------------------------------------------|-------------------------|----------------------------|----------------------------|-------------------------------|------------------------|----------|-------|---------|--------------------|--------------------|
| 28                            | bles<br>Model                                                                                               | <b>IECK</b>                                                            | D                       | ri                         | t Sec                      | t                             | U                      | DLSp     | ecY   |         |                    | 2012               |
|                               | Analysis<br>Options<br>Response Spectrum Functions                                                          |                                                                        |                         |                            |                            | LHT Com<br>LHTN Co<br>LSPCX C | bo<br>mbo<br>ombo      | ^        |       | < 0.005 |                    |                    |
|                               | Time History Functions     Load Cases     Results                                                           |                                                                        |                         |                            |                            | LSPCX0<br>LSPCY C<br>LSPCY0   | Combo<br>ombo<br>Combo |          | Canc  |         |                    |                    |
| Sto<br>RO                     | in Displace                                                                                                 | ements<br>nt Displacements<br>nt Displacements                         | Absolute                |                            | 71                         | Z<br>86.95                    | DriftX<br>0.00076      | DriftY   |       |         | UV                 |                    |
| RO<br>RO                      | ···· Joir<br>···· Joir<br>···· Joir                                                                         | nt Velocities - Relat<br>nt Velocities - Absol<br>nt Accelerations - R | ive<br>lute<br>telative |                            | 25<br>25                   | 86.95<br>86.95                | 0.00069                | 0,90043  |       |         | Max Drift X        | Max Drift Y        |
| RO<br>F21-                    | Joint Accelerations - Absolute     Joint Drifts     Joint Drifts     Diaphragm Center of Mass Displacements |                                                                        |                         |                            |                            | 86.95<br>83.25                | 0.00090                | 0.00074. | X 0.7 | R       | 0.00205<br>0.00716 | 0.00215<br>0.00752 |
| F21-<br>F21-                  | ···· Dia<br>···· Dia<br>···· Sto                                                                            | phragm Max/Avg D<br>phragm Acceleratio<br>ry Drifts                    | orifts<br>ons           |                            | 91<br>59                   | 83.25<br>83.25                | 0.00086                | 0.00054  | Xv    |         | 0.00358<br>Safe    | 0.00376<br>Safe    |
| F21-<br>F20-TP3<br>F20-TP3    | Max Drift X                                                                                                 | UDLSPCX                                                                | 3124<br>2792            | 36.896<br>37.584           | 39.459<br>/33.91           | 79.55                         | 0.00099                | 0.00093  | Cour  | e       | 0.00500            | 0.00500            |
| F20-TP3<br>F20-TP3            | Max Drift X<br>Max Drift Y                                                                                  | UDLSFCY<br>UDLSFCY                                                     | 3124<br>2 192           | .6.896<br>37.585           | 39.459<br>33.91            | 79.55<br>79.55                | 0.00097                | 0.00105  |       |         | OR                 |                    |
| 519-TP32<br>519-TP32          | Max Drift X<br>Max Drift Y                                                                                  | UDLSPCX<br>UDLSPCX                                                     | 3192<br>2775            | 37.402<br>37.884           | 40.139<br>33.586           | 75.85<br>75.85                | 0.00111                | 0.00068  |       |         | Spec               | Κ                  |
| 519-TP32<br>519-TP32          | Max Drift X<br>Max Drift Y                                                                                  | UDLSPCY<br>UDLSPCY                                                     | 3192<br>2775            | 37.402<br>37.884           | 40.139<br>33.586           | 75.85<br>75.85                | 0.00111                | 0.00116  |       |         | Specy              |                    |
| F18-1P2<br>F18-TP2<br>F18 TP2 | Max Drift X<br>Max Drift Y                                                                                  | UDLSPCX<br>UDLSPCX                                                     | 3192<br>2775            | 37.402<br>37.884           | 40.139<br>33.586           | 72.15                         | 0.00123                | 0.00076  |       |         |                    |                    |
| F18-TP2<br>F17-TP <u>2</u>    | Max Drift Y<br>Max Drift X                                                                                  | UDLSPCY<br>UDLSPCX                                                     | 2775<br>3192            | 37.402<br>37.884<br>37.402 | 40.139<br>33.586<br>40.139 | 72.15<br>72.15<br>68.45       | 0.00123                | 0.00129  |       |         |                    | 224                |

| Story      | Load | Loc    | P        | VX     | VY         | T        | MX                | MY              |                    |
|------------|------|--------|----------|--------|------------|----------|-------------------|-----------------|--------------------|
| TOR        | SD   | Top    | 0        | -56.65 | 47.42      | -426.647 | 0                 | 0               |                    |
| TOR        |      | Bottom | 1648-83  | 0      |            | 41 2     | 26514 645         | 16701.675       |                    |
| ROOF       |      | Тор    | 4 09.65  | 0      | 0          | -4 32    | 81 35 903         | 94 15.2         |                    |
| ROOF       | 50   | Bottom | 4.69.20  |        | e          |          | 8 0.2             | -103503.2.7     |                    |
| F21-TP3    | SD   | Тор    | 6526.81  | 0      | 0          | -5.379   | 115604.828        | -131985.054     | U                  |
| F21-TP3    | SD   | Bottom | 7030.2   | 0      | 0          | -5.822   | 124244.26         | -142028.047     |                    |
| F20-TP3    | SD   | Тор    | 8587.63  | 0      | 0          | -5.822   | 150764.997        | -170509.854     |                    |
| F20-TP3    | SD   | Bottom | 9091.91  | 0      | 0          | -6.307   | 159341.436        | -180571.941     |                    |
| F19-TP32   | SD   | Top    | 11205.29 | 0      | 0          | -6.307   | 193887.539        | -218584.742     |                    |
| F19-TP32   | SD   | Bottom | 11708.67 | 0      | 0          | -6.886   | 202483.671        | -228851.961     |                    |
| F18-TP2    | SD   | Тор    | 13677.32 | 0      | 0          | -6.886   | 232299.385        | -265629.634     |                    |
| F18-TP2    | SD   | Bottom | 14187.38 | 0      |            |          | ions/Fielelenc    | es Dala         |                    |
| F17-TP2    | SD   | Тор    | 16156.03 | 0      | BB-        | 🗆 Mis    | cellaneous Dat    | a               | Select Output      |
| F17-TP2    | SD   | Bottom | 16667.87 | 0      | - M        | ANALY    | SIS BESHITS       | f1 of 26 table  |                    |
| F16-TP2    | SD   | Тор    | 18636.52 | 0      |            | C D.     |                   |                 |                    |
| F16-TP2    | SD   | Bottom | 19148.35 | 0      | B.         |          | placements        |                 | - Salad            |
| F15-TP3    | SD   | Тор    | 20705.84 | 0      | B.         | □ Rea    | actions           |                 | Jelec              |
| F15-TP3    | SD   | Bottom | 21231.64 | 0      | Ĩ          |          | 1-11-6            |                 |                    |
| F14-TP31   | SD   | Тор    | 23138.5  | 0      | <b>H</b> . |          | al information    | K               | H State Load       |
| F14-TP31   | SD   | Bottom | 23671.49 | 0      | Ė.         | 🖾 Buil   | ding Output       |                 | LG S atic Load 🔚   |
| F13-TP1    | SD   | Тор    | 25488.08 | 0      |            |          | uilding Output    |                 | LN Static Load     |
| F13-TP1    | SD   | Bottom | 26021.64 | 0      |            |          | railaing o'atpat  |                 | Dw Static Load     |
| F12-TP1    | SD   | Тор    | 27838.23 | 0      |            |          | ] Table: Center N | Mass Rigidity   | DW1 Static Load    |
| F12-TP1    | SD   | Bottom | 28371.22 | 0      |            |          | Table: Story Sk   | hears           | OV/CO Statia Manin |
| F11-TP1    | SD   | Тор    | 30187.81 | 0      |            |          |                   |                 | Cancel             |
| F11-TP1    | SD   | Bottom | 30720.81 | 0      |            | 1        | J Lable: Inputary | y Area and FLLF | SD Combo           |
| F10-TP1    | SD   | Тор    | 32537.4  | 0      | i ini⊧     | □ Sec    | tion Cut Force    | s               | SDEXA Combo        |
| F10-TP1    | SD   | Bottom | 33083.63 | 0      | Ī          |          |                   |                 | SDEXAN Combo       |
| F09-TP2    | SD   | Тор    | 34917.5  | 0      | H          |          | us chatac         |                 | SDEXB Combo        |
| F09-TP2    | SD   | Bottom | 35463.73 | 0      | BB-        | I .\re   | a Otlpu           |                 | SDEXBN Combo       |
| F08-TP1    | SD   | Тор    | 37280.32 | 0      | L          |          |                   |                 | Clear All          |
| F08-TP1    | SD   | Bottom | 37826.54 | 0      | 1 1        |          |                   |                 |                    |
| F07-TP1    | SD   | Тор    | 39643.13 | 0      | B B.       | 🗆 Obj    | ects and Eleme    | ents            |                    |
| F07-TP1    | SD   | Bottom | 40189.35 | 0      |            | n.Ur     |                   |                 |                    |
| F06-TP1    | SD   | Тор    | 42005.55 | 0      |            | 0        |                   |                 |                    |
| F06-TP1    | SD   | Bottom | 42567.13 | 0      |            | -12.902  | 703543.55         | -814937.684     |                    |
| F05-TP1    | SD   | Top    | 44383.32 |        | 0          | -12.902  | /33155.05         | -849021.305     |                    |
| F05-IPI    | SD   | Bottom | 44945.11 | 0      | 0          | -12.935  | /42312./98        | -8602/2./6      |                    |
| F04-IPI    | SD   | Top    | 40/0]./  | 0      | 0          | -12.935  | 7/1924.898        | -894350.381     |                    |
| F04-1P1    | SD   | Bottom | 4/32.98  | 0      | 0          | -12.909  | /81082.114        | -905008.28/     |                    |
| F03-1P1    | SD   | Top    | 49139.57 | 0      | 0          | -12.909  | 810094.214        | -939691.909     |                    |
| F03-1F1    | SD   | Bottom | 49/00.85 | 0      | 0          | -12.039  | 019031./03        | -950944.111     |                    |
| F02-1F1    | SD   | Pottom | 52079 72 | 0      | 0          | -12.039  | 959622 202        | -905027.752     |                    |
| F02-1F1    | SD   | Top    | 54275.95 | 0      | 0          | -12.700  | 905722.767        | -990200.037     |                    |
| FOI        | SD   | Pottom | 55121 7  | 0      | 0          | -12.700  | 007779 905        | 1066459 405     |                    |
| PODIUM     | SD   | Ton    | 57806 02 | 0      | 0          | 12.003   | 020222 002        | 1120610 160     |                    |
| PODIUM     | SD   | Bottom | 58788 65 | 0      | 0          | -12.005  | 942701 728        | -1140856 485    |                    |
| GROUND     | SD   | Top    | 63892 70 | 0      | 0          | -12.007  | 1018848 553       | -1147030.403    |                    |
| GROUND     | SD   | Bottom | 65651 56 | 0      | 0          | -12.00/  | 1056718 602       | -12120110.210   |                    |
| RSI        | SD   | Top    | 69459 71 | 0      | 0          | -12.00   | 1117378 052       | -1250412 685    |                    |
| RSI        | SD   | Bottom | 70901 17 | 0      | 0          | -12.00   | 1148300 560       | -1261830 408    |                    |
| BS1<br>BS2 | SD   | Ton    | 75801.19 | 0      | 0          | -12.674  | 1233765.51        | -1301045.575    |                    |
|            |      | roh    | 10001117 |        | 0          | 1        |                   | 1001040.070     |                    |
| BS2        | SD   | Bottom | 77246    | 0      | 0          | -13      | 1264548           | -1312539        | 225                |

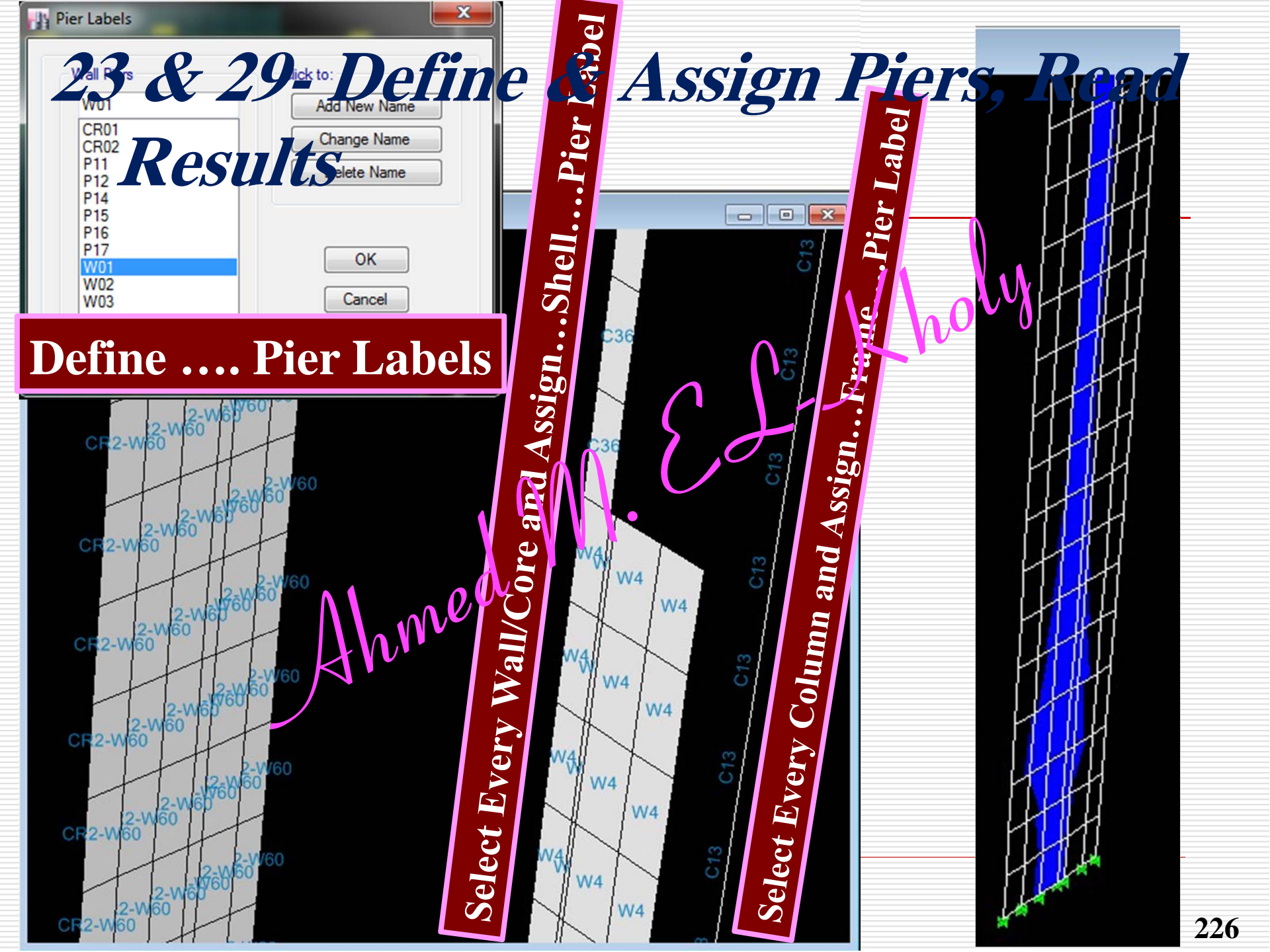

**Read Results of Columns Read Results of Shear Walls** Exporting Results to Excel & CSI Pier Local Axes Design of Columns Design of Shear Walls Using Etabs (ACI 318) Ahmed MELKholy 227

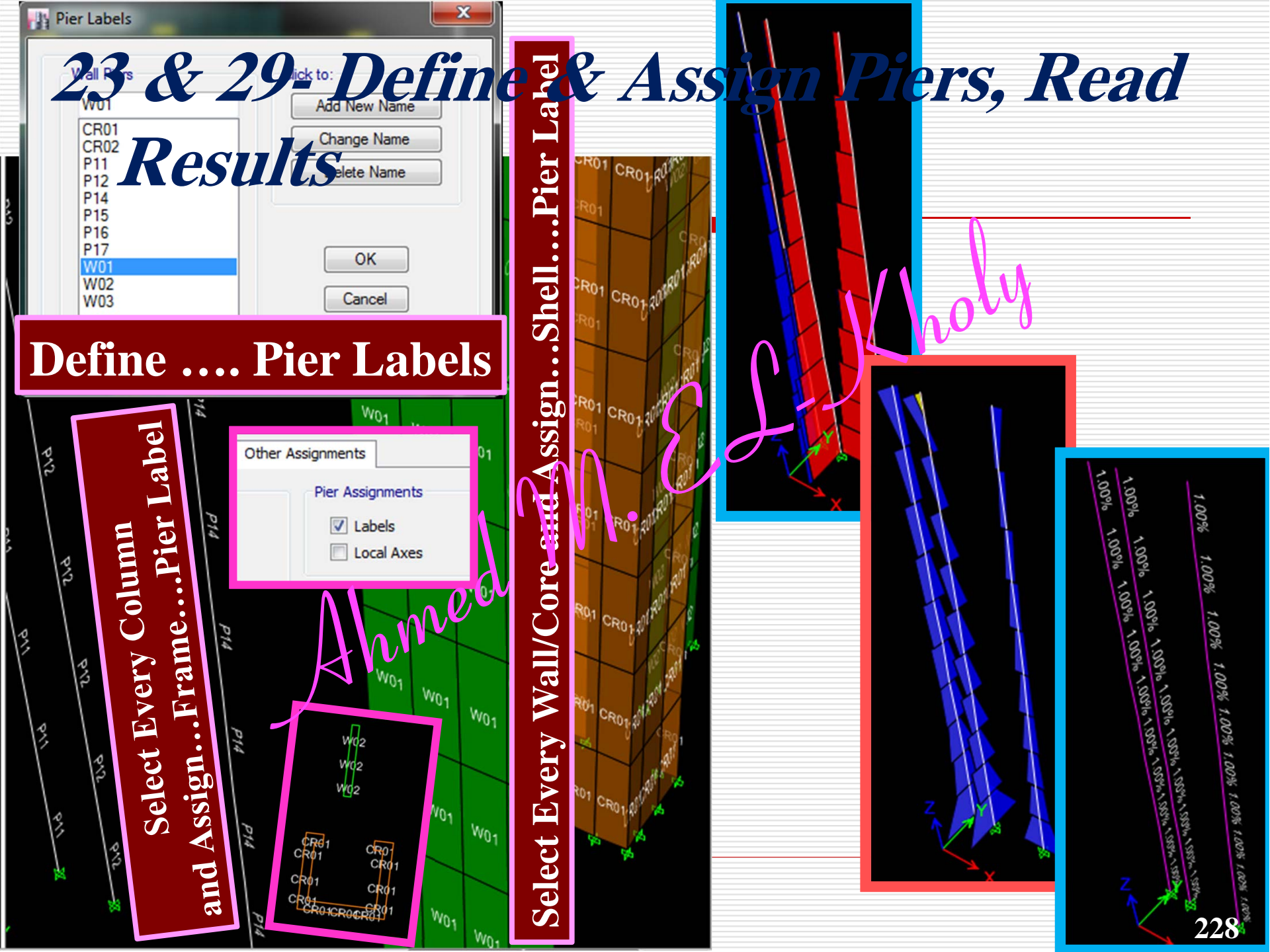

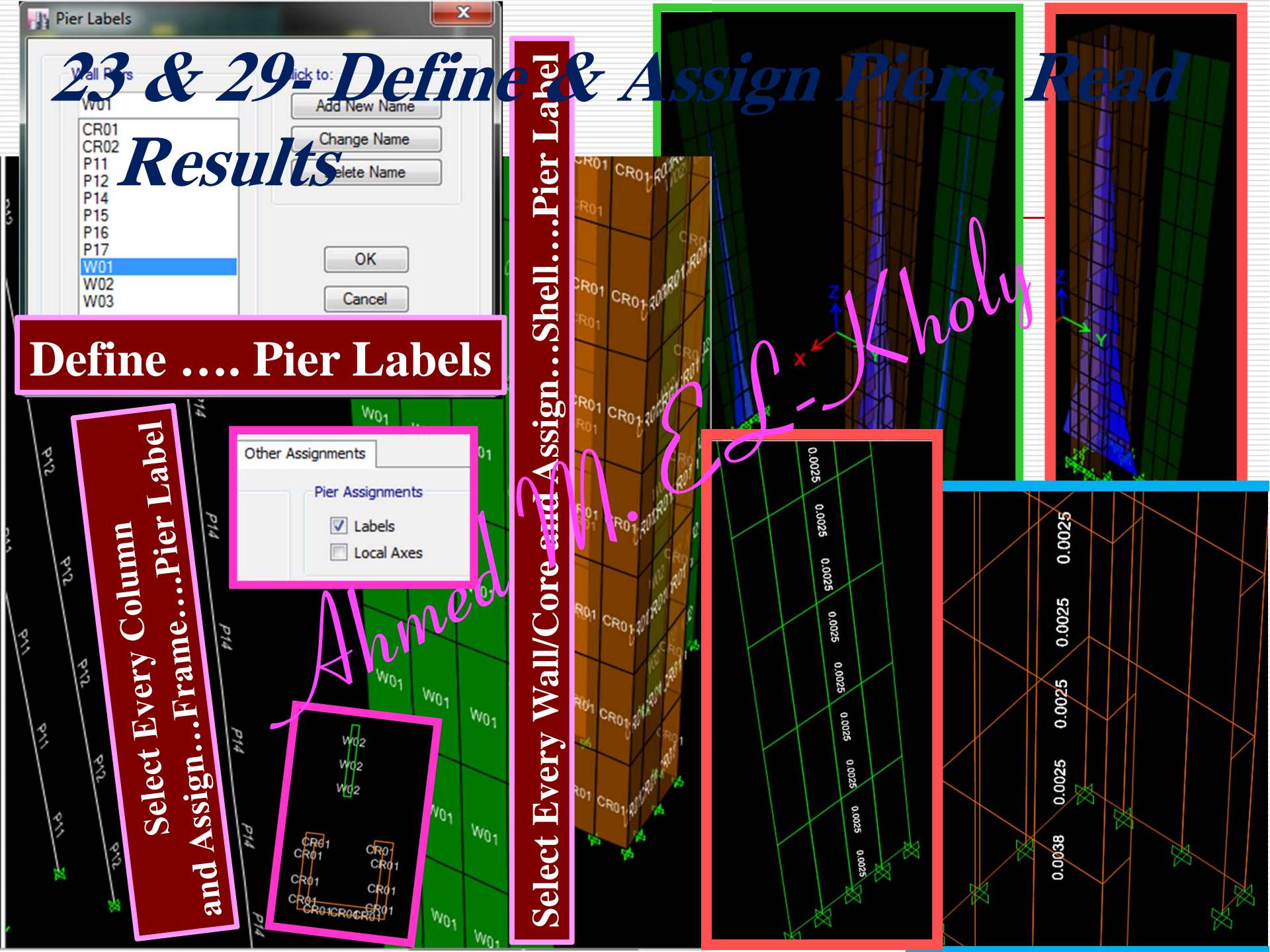

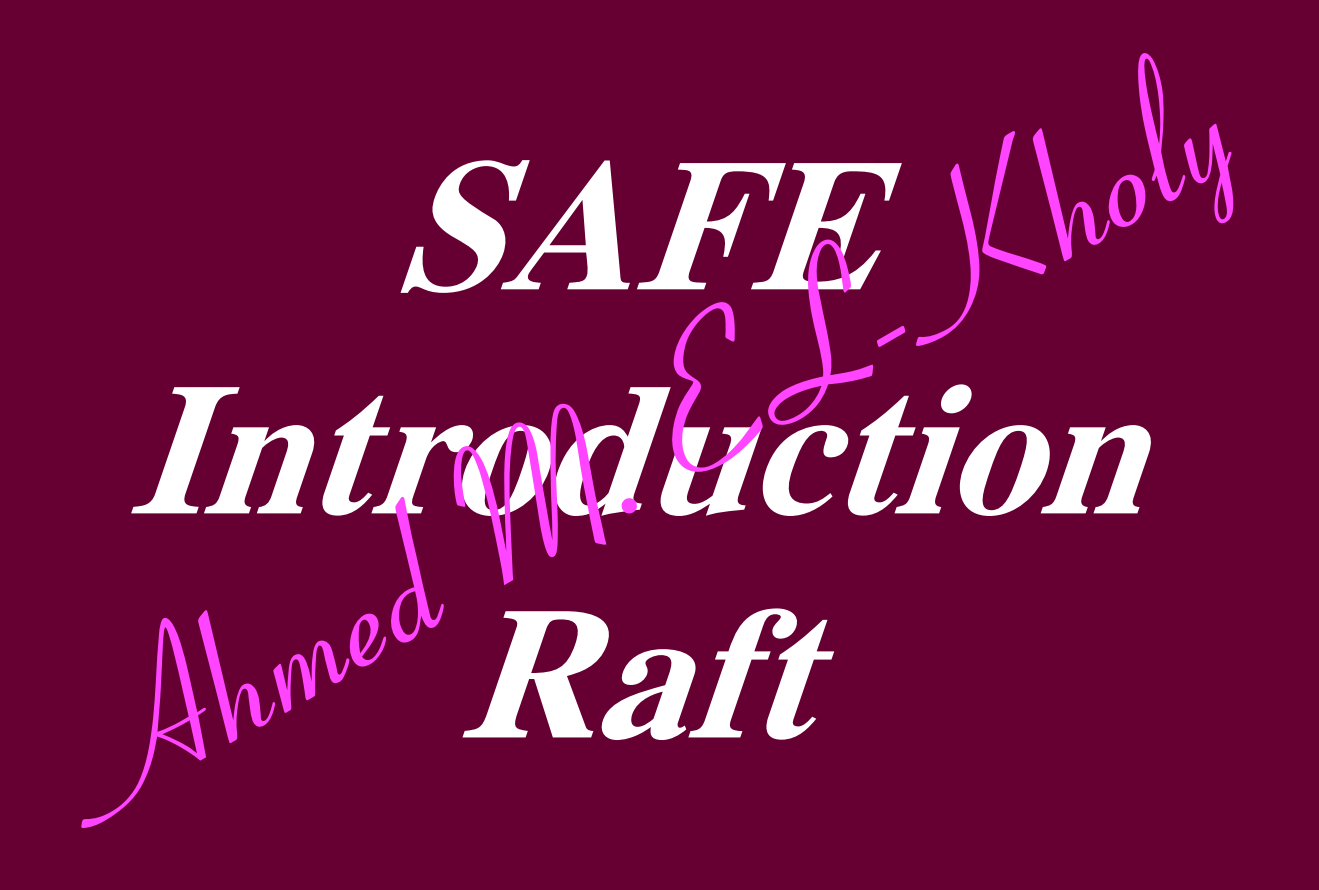

Ahmed MELKholy

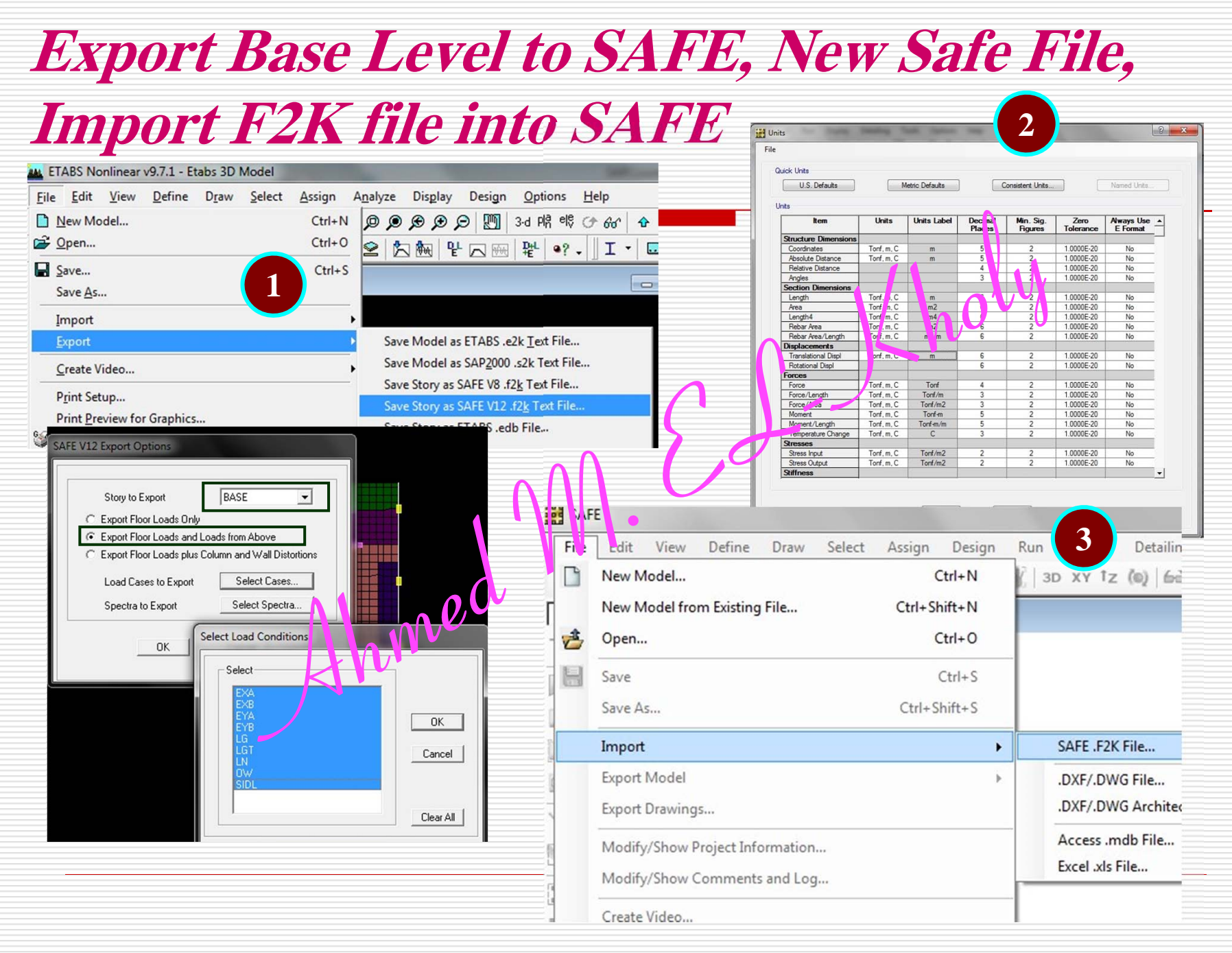

# Adjust Point Style, Draw Raft boundaries, DXF..

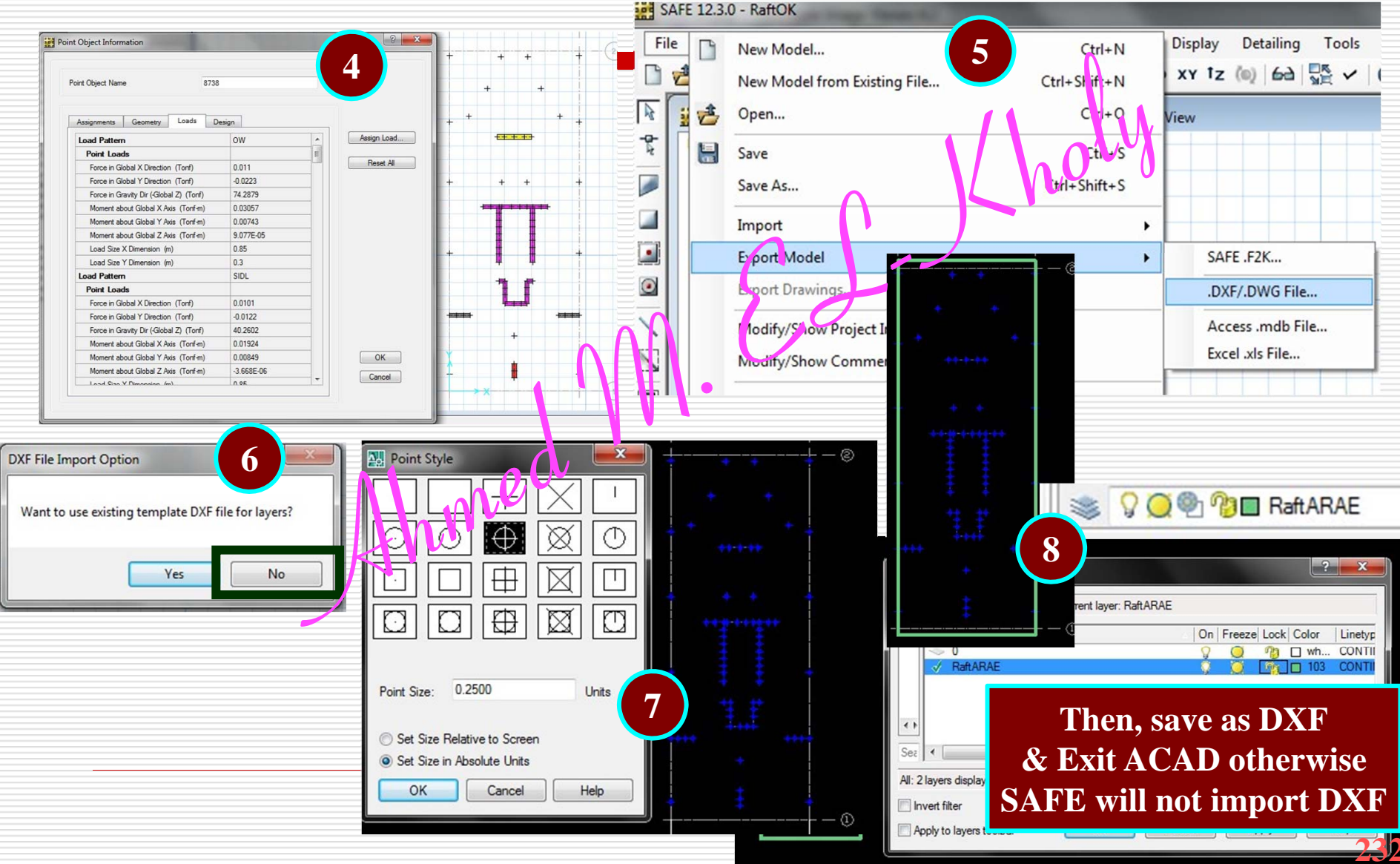

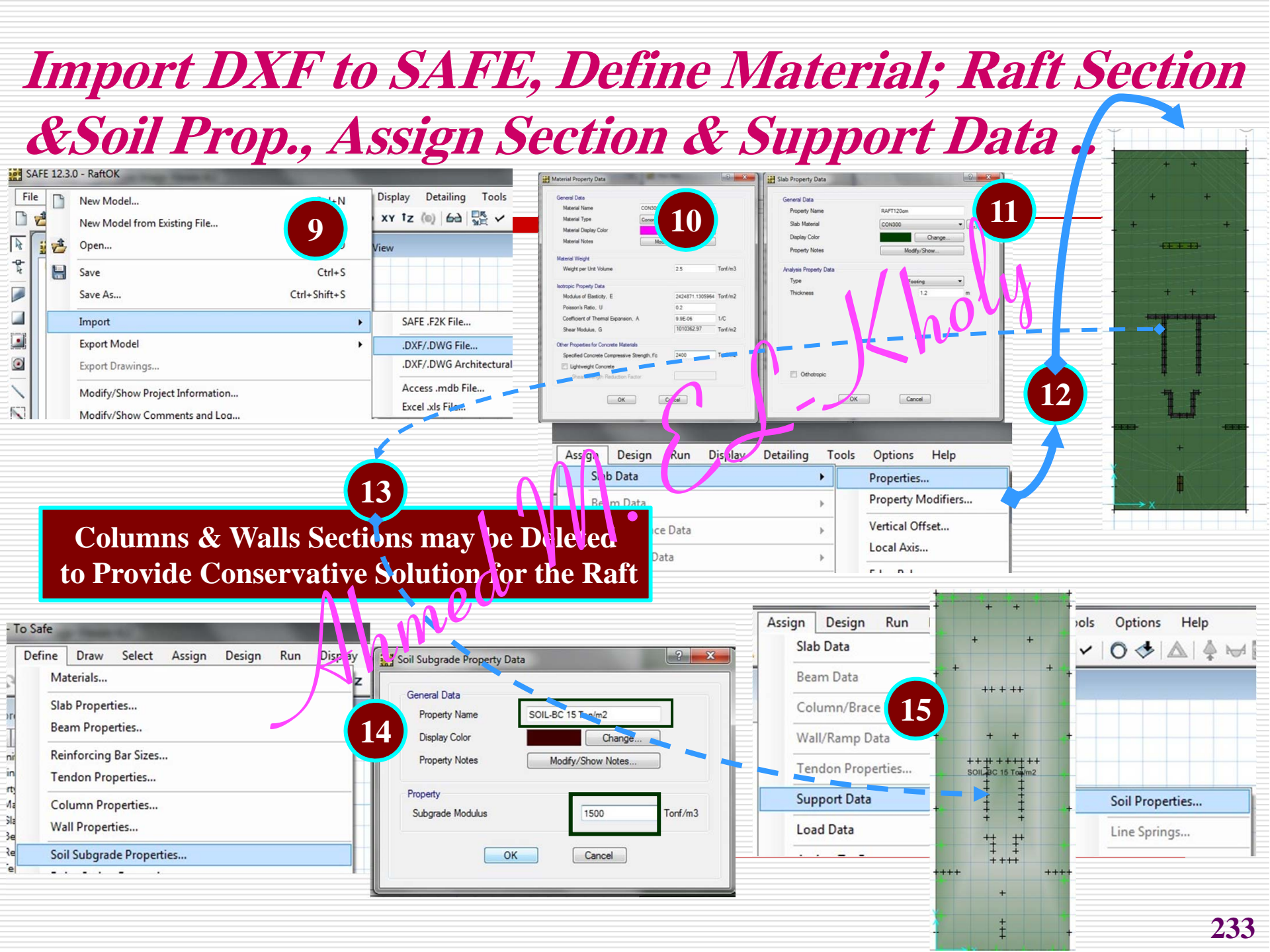

# Load Combinations (Working & Ult.), Auto Mesh

#### ...

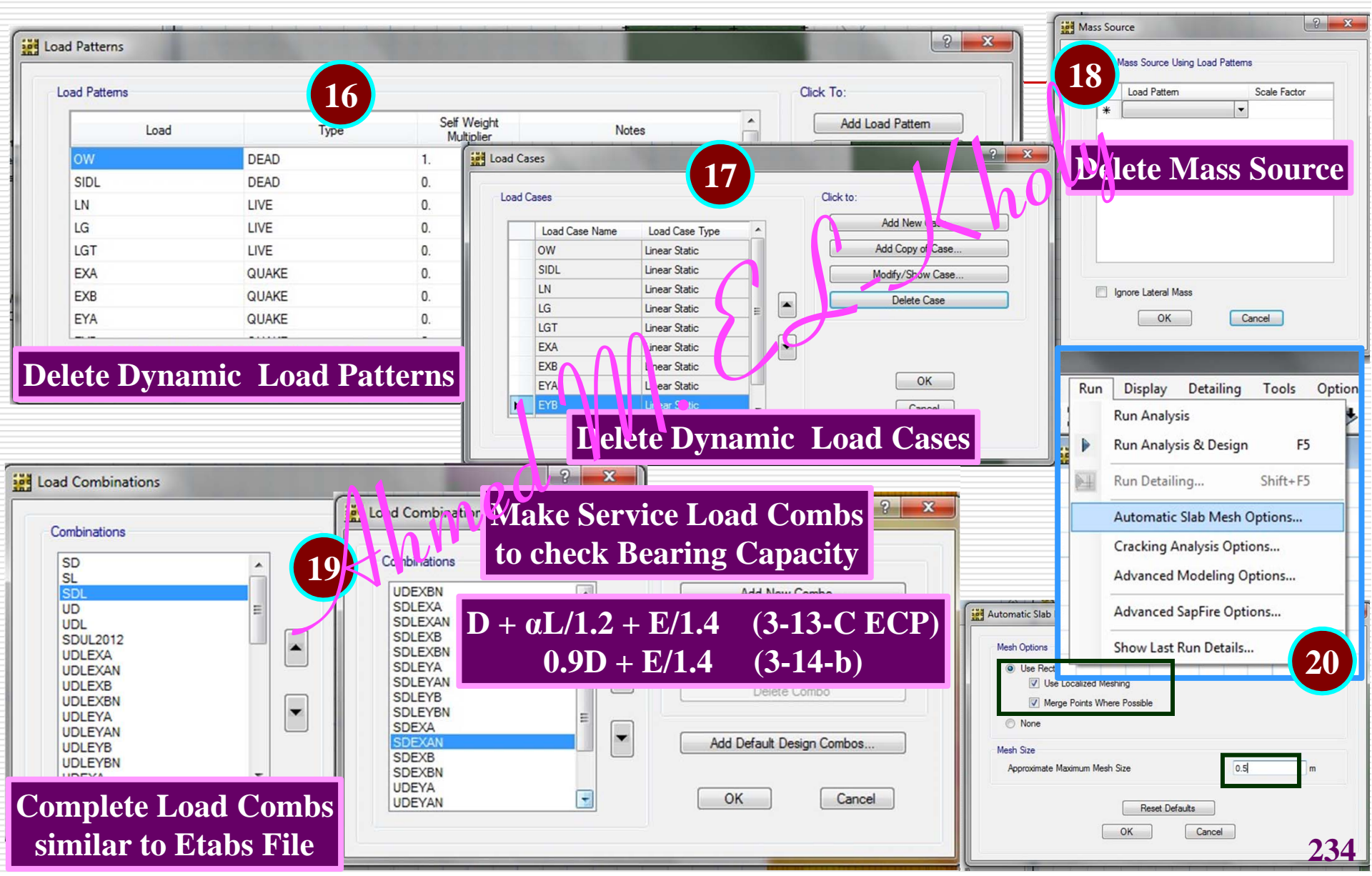

## Run, Check Bearing Capacity, Design the Raft and find RFT meshes form M11 & M22, Punching..

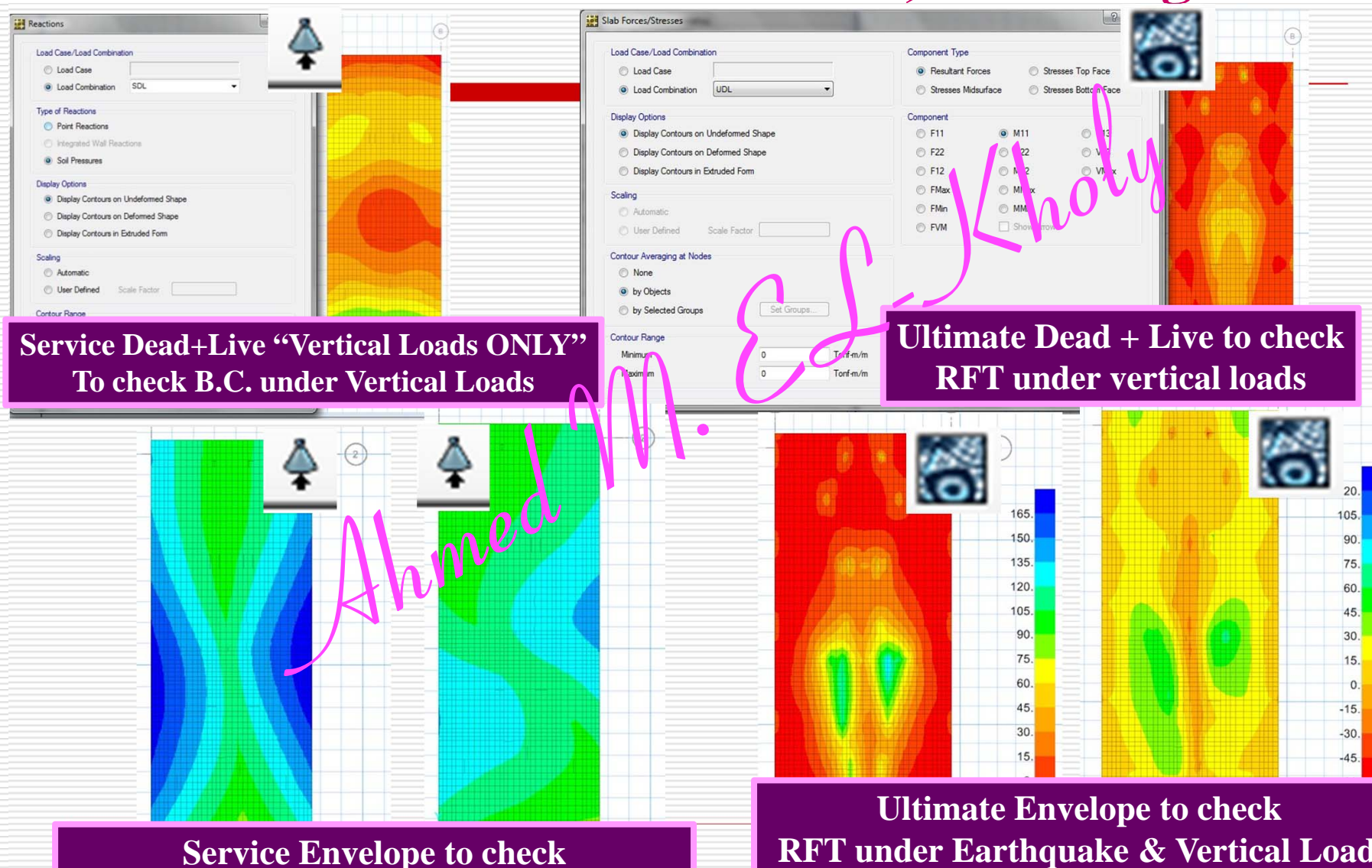

**B.C. under Earthquake & Vertical Loads** 

**RFT under Earthquake & Vertical Loads** 

235